# MANUAL PENGGUNA MODUL PENGURUSAN PENASIHAT AKADEMIK (iPAd)

SISTEM PENGURUSAN MAKLUMAT POLITEKNIK (SPMP)

POLITEKNIK MALAYSIA Kementerian pendidikan tinggi Edisi 2017

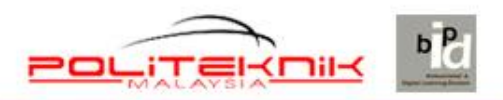

## KANDUNGAN

| 1.0 | PENGENALAN                                                                      | 3    |
|-----|---------------------------------------------------------------------------------|------|
| 1.1 | Login Pengguna                                                                  | 3    |
| 2.0 | UMUM                                                                            | 6    |
| 2.1 | Semakan Penasihat Akademik                                                      | 7    |
| A.  | Carian Pelajar (Individu)                                                       | 7    |
| В.  | Carian Kelas Mengikut PA                                                        | 8    |
| 2.2 | Aduan                                                                           | . 10 |
| A.  | Aduan Kepada PA                                                                 | . 11 |
| В.  | Maklumbalas Aduan Oleh PA                                                       | . 12 |
| 2.3 | Sumber Rujukan                                                                  | . 13 |
| A.  | Buku Panduan Sistem Penasihatan Akademik (SPAk) Edisi 2016                      | . 14 |
| В.  | Modul Inspirasi Diri (MInD) Edisi 2016                                          | . 15 |
| 2.4 | Borang SPAk                                                                     | . 16 |
| A.  | LAMPIRAN A: Senarai Semak Dokumen/ Rekod Penasihat Akademik                     | . 17 |
| В.  | LAMPIRAN B: Borang Maklumat Pelajar                                             | . 18 |
| С   | LAMPIRAN C: Borang Pertemuan Mingguan Berkelompok                               | . 19 |
| D   | LAMPIRAN D: Borang Rekod Isu/ Masalah Pelajar                                   | . 20 |
| E.  | LAMPIRAN E: Borang Pemantauan SPAk (oleh PA)                                    | . 21 |
| F.  | LAMPIRAN F: Borang Pemantauan SPAk Jabatan (oleh Penyelaras PA Jabatan)         | . 22 |
| G   | . LAMPIRAN G: Borang Pemantauan SPAk Politeknik (oleh Penyelaras PA Politeknik) | . 23 |
| Н   | LAMPIRAN H: Borang Penilaian SPAk                                               | . 24 |
| 3.0 | PENASIHAT AKADEMIK                                                              | . 25 |
| 3.1 | Penasihatan Akademik                                                            | . 27 |
| A.  | Pilih Pelajar di bawah PA                                                       | . 27 |
| В.  | Pilih Pelajar di bawah PA Kedua                                                 | . 29 |
| С   | Semakan Pelajar di bawah PA                                                     | . 29 |
| D   | Maklumat Pelajar                                                                | . 30 |
| E.  | Borang Maklumat Ibubapa Pelajar                                                 | . 31 |
| F.  | Penilaian Keberkesanan Sistem Penasihatan Akademik (SPAk)                       | . 32 |
| G   | . Reset Kata Laluan Pelajar                                                     | . 33 |
| 3.2 | Perjumpaan Mingguan                                                             | . 35 |
| A.  | Borang Pertemuan Mingguan Berkelompok                                           | . 35 |
| В.  | Kemaskini Kehadiran                                                             | . 37 |
| С   | Kemaskini Masalah Pelajar                                                       | . 41 |
| D   | Laporan Pemantauan SPAk                                                         | . 43 |
| 3.3 | Pendaftaran Kursus                                                              | . 44 |

| A.   | Semakan Pendaftaran Kursus                                     | 45 |  |
|------|----------------------------------------------------------------|----|--|
| В.   | Semakan Pendaftaran Keseluruhan Kursus                         | 46 |  |
| C    | Semakan Jumlah Jam Kredit                                      |    |  |
| 3.4  | Kehadiran Kursus                                               | 48 |  |
| A.   | Semakan Kehadiran Kursus                                       | 49 |  |
| 3.5  | Peperiksaan                                                    |    |  |
| A.   | Keputusan Peperiksaan Pelajar                                  | 50 |  |
| В.   | Keputusan Peperiksaan Keseluruhan Pelajar                      | 51 |  |
| 3.6  | Semakan Aduan                                                  | 53 |  |
| A.   | Semak Aduan                                                    | 54 |  |
| 4.0  | PENTADBIR                                                      | 55 |  |
| 4.1  | Administrator: Jawatankuasa SPAk Politeknik                    | 58 |  |
| A.   | Set Penyelaras                                                 | 58 |  |
| В.   | Kemaskini PA Sesi Baru                                         | 59 |  |
| C    | Set Sesi                                                       | 60 |  |
| D    | Daftar Minggu Pengajian                                        | 61 |  |
| E.   | Batal Pelajar di bawah PA                                      | 62 |  |
| F.   | Semak Maklumat Pelajar Individu                                | 64 |  |
| G    | Semak Maklumat Pelajar Ikut Kelas                              | 65 |  |
| H    | Semak Pelajar Tiada Penasihat Akademik                         | 66 |  |
| ١.   | Semak Ketidakhadiran Pelajar (Kursus)                          | 67 |  |
| J.   | Laporan Keseluruhan Pemantauan SPAk                            | 68 |  |
| 4.2  | Penilaian Keberkesanan SPAk                                    | 74 |  |
| A.   | Semakan Mengikut PA                                            | 74 |  |
| В.   | Laporan Penilaian Keberkesanan SPAk (Laporan Mengikut Jabatan) | 76 |  |
| C    | Laporan Penilaian Keberkesanan SPAk (Skor MIN Mengikut Item)   | 77 |  |
| 5.0  | CAPAIAN PELAJAR                                                | 78 |  |
| 5.1  | Login Pengguna                                                 | 78 |  |
| 5.2  | Menu Utama                                                     | 79 |  |
| A.   | Buku Panduan Sistem Penasihatan Akademik (SPAk) Edisi 2016     | 79 |  |
| В.   | Modul Inspirasi Diri (MInD) Edisi 2016                         | 80 |  |
| 5.3  | Penasihat Akademik                                             | 81 |  |
| A.   | Maklumat Pelajar                                               | 81 |  |
| В.   | Penilaian Keberkesanan Sistem Penasihatan Akademik (SPAk)      | 82 |  |
| JAWA | TANKUASA MANUAL PENGGUNA                                       | 83 |  |

# MANUAL PENGGUNA MODUL PENGURUSAN PENASIHAT AKADEMIK (iPAd) SISTEM PENGURUSAN MAKLUMAT POLITEKNIK (SPMP)

# 1.0 PENGENALAN

**Modul Pengurusan Penasihat Akademik (iPAd), Sistem Pengurusan Maklumat Politeknik (SPMP)** dibangun berkonsepkan aplikasi web yang mengandungi panduan ringkas dalam mengurus dan memantau pelaksanaan Sistem Penasihatan Akademik (SPAk) di peringkat politeknik dengan lebih berkesan. Ianya merupakan modul yang digunakan oleh pihak pengurusan jabatan dan staf politeknik yang mempunyai akaun SPMP khasnya Penasihat Akademik (PA), Penyelaras Penasihat Akademik Jabatan (PPAJ), Penyelaras Penasihat Akademik Politeknik (PPAP) serta pelajar. Sehubungan dengan itu, manual ini disediakan sebagai rujukan untuk pensyarah yang berperanan sebagai PA, PPAJ atau PPAP yang bertanggungjawab membantu pelajar di bawah pengawasannya bermula pada semester satu sehingga tamat pengajian. Manual ini mengandungi aliran proses modul iPAd bagi PA, PPAJ, PPAP dan pelajar serta penggunaan setiap fungsi modul iPAd langkah demi langkah.

(Manual ini menggunapakai contoh daripada SPMP Politeknik Kota Bharu (PKB))

# 1.1 Login Pengguna

- 1) Buka sebarang *internet browser* seperti *Internet Explorer (ie)* atau *Mozilla Firefox* dan masukkan alamat web SPMP politeknik (rujuk Unit ICT politeknik).
- 2) Maklumat login bagi pengguna modul iPAd:

| Bil | Pengguna                    | No. KP             | Katalaluan                                                           |
|-----|-----------------------------|--------------------|----------------------------------------------------------------------|
| 1   | Staf politeknik             | No. Kad Pengenalan | Sepertimana yang ditetapkan oleh pentadbir<br>sistem SPMP politeknik |
|     |                             |                    | No. Pendaftaran                                                      |
| 2   | 2 Pelajar No. Kad Pengenala | No. Kad Pengenalan | (untuk pertama kali login adalah wajib                               |
|     |                             |                    | menukar kata laluan yang baharu)                                     |

| Nota: | PA   | Penasihat Akademik                       |  |
|-------|------|------------------------------------------|--|
|       | PPAJ | Penyelaras Penasihat Akademik Jabatan    |  |
|       | PPAP | Penyelaras Penasihat Akademik Politeknik |  |

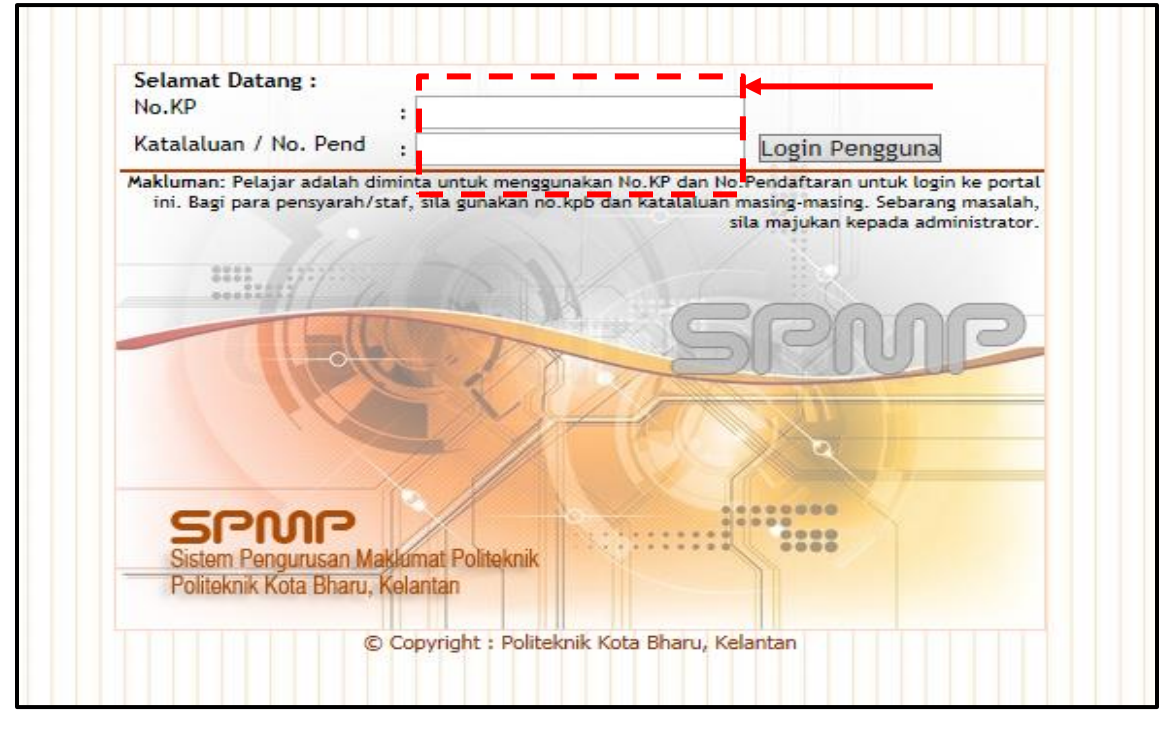

3) Masukkan No. KP dan Katalaluan masing-masing dan klik butang Login Pengguna.

4) Klik pada ikon Modul Pengurusan Penasihat Akademik (iPAd).

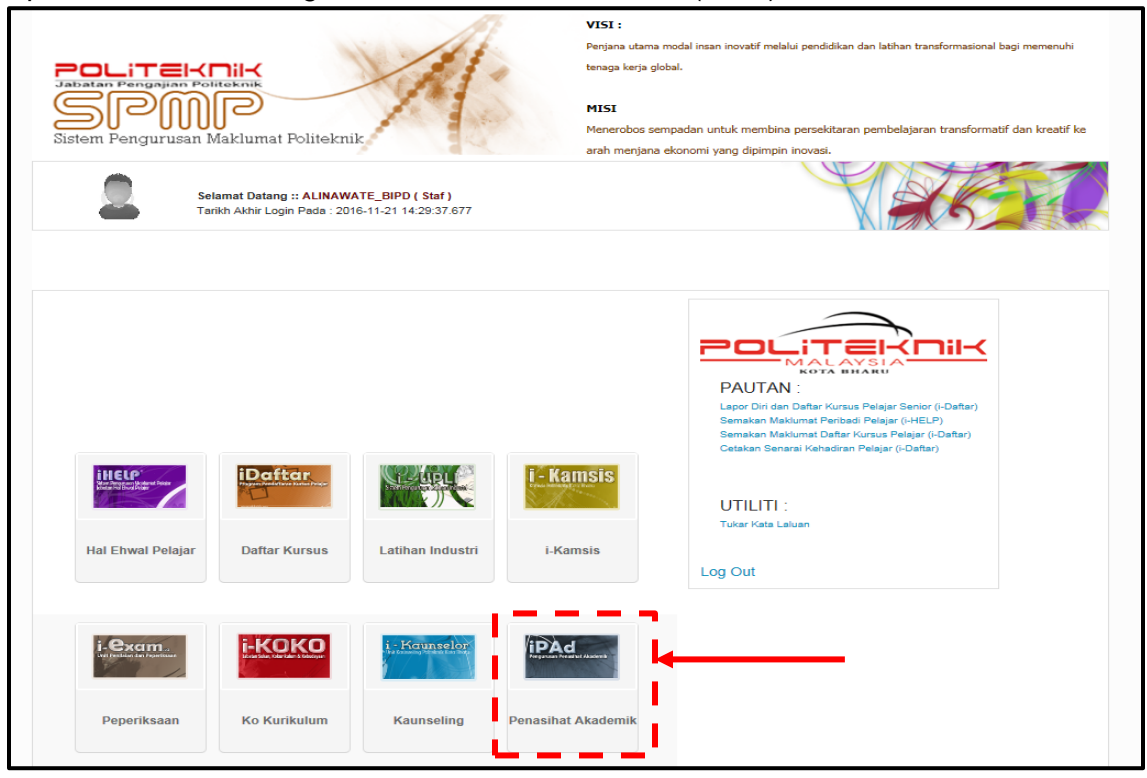

5) Berikut adalah paparan menu utama bagi modul iPAd yang boleh dicapai oleh mana-mana pengguna SPMP. Namun, paparan ini bergantung kepada User Role yang telah disetkan oleh pentadbir SPMP. Modul ini terbahagi kepada TIGA (3) kategori utama iaitu UMUM, PENASIHAT AKADEMIK dan PENTADBIR.

| iasa : DISEMBER 2016                                                                                                    |                                                                                                    | Utama iPAd   Utama SPMP                                                                                                    |
|----------------------------------------------------------------------------------------------------|----------------------------------------------------------------------------------------------------|----------------------------------------------------------------------------------------------------|
| enasihatan Akademik                                                                                                    | 2                                                                                                    | Version 1.                                                                                                    |
| ОМОМ                                                                                                    | PENA SIHAT AKADEMIK                                                                                                    | PENTADBIR                                                                                                    |
| Semakan Penasihat Akademik                                                                                                    | Penasihatan Akademik                                                                                                    | Administrator : Jawatankuasa                                                                                                    |
| Carian Pelajar (Individu)<br>Carian Kelas Mengikut PA                                                                                                    | <ul> <li>Pilih Pelajar di bawah PA</li> <li>Pilih Pelajar di bawah PA Kedua</li> </ul>                                                                                                    | SPAk Politeknik Set Penyelaras Kemaskini PA sesi Baru                                                                                                    |
| <b>Aduan</b><br>Aduan Kepada PA<br>Maklumbalas Aduan Oleh PA                                                                                                    | <ul> <li>Semakan Pelajar di bawah PA</li> <li>Maklumat Pelajar</li> <li>Borang Maklumat Ibubapa Pelajar</li> <li>Penilaian Keberkesanan Sistem<br/>Penasihatan Akademik (SPAk)</li> </ul>                                                                                                    | Kelmaskini PA sesi baru     Set Sesi     Daftar Minggu Pengajian     Batal Pelajar di bawah PA     Semak Maklumat Pelajar Individu     Comak Maklumat Pelajar Individu                                                                                                    |
| Sumber Rujukan                                                                                                    | Reset Kata Laluan Pelajar                                                                                                    | Semak Pelajar Tiada Penasihat Akaden     Semak Kotidakhadiran Delajar (Kurpus)                                                                                                    |
| Buku Panduan Sistem Penasihatan<br>Akademik (SPAk) <i>Edisi 2016</i><br>Modul Inspirasi Diri (MInD) <i>Edisi 2016</i><br>Borang SPAK<br>LAMPIRAN A : Senarai Semak<br>Dokumen/Rekod Penasihat Akademik<br>LAMPIRAN B : Borang Maklumat Pelajar<br>LAMPIRAN C : Borang Pertemuan Mingguan<br>Berkelompok | Perjumpaan Mingguan <ul> <li>Borang Pertemuan Mingguan</li> <li>Berkelompok</li> <li>Kemaskini Kehadiran</li> <li>Kemaskini Masalah Pelajar</li> <li>Laporan Pemantauan SPAk</li> </ul> Pendaftaran Kursus <ul> <li>Semakan Pendaftaran Kursus</li> <li>Semakan Pendaftaran Keseluruhan Kursus</li> <li>Semakan Jumlah Jam Kredit</li> </ul> | <ul> <li>Selhar Rebudahlauran Pelajar (Kursus)</li> <li>Laporan Keseluruhan Pemantauan SPA</li> <li>Penilaian Keberkesanan SPAk</li> <li>Semakan Mengikut PA</li> <li>Laporan Penilaian Keberkesanan SPAk (Laporan Mengikut Jabatan)</li> <li>Laporan Penilaian Keberkesanan SPAk (Skor MIN Mengikut Item)</li> </ul> |
| Pelajar                                                                                                    | Kehadiran Kursus                                                                                                    | 1                                                                                                    |
| LAMPIRAN E : Borang Pemantauan Sistem<br>Penasihatan Akademik (oleh PA)                                                                                                    | Semakan Kehadiran Kursus                                                                                                    |                                                                                                    |
| LAMPIRAN F.; Borang Pemantauan Sistem<br>Penasihatan Akademik Jabatan (oleh<br>Penyelaras PA Jabatan)<br>LAMPIRAN G.; Borang Pemantauan Sistem<br>Penasihatan Akademik Politeknik (oleh<br>Penyelaras PA Politeknik)                                                                                    | Peperiksaan<br>• Keputusan Peperiksaan Pelajar<br>• Keputusan Peperiksaan Keseluruhan<br>Pelajar                                                                                                    |                                                                                                    |
| LAMPIRAN H : Borang Penilaian                                                                                                    | Semakan Aduan<br>• Semak Aduan                                                                                                    | 1                                                                                                    |

© Copyright iPAd Politeknik Kota Bharu

# 2.0 UMUM

Kategori **UMUM** terdiri daripada EMPAT (4) menu iaitu **Semakan Penasihat Akademik**, **Aduan**, **Sumber Rujukan** dan **Borang SPAk**. Kategori ini berfungsi untuk membuat carian PA, aduan kepada PA dan muat turun dokumen.

| UMUM                                                                                                    | PENASIHAT AKADEMIK                                                                                                    | PENTADBIR                                                                                                    |
|----------------------------------------------------------------------------------------------------|----------------------------------------------------------------------------------------------------|----------------------------------------------------------------------------------------------------|
| Semakan Penasihat Akademik                                                                                                    | Penasihatan Akademik                                                                                                    | Administrator : Jawatankuasa                                                                                                    |
| Carian Pelajar (Individu)<br>Carian Kelas Mengikut PA<br>Aduan<br>Aduan Kepada PA<br>Maklumbalas Aduan Oleh PA<br>Sumber Rujukan<br>Buku Panduan Sistem Penasihatan<br>Akademik (SPAK) <i>Edisi 2016</i><br>Modul Inspirasi Diri (MInD) <i>Edisi 2016</i><br>Borang SPAK | <ul> <li>Pilih Pelajar di bawah PA</li> <li>Pilih Pelajar di bawah PA Kedua</li> <li>Semakan Pelajar di bawah PA<br/>Maklumat Pelajar</li> <li>Borang Maklumat Ibubapa Pelajar</li> <li>Penilaian Keberkesanan Sistem<br/>Penasihatan Akademik (SPAk)</li> <li>Reset Kata Laluan Pelajar</li> <li>Borang Pertemuan Mingguan<br/>Berkelompok</li> <li>Kemaskini Kehadiran</li> </ul> | SPAk Politeknik<br>Set Penyelaras<br>Kemaskini PA sesi Baru<br>Set Sesi<br>Daftar Minggu Pengajian<br>Batal Pelajar di bawah PA<br>Semak Maklumat Pelajar Individu<br>Semak Maklumat Pelajar Ikut Kelas<br>Semak Nelajar Tiada Penasihat Akader<br>Semak Ketidakhadiran Pelajar (Kursus<br>Laporan Keseluruhan Pemantauan SP/<br>Penilaian Keberkesanan SPAk<br>Semakan Mengikut PA |
| LAMPIRAN A: Senarai Semak<br>Dokumen/Rekod Penasihat Akademik<br>LAMPIRAN B: Borang Maklumat Pelajar<br>LAMPIRAN C: Borang Pertemuan Mingguan<br>Berkelompok                                                                                                    | Laporan Pemantauan SPAk     Pendaftaran Kursus     Semakan Pendaftaran Kursus     Semakan Pendaftaran Keseluruhan     Kursus     Semakan Jumlah Jam Kredit                                                                                                    | <ul> <li>Laporan Perilaian Reberkesanan SPAR<br/>(Laporan Penjikut Jabatan)</li> <li>Laporan Penilaian Keberkesanan SPAR<br/>(Skor MIN Mengikut Item)</li> </ul>                                                                                                    |
| Pelajar<br><u>LAMPIRAN E :</u> Borang Pemantauan Sistem<br>Penasihatan Akademik (oleh PA)                                                                                                    | Kehadiran Kursus <ul> <li>Semakan Kehadiran Kursus</li> </ul>                                                                                                    |                                                                                                    |
| LAMPIRAN F : Borang Pemantauan Sistem<br>Penasihatan Akademik Jabatan (oleh<br>Penyelaras PA Jabatan)<br>LAMPIRAN G : Borang Pemantauan Sistem<br>Penasihatan Akademik Politeknik (oleh<br>Penyelaras PA Politeknik)<br>LAMPIRAN H : Borang Penilaian                    | Peperiksaan<br>• Keputusan Peperiksaan Pelajar<br>• Keputusan Peperiksaan Keseluruhan<br>Pelajar<br>Semakan Aduan                                                                                                    |                                                                                                    |

# 2.1 Semakan Penasihat Akademik

Menu ini adalah untuk carian PA bagi sesebuah kelas. DUA (2) cara boleh digunakan sama ada carian melalui pelajar (secara individu) atau carian melalui kelas.

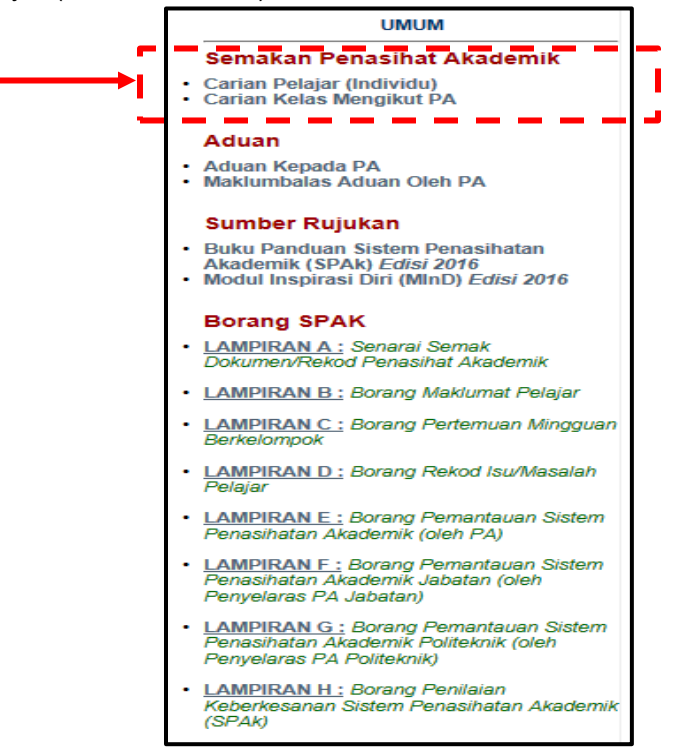

# A. Carian Pelajar (Individu)

Submenu ini membenarkan carian PA melalui nombor pendaftaran pelajar.

1) Klik Carian Pelajar (Individu).

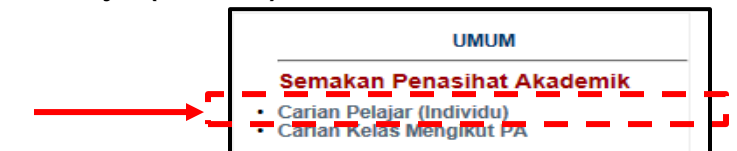

2) Masukkan Nombor Pendaftaran pelajar dan klik butang Cari.

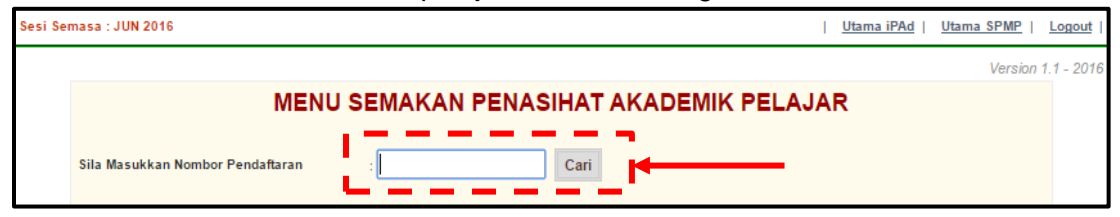

| 3) | Paparan menunjukkan maklumat pelajar beserta se | enarai PA mengikut sesi pengajian. |
|----|-------------------------------------------------|------------------------------------|
|    | Sesi Semasa : JUN 2016                          | Utama iPAd   Utama SPMP   Logout   |

| nasa : JUN 2016                     |                                           |                                                                       | <u>Utama iPAd</u>   <u>Utama SPMP</u> | Ŀ  |
|-------------------------------------|-------------------------------------------|-----------------------------------------------------------------------|---------------------------------------|----|
|                                     | м                                         | ENU SEMAKAN PENASIHAT AKADEMIK P                                      | PELAJAR                               | 1. |
| Sila Masukkan No                    | ombor Pendaftara                          | n : 04EAT14F2003 Cari                                                 |                                       |    |
| Hont                                |                                           |                                                                       |                                       |    |
| PENDAFTARA<br>:: Senarai Pe<br>SESI | N KURSUS SESI<br>nasihat Akademi<br>KELAS | JUN 2016<br>I Mengikut Sesi Pembelajaran<br>VAMA PENASIHAT AKADEMIK N | NO. TELEFON GAMBAR                    |    |
| JUN 2016                            | DAT4B                                     |                                                                       |                                       |    |
| DISEMBER<br>2015                    | DAT3B                                     |                                                                       |                                       |    |
| JUN 2015                            | DAT2B                                     |                                                                       |                                       |    |

# B. Carian Kelas Mengikut PA

Submenu ini membenarkan carian PA melalui jabatan dan kelas.

1) Klik Carian Kelas Mengikut PA.

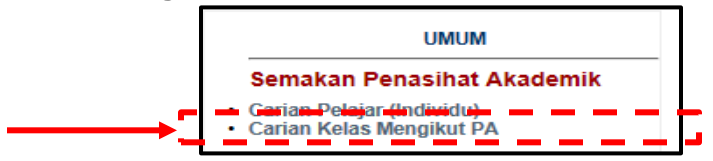

2) Pilih Jabatan dan Sesi.

| Semakan Penasihat Akademik            |                               |  |
|---------------------------------------|-------------------------------|--|
| Sila Pilih Jabatan<br>Sila Pilih Sesi | : JP ▼<br>: Sila Pilih Sesi ▼ |  |
|                                       |                               |  |

**EDISI 2017** 

3) Paparan menunjukkan **Kelas** beserta **Penasihat Akademik** yang berkenaan. Klik pada **nama PA** untuk maklumat lanjut.

| asa : JUN 201                   | 6              | <u>Utama iPAd</u>   <u>Utama SPMP</u>                                              | Logout     |
|---------------------------------|----------------|------------------------------------------------------------------------------------|------------|
| Semak                           | an Penasihat A | Version 1                                                                          | 1.1 - 2016 |
| Sila Pilih Jal<br>Sila Pilih Se | si : JP        | ▼<br>016 ▼                                                                         |            |
| BIL                             | KELAS          | PENASIHAT AKADEMIK                                                                 |            |
| 1.                              | DAT1A          | WAN AZILAH BT WAN YUNUS (49 pelajar)                                               |            |
| 2.                              | DAT1B          | HA. IAB. AZIZ (48 pelajar)<br>MO. FBIN GHANI (1 pelajar)                           |            |
| з.                              | DAT1C          | SIT INTI ABDULLAH (1 pelajar)<br>NOI TI RAMLI (45 pelajar)<br>2 pelajar - TIADA PA |            |
| 4.                              | DAT1D          | MOLANUAR BIN SEMAN (49 pelajar)                                                    |            |
| 5.                              | DAT2A          | MU BINTI MUSTAFA (30 pelajar)<br>SITI AADAH BINTI YAHYA (1 pelajar)                |            |
| 6.                              | DAT2B          | KAI TI MOHAMED (1 pelajar)<br>MOLEF BIN GHANI (30 pelajar)                         |            |
| 7.                              | DAT2C          | SIT INTI ABDULLAH (37 pelajar)<br>1 pe JAP A                                       |            |
| 8.                              | DAT3A          | NO I BINTI AB. HALIM (44 pelajar)<br>RO ITI ABDUL RAHMAN (1 pelajar)               |            |
| 9.                              | DAT3B          | CHI IBINTI IBRAHIM (43 pelajar)<br>KAI ITI MOHAMED (1 pelajar)                     |            |
| 10.                             | DAT3C          | MU. BINTI MD MUSTAFA (1 pelajar)<br>SIT AADAH BINTI YAHYA (40 pelajar)             |            |

# 4) Paparan di bawah menunjukkan senarai pelajar dan statusnya di bawah PA yang dipilih.

| Sem    | Semakan Pelajar Di bawah Penasihat Akademik |                              |       |          |  |  |  |  |  |
|--------|---------------------------------------------|------------------------------|-------|----------|--|--|--|--|--|
| NAMA P | NAMA PA : WAN AZILAH BT WAN YUNUS           |                              |       |          |  |  |  |  |  |
| BIL    | NO. PEND.                                   | NAMA                         | KELAS | STATUS   |  |  |  |  |  |
| 1.     | 04DAT                                       | DFEA BINTI SABRI             | DAT1A | AKTIF    |  |  |  |  |  |
| 2.     | 04DAT                                       | D ALIF ASHRAF BIN MD AZMI    | DAT1A | AKTIF    |  |  |  |  |  |
| 3.     | 04DAT                                       | DIA SHAHIRA BINTI YASIR      | DAT1A | BERHENTI |  |  |  |  |  |
| 4.     | 04DAT                                       | A BINTI IBRAHIM              | DAT1A | AKTIF    |  |  |  |  |  |
| 5.     | 04DAT                                       | ZZATI BINTI JUSOH            | DAT1A | AKTIF    |  |  |  |  |  |
| 6.     | 04DAT                                       | A BINTI MAT ROFI             | DAT1A | BERHENTI |  |  |  |  |  |
| 7.     | 04DAT                                       | AMIRUL ASYRAF BIN MOHD RASOL | DAT1A | AKTIF    |  |  |  |  |  |
| 8.     | 04DAT                                       | 1 AB RAHIM                   | DAT1A | AKTIF    |  |  |  |  |  |
| 9.     | 04DAT                                       | HAYU BINTI MOHAMAD ROSLI     | DAT1A | AKTIF    |  |  |  |  |  |
| 10.    | 04DAT                                       | ZANANI BINTI AZMI            | DAT1A | AKTIF    |  |  |  |  |  |

# 2.2 Aduan

Menu ini membenarkan pengguna SPMP untuk membuat aduan berkenaan pelajar kepada PA dan menyemak maklum balas terhadap aduan yang telah dihantar.

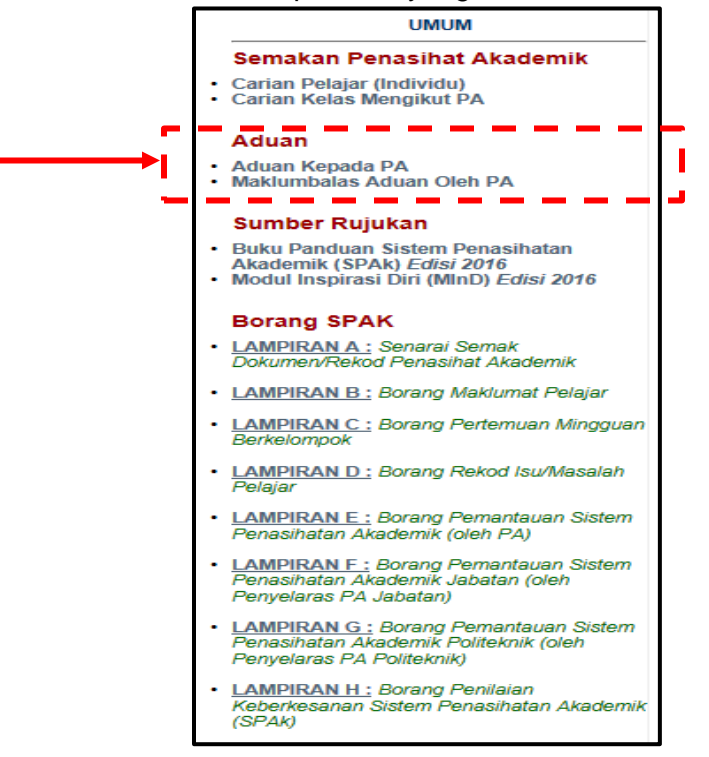

## A. Aduan Kepada PA

Submenu ini membenarkan pengguna SPMP untuk membuat aduan berkenaan pelajar terus kepada PA.

1) Klik Aduan Kepada PA.

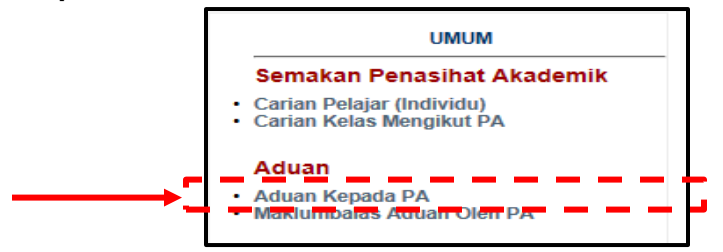

2) Masukkan Nombor Pendaftaran pelajar dan klik butang Cari.

| Laporan Kepada Penasihat Akademik |        |  |
|-----------------------------------|--------|--|
| Sesi Semasa : JUN 2016            |        |  |
| Sila Masukkan Nombor Pendaftaran  | : Cari |  |

3) Pilih **Tarikh** laporan dibuat dengan klik ikon 🛄 dan masukkan maklumat **Laporan** pada ruangan yang disediakan. Kemudian klik butang **Hantar**.

| Laporan Kepada Penasihat Akademik                    |        |
|------------------------------------------------------|--------|
| Sesi Semasa : JUN 2016                               |        |
| Sila Masukkan Nombor Pendaftaran : 04EAT14F2003 Cari |        |
| SILA PILIH TARIKH :                                  |        |
| Tarikh : 15/11/2016                                  |        |
| Pelajar dimohon ke UPLI untuk semakan dokumen LI.    |        |
|                                                      |        |
|                                                      |        |
|                                                      | HANTAR |

## B. Maklumbalas Aduan Oleh PA

Submenu ni membenarkan pengadu (pengguna SPMP) untuk melihat status aduan yang telah dipanjangkan kepada PA.

1) Klik pada Maklumbalas Aduan Oleh PA.

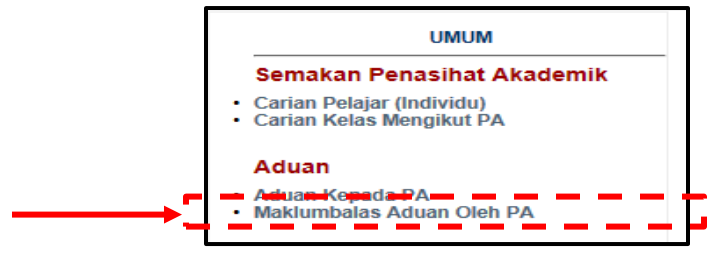

 Maklum balas yang dibuat oleh PA terhadap aduan yang diterima akan dipaparkan di bahagian lajur Aduan (bawah Tindakan PA) manakala Status akan berubah kepada Telah SAH.

| Semakan Status Aduan Kepada Penasihat Akademik  |                                                                                                    |                     |  |  |  |  |  |  |  |
|-------------------------------------------------|----------------------------------------------------------------------------------------------------|---------------------|--|--|--|--|--|--|--|
| Sesi Semasa : JUN 2016                          |                                                                                                    |                     |  |  |  |  |  |  |  |
| Maklumat Pelajar                                | Aduan                                                                                                    | Status              |  |  |  |  |  |  |  |
| (04DPM15F10:<br>Kelas Semasa<br>Sesi Aduan : Ji | I EEL TIDAK MASUK KLAS DUA MINGGU DAH DARI 3/10-13/10 MINTA<br>I EEL HANTAR SEGERA LAPORAN PROJEK , HANTAR SEBELUM 20/10/16 TQ<br>Tarikh Lapor : 13/10/2016<br>PA : CHE RUGAYAH BINTI CHE ISMAIL - ( JP : DPM3A )                           | Belum SAH<br>Delete |  |  |  |  |  |  |  |
| (04DPM15F10)<br>Kelas Semasa<br>Sesi Aduan : Ji | TAK HADIR KELAS HARI KHAMIS<br>Tarikh Lapor : 04/08/2016<br>PA : CHE RUGAYAH BINTI CHE ISMAIL - ( JP : DPM3A )<br>Tindakan PA :<br>Telah mengambil maklum dan menasihati supaya tidak mengulangi kesilapan ini                              | Telah SAH           |  |  |  |  |  |  |  |
| (04DPM15F19f<br>Kelas Semasa<br>Sesi Aduan : J  | X HADIR KLAS HARI KHAMIS<br>Tarikh Lapor : 04/08/2016<br>PA : CHE RUGAYAH BINTI CHE ISMAIL - ( JP : DPM3A )<br>Tindakan PA :<br>Telah mengambil maklum dan menasihati supaya tidak mengulangi kesilapan ini.<br>Memaklum bahawa cuti sakit. | Telsh SAH           |  |  |  |  |  |  |  |

# 2.3 Sumber Rujukan

Menu ini membolehkan pengguna SPMP memuat turun dokumen SPAk Edisi 2016 iaitu Buku Panduan Sistem Penasihatan Akademik dan Modul Inspirasi Diri (MInD) dalam bentuk pdf.

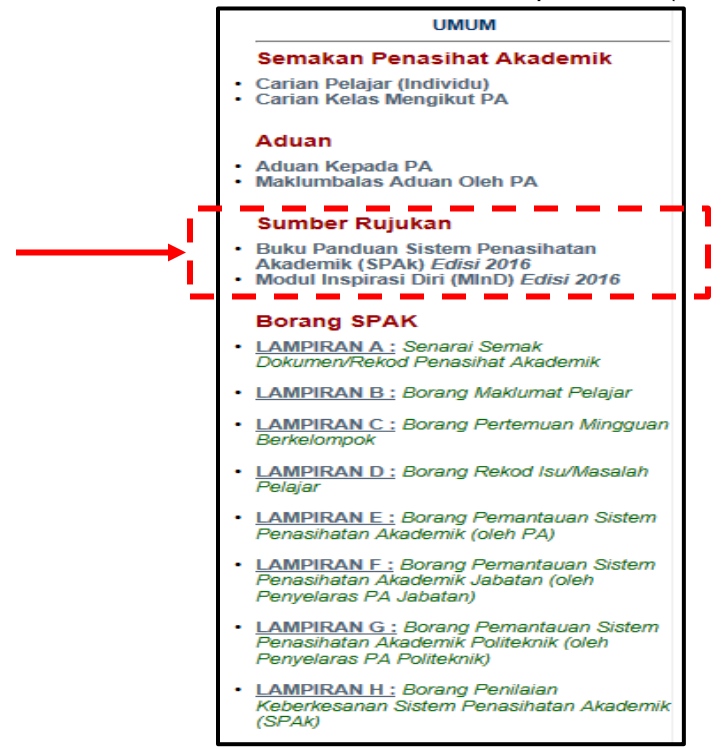

## A. Buku Panduan Sistem Penasihatan Akademik (SPAk) Edisi 2016

Submenu ini membenarkan muat turun dokumen panduan pelaksanaan SPAk di politeknik. Buku ini sebagai panduan kepada PA, PPAJ, PPAP dan pengurusan politeknik dalam implementasi SPAk yang berkesan.

1) Klik Buku Panduan Sistem Penasihatan Akademik (SPAk) Edisi 2016.

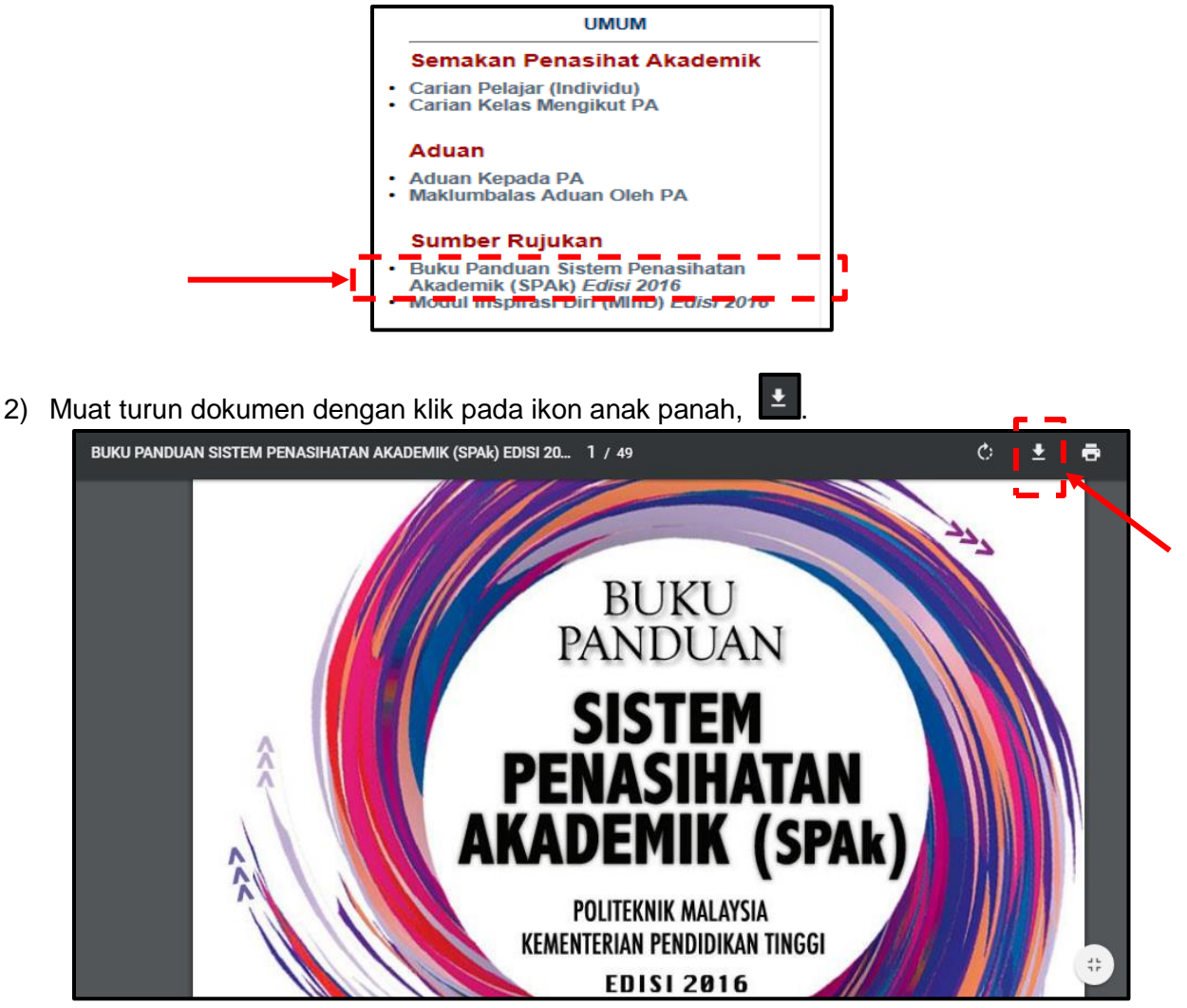

## B. Modul Inspirasi Diri (MInD) Edisi 2016

Submenu ini membenarkan muat turun dokumen panduan pembelajaran pelajar iaitu Modul Inspirasi Diri (MInD).

1) Klik Modul Inspirasi Diri (MInD) Edisi 2016.

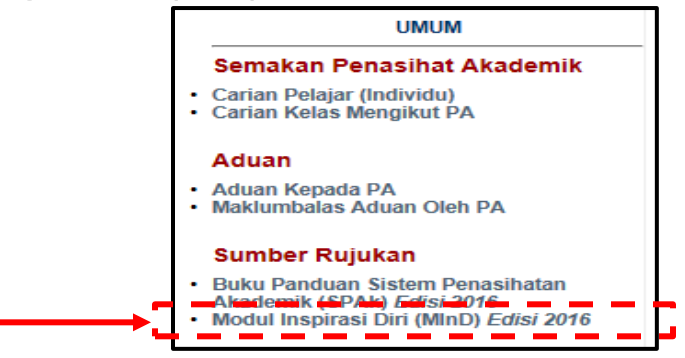

2) Muat turun dokumen dengan klik pada ikon anak panah,

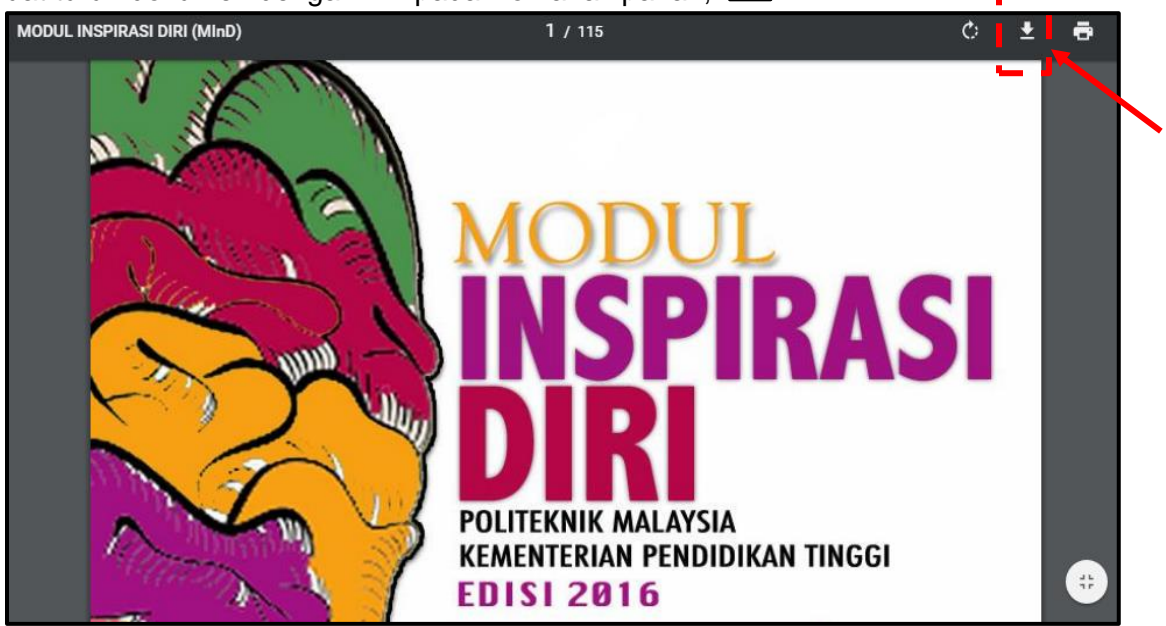

<u>+</u>

#### 2.4 Borang SPAk

Menu ini membolehkan pengguna untuk memuat turun Lampiran A sehingga Lampiran H dari Buku Panduan SPAk Edisi 2016 dalam bentuk pdf.

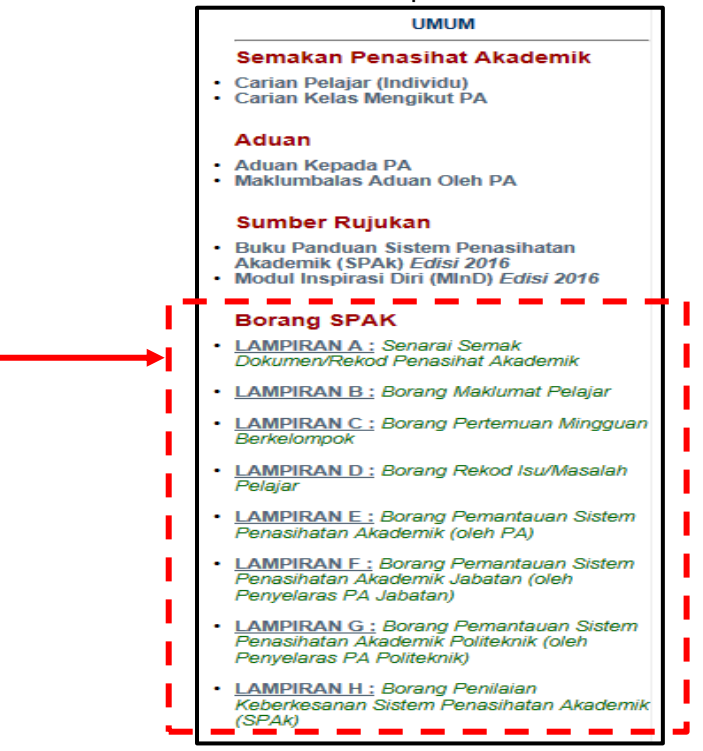

## A. LAMPIRAN A: Senarai Semak Dokumen/ Rekod Penasihat Akademik

Submenu ini membenarkan muat turun **Lampiran A** yang merupakan senarai semak dokumen yang perlu ada di dalam fail PA atau fail pelajar.

1) Klik LAMPIRAN A.

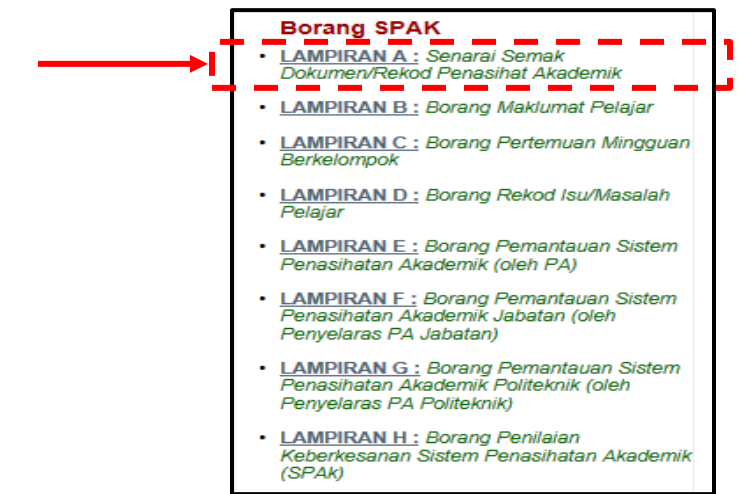

2) Muat turun dokumen dengan klik pada ikon anak panah,

| LAMPIRAN_A. | pdf |     | 1 / 1                                                            |      |      |      |     |       |      | ¢ | Ŧ | • |  |
|-------------|-----|-----|------------------------------------------------------------------|------|------|------|-----|-------|------|---|---|---|--|
|             |     |     |                                                                  |      |      |      | LAI | MPIR/ | AN A |   | ſ |   |  |
|             |     |     | SENARAI SEMAK DOKUMEN/ REKOD PENASI                              | НАТА | N AK | ADEN | lik |       |      |   |   |   |  |
|             |     | BII | DEDKARA                                                          |      |      | SEME | STE | २     |      |   |   |   |  |
|             |     |     | ENGIG                                                            | 1    | 2    | 3    | 4   | 5     | 6    |   |   |   |  |
|             |     | 1.  | Struktur program                                                 |      |      |      |     |       |      |   |   |   |  |
|             |     | 2.  | Senarai semak kursus sepanjang pengajian                         |      |      |      |     |       |      |   |   |   |  |
|             |     | 3.  | Senarai nama pelajar                                             |      |      |      |     |       |      |   |   |   |  |
|             |     | 4.  | Rekod pertemuan (LAMPIRAN C)*                                    |      |      |      |     |       |      |   |   |   |  |
|             |     | 5.  | Borang maklumat pelajar yang telah dilengkapkan<br>(Lampiran B)* |      |      |      |     |       |      |   |   |   |  |

<u>+</u>

## B. LAMPIRAN B: Borang Maklumat Pelajar

Submenu ini membenarkan muat turun **Lampiran B** yang merupakan borang berkenaan maklumat pelajar yang terdiri daripada maklumat peribadi, maklumat akademik dan pengalaman bekerja serta maklumat keluarga.

1) Klik **LAMPIRAN B**.

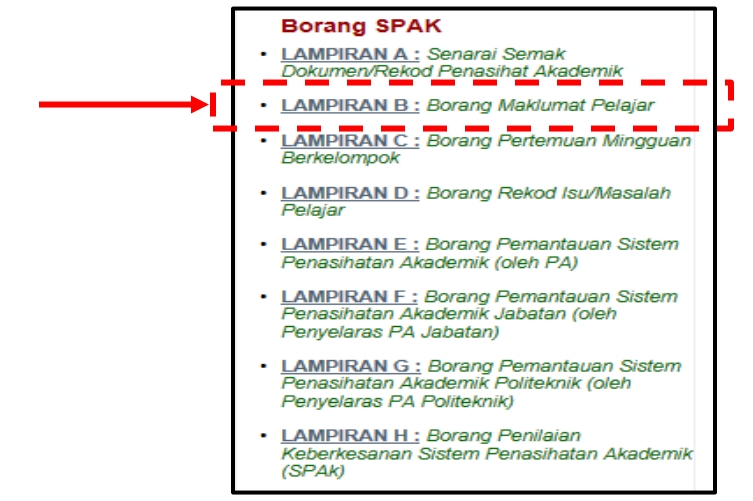

2) Muat turun dokumen dengan klik pada ikon anak panah, 🛃

| LAMPIRAN_B.pdf |                                          | 1 / 4     | ¢ 📘             | ± 🗗 🗗 |
|----------------|------------------------------------------|-----------|-----------------|-------|
|                | SISTEM PENAS<br>BORANG MAN<br>SESI KEMAS |           | Gambar          |       |
|                |                                          |           | No Pendaftaran: |       |
|                | A. MAKLUMAT PERIBADI                     |           |                 |       |
|                | 1. NAMA :                                |           |                 |       |
|                | 2. NO. K.P. :                            | 3. B/     | ANGSA :         |       |
|                | 4. TARIKH LAHIR :                        | 5. AGAMA: |                 |       |

## C. LAMPIRAN C: Borang Pertemuan Mingguan Berkelompok

Submenu ini membenarkan muat turun **Lampiran C** yang merupakan borang pertemuan PA bersama semua pelajar sepertimana jadual yang telah ditetapkan.

1) Klik **LAMPIRAN C**.

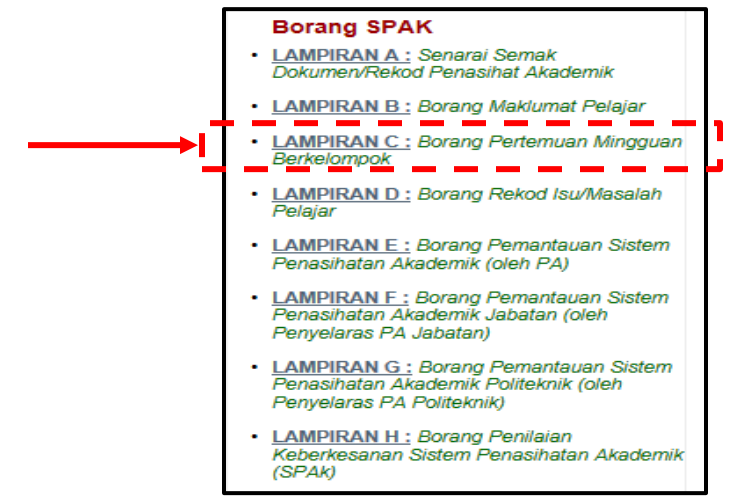

2) Muat turun dokumen dengan klik pada ikon anak panah, 🔛

| LAMPIRAN_C.pdf |       |                                   |                    | 1/1       |                                                            | ¢ ± a |
|----------------|-------|-----------------------------------|--------------------|-----------|------------------------------------------------------------|-------|
|                |       |                                   | BORANG PERTEMUAN   |           |                                                            |       |
|                | TARI  | GRAM/ KELAS<br>(H<br>AH KEHADIRAN | :                  | MASA:     |                                                            |       |
|                | UOMIL |                                   |                    |           |                                                            |       |
|                | Bil   | Nama                              | No.<br>Pendaftaran | Tanda (/) | Catatan Ringkasan Aktiviti/<br>Refleksi Penasihat Akademik |       |
|                | 1.    |                                   |                    |           |                                                            |       |
|                | 2.    |                                   |                    |           |                                                            |       |
|                | 3.    |                                   |                    |           |                                                            |       |
|                | 4.    |                                   |                    |           |                                                            |       |
|                | 5.    |                                   |                    |           |                                                            |       |

#### D. LAMPIRAN D: Borang Rekod Isu/ Masalah Pelajar

Submenu ini membenarkan muat turun **Lampiran D** yang merupakan borang rekod pertemuan PA dengan mana-mana pelajar yang mempunyai sebarang isu atau masalah serta memerlukan tindakan susulan pihak yang berkaitan.

- 1) Klik LAMPIRAN D. Borang SPAK LAMPIRAN A : Senarai Semak Dokumen/Rekod Penasihat Akademik LAMPIRAN B : Borang Maklumat Pelaiar LAMPIRAN C : Borang Pertemuan Mingguan Berkelompok LAMPIRAN D : Borang Rekod Isu/Masalah . Pelajar \_ \_ . . \_ - -LAMPIRAN E : Borang Pemantauan Sistem Penasihatan Akademik (oleh PA) LAMPIRAN F : Borang Pemantauan Sistem Penasihatan Akademik Jabatan (oleh Penyelaras PA Jabatan) LAMPIRAN G : Borang Pemantauan Sistem Penasihatan Akademik Politeknik (oleh Penyelaras PA Politeknik) LAMPIRAN H : Borang Penilaian (SPAk)
- 2) Muat turun dokumen dengan klik pada ikon anak panah,

| LAMPIRAN_D.pdf |                                     | <b>1</b> / 1             |                      | Ċ ₹ | ē |
|----------------|-------------------------------------|--------------------------|----------------------|-----|---|
|                | BORAN                               |                          | LAMPIRAN D           | _   |   |
|                | Nama Pelajar :<br>No. Pendaftaran : | Jabatan :<br>Tarikh Temu | janji :              |     |   |
|                | PERKARA                             | MAKLUM BALAS/ TINDAKA    | N YANG PERLU DIAMBIL |     |   |

**±** 

- -

# E. LAMPIRAN E: Borang Pemantauan SPAk (oleh PA)

1)

Submenu ini membenarkan muat turun **Lampiran E** yang merupakan borang pemantauan SPAk yang perlu diisi oleh PA dan dipaparkan secara mingguan.

- Klik LAMPIRAN E. Borang SPAK • LAMPIRAN A : Senarai Semak Dokumen/Rekod Penasihat Akademik • LAMPIRAN B : Borang Maklumat Pelajar • LAMPIRAN C : Borang Pertemuan Mingguan Berkelompok • LAMPIRAN D : Borang Rekod Isu/Masalah Pelajar • LAMPIRAN E : Borang Pemantauan Sistem Penasihatan Akademik (oleh PA) • LAMPIRAN F : Borang Pemantauan Sistem Penasihatan Akademik Jabatan (oleh Penyelaras PA Jabatan) • LAMPIRAN G : Borang Pemantauan Sistem Penasihatan Akademik Politeknik (oleh Penyelaras PA Jabatan) • LAMPIRAN H : Borang Penilaian Keberkesanan Sistem Penasihatan Akademik (SPAK)
- 2) Muat turun dokumen dengan klik pada ikon anak panah,

| MPIRAN_E.pdf        |                                                                                  |                         |   |   |   |          |   |     |     |   |          | 1            | 17:                   | 2                     |                |              |                 | (                     | ৫ ∎ ₹ | ÷ |
|---------------------|----------------------------------------------------------------------------------|-------------------------|---|---|---|----------|---|-----|-----|---|----------|--------------|-----------------------|-----------------------|----------------|--------------|-----------------|-----------------------|-------|---|
|                     |                                                                                  |                         |   |   |   |          |   |     |     |   |          |              | L                     | AMPIRAN E             |                |              |                 |                       |       |   |
|                     | BORANG PEMANTAUAN SISTEM PENASIHATAN AKADEMIK<br>(diisi oleh Penasihat Akademik) |                         |   |   |   |          |   |     |     |   |          |              |                       |                       |                |              |                 |                       |       |   |
| Jabatan :           | abatan :                                                                         |                         |   |   |   |          |   |     |     |   | Program: |              |                       |                       |                |              |                 |                       |       |   |
| Nama PA:            | Nama PA:                                                                         |                         |   |   |   |          |   |     |     |   |          |              |                       |                       |                |              | Tarikh:         |                       |       | _ |
|                     |                                                                                  | Kehadiran               |   |   |   |          |   |     |     |   |          |              |                       | _                     | Jumlah Pelaiar | Peratus Ko   | ehadiran (%)    |                       |       |   |
| Pemantauan          | Bil.                                                                             |                         |   |   |   |          |   | Min | ggu |   |          |              |                       |                       |                |              | (Bil. pelajar * | (Jumlah hadir/ Jumlah |       |   |
| Kehadiran           | Pelajar                                                                          | 1                       | 2 | 3 | 4 | 5        | 6 | 7   | 8   | 9 | 10       | 11           | 12                    | 13                    | 14             | Jumlah Hadir | minggu)         | pelajar *100)         |       |   |
|                     |                                                                                  |                         |   |   |   |          |   |     |     |   |          |              |                       |                       |                |              |                 |                       |       | 1 |
| Kategori<br>Masalah |                                                                                  | Catatan Ringkas Masalah |   |   |   | Tindakan |   |     |     |   | ikan     | Bil. Masalah | Peratus<br>Masalah (% | Catatan/<br>5) Status |                |              |                 |                       |       |   |
| Akademik            |                                                                                  |                         |   |   |   |          |   |     |     |   |          |              |                       |                       |                |              |                 |                       |       |   |
| Kehadiran           |                                                                                  |                         |   |   |   |          |   |     |     |   |          |              |                       |                       |                |              |                 |                       |       |   |
| Keluarga            |                                                                                  |                         |   |   |   |          |   |     |     |   |          |              |                       |                       |                |              |                 |                       |       |   |

₹

**г** –

# F. LAMPIRAN F: Borang Pemantauan SPAk Jabatan (oleh Penyelaras PA Jabatan) Submenu ini membenarkan muat turun Lampiran F yang merupakan borang pemantauan SPAk yang perlu diisi oleh PPAJ dan dipaparkan secara mingguan.

1) Klik LAMPIRAN F.

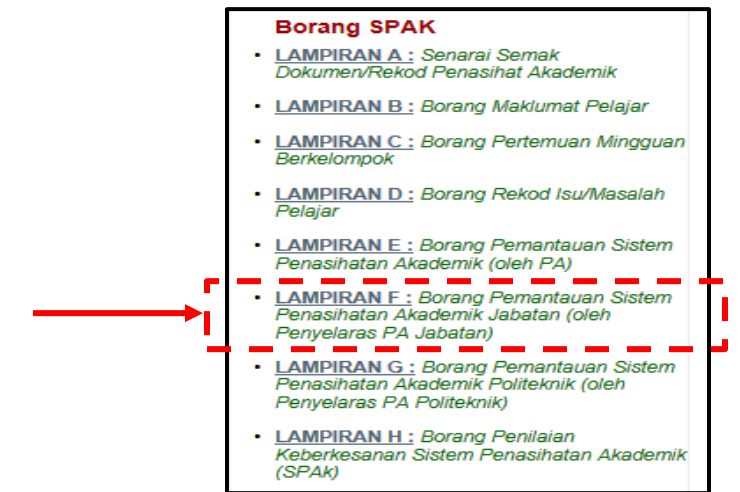

2) Muat turun dokumen dengan klik pada ikon anak panah,

|                                |                          |                               |                 |                             |        |            |                    |                     |                    |                    |           |               |                     | LAM                       | PIRAN F |
|--------------------------------|--------------------------|-------------------------------|-----------------|-----------------------------|--------|------------|--------------------|---------------------|--------------------|--------------------|-----------|---------------|---------------------|---------------------------|---------|
|                                |                          |                               |                 | 20                          | ٦Ĺ     | -11        | ٦E                 | IK                  | nil                | -                  |           |               |                     |                           |         |
|                                |                          |                               | BOBAN           |                             |        | MA         |                    |                     |                    | KADI               |           |               |                     |                           |         |
|                                |                          |                               | BORAN           | (diisi oleh P               | enyela | aras P     | enasih             | nat Aka             | ademil             | k Jaba             | tan)      | JABA          | IAN                 |                           |         |
|                                |                          |                               |                 |                             |        |            |                    |                     |                    |                    |           |               |                     |                           |         |
| JABA.                          | AN:                      |                               |                 |                             |        |            |                    |                     |                    |                    |           |               |                     |                           |         |
| JABA'<br>NAMA                  | AN:<br>PENYELA           | RAS:                          |                 |                             |        |            |                    |                     |                    |                    |           |               |                     |                           |         |
| JABA'<br>NAMA<br>BIL.          | TAN:<br>PENYELA          | RAS:<br>PENASIHAT             | BIL.            | PERATUS<br>KEHADIRAN        | B      | BILAN      | GAN F<br>MENC      | PELAJ<br>GIKUT      | AR BI              | ERMA<br>EGORI      | SALA      | Н             | BILANGAN            | PERATUS                   | CATATAN |
| JABA<br>NAMA<br>BIL.           | TAN:<br>PENYELA<br>KELAS | RAS:<br>PENASIHAT<br>AKADEMIK | BIL.<br>PELAJAR | PERATUS<br>KEHADIRAN<br>(%) | B<br>1 | BILAN<br>2 | GAN F<br>MENC      | PELAJ<br>GIKUT<br>4 | AR BI<br>KATE      | ERMA<br>EGOR       | SALA      | <b>Н</b><br>8 | BILANGAN<br>MASALAH | PERATUS<br>MASALAH<br>(%) | CATATAN |
| JABA<br>NAMA<br>BIL.           | TAN:<br>PENYELA<br>KELAS | RAS:<br>PENASIHAT<br>AKADEMIK | BIL.<br>PELAJAR | PERATUS<br>KEHADIRAN<br>(%) | B<br>1 | 2          | GAN F<br>MENO<br>3 | PELAJ<br>GIKUT<br>4 | AR BI<br>KATE      | ERMA<br>EGORI<br>6 | SALA<br>7 | 8             | BILANGAN<br>MASALAH | PERATUS<br>MASALAH<br>(%) | CATATAN |
| JABA<br>NAMA<br>BIL.<br>1<br>2 | TAN:<br>PENYELA<br>KELAS | RAS:<br>PENASIHAT<br>AKADEMIK | BIL.<br>PELAJAR | PERATUS<br>KEHADIRAN<br>(%) | 8      | 2          | GAN F<br>MENO<br>3 | PELAJ<br>GIKUT<br>4 | AR BI<br>KATE<br>5 | ERMA<br>EGOR       | SALA<br>7 | NH 8          | BILANGAN<br>MASALAH | PERATUS<br>MASALAH<br>(%) | CATATAN |

Ŧ

- G. LAMPIRAN G: Borang Pemantauan SPAk Politeknik (oleh Penyelaras PA Politeknik) Submenu ini membenarkan muat turun Lampiran G yang merupakan borang pemantauan SPAk yang perlu diisi oleh PPAP dan dipaparkan secara mingguan.
  - 1) Klik LAMPIRAN G.

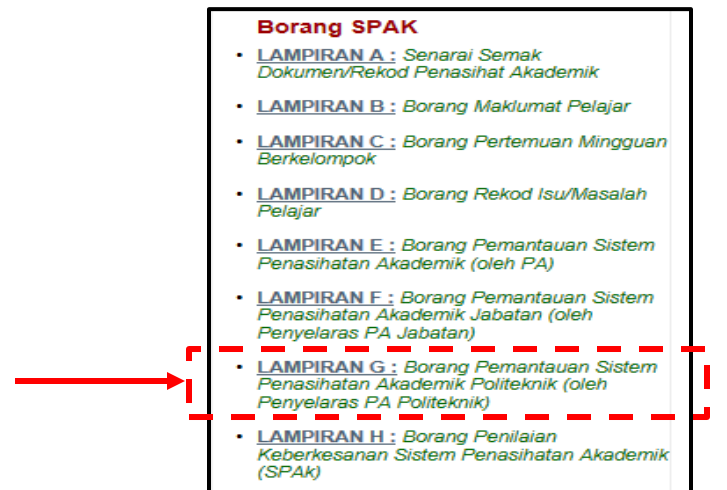

2) Muat turun dokumen dengan klik pada ikon anak panah,

|               |             |                 |                             |         |            | 1,                | / 1              |              |                   |                 |                |                 | Ċ                         |          | 3 |
|---------------|-------------|-----------------|-----------------------------|---------|------------|-------------------|------------------|--------------|-------------------|-----------------|----------------|-----------------|---------------------------|----------|---|
|               |             |                 |                             |         | /          | -                 |                  | 1            |                   |                 |                |                 | LAN                       | IPIRAN G | ſ |
|               |             |                 | - 5                         | -0      | L.         | AL                | AYS              | <b>K</b>     | ٦ì                | ĸ               |                |                 |                           |          |   |
|               |             | BORAN           | G PEMANTAU                  | AN SIS  | TEM        |                   | NAS              | HAT          |                   | KAD             | EMI            |                 |                           |          |   |
|               |             |                 | (diisi oleh l               | Penyela | aras F     | Pena              | asiha            | t Aka        | demi              | k Pol           | itekni         | k)              |                           |          |   |
|               | N.          |                 |                             |         |            |                   |                  |              |                   |                 |                |                 |                           |          |   |
| UNDATA        |             |                 |                             |         |            |                   |                  |              |                   |                 |                |                 |                           |          |   |
| NAMA P        | 'ENYELARAS: |                 |                             |         |            |                   |                  |              |                   |                 |                |                 |                           |          |   |
| NAMA P        | PENYELARAS: |                 |                             | DILA    | NCA        | N DE              |                  |              | EDM               |                 |                |                 |                           |          |   |
|               |             | BIL.            | PERATUS                     | BILA    | NGA        | N PE              | ELAJ.            | AR BI        | ERM/              | ASAL.           | AH             | BIL.            | PERATUS                   | CATATAN  |   |
| BIL           | JABATAN     | BIL.<br>PELAJAR | PERATUS<br>KEHADIRAN<br>(%) | BILA    | NGAI<br>ME | N PE<br>ENGI<br>3 | ELAJ<br>KUT<br>4 | AR B<br>KATE | ERM/<br>EGOR      | ASAL<br>1<br>7  | <b>AH</b><br>8 | BIL.<br>MASALAH | PERATUS<br>MASALAH<br>(%) | CATATAN  |   |
| BIL           | JABATAN     | BIL.<br>PELAJAR | PERATUS<br>KEHADIRAN<br>(%) | BILA    | NGAI<br>ME | N PE<br>ENGI<br>3 | ELAJ<br>KUT<br>4 | AR B<br>KATE | ERMA<br>EGOR      | ASAL<br>1<br>7  | <b>AH</b><br>8 | BIL.<br>MASALAH | PERATUS<br>MASALAH<br>(%) | CATATAN  |   |
| BIL<br>1<br>2 | JABATAN     | BIL.<br>PELAJAR | PERATUS<br>KEHADIRAN<br>(%) | BILA    | MGAI<br>ME | N PE<br>ENGI<br>3 | ELAJ<br>KUT<br>4 | AR B<br>KATE | ERMA<br>EGOR<br>6 | ASAL<br>RI<br>7 | <b>AH</b><br>8 | BIL.<br>MASALAH | PERATUS<br>MASALAH<br>(%) | CATATAN  |   |

₹

#### H. LAMPIRAN H: Borang Penilaian SPAk

Submenu ini membenarkan muat turun **Lampiran H** yang merupakan borang penilaian keberkesanan SPAk yang perlu diisi oleh para pelajar pada setiap hujung semester pengajian. Borang ini untuk menilai keseluruhan pelaksanaan SPAk di politeknik.

1) Klik **LAMPIRAN H**.

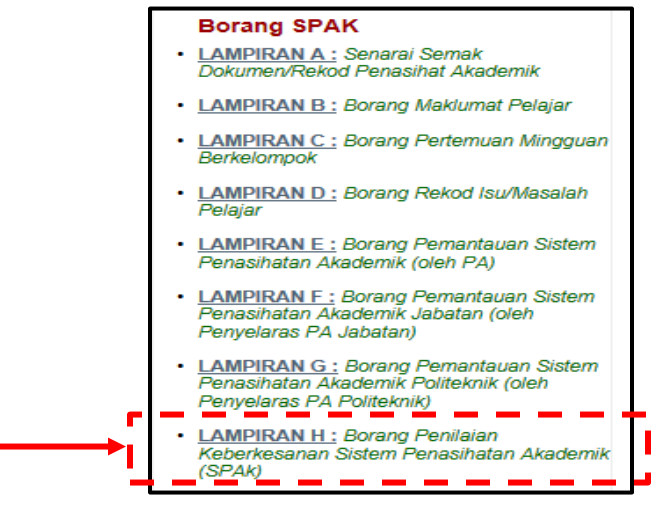

2) Muat turun dokumen dengan klik pada ikon anak panah, 🛃

| LAMPIRAN_H.pdf | 1 / 1                                                                                                    | 0 🖢 🛓 🖶 |
|----------------|----------------------------------------------------------------------------------------------------|---------|
|                | BORANG PENILAIAN<br>KEBERKESANAN SISTEM PENASIHATAN AKADEMIK (SPAk)                                                                                                    | - 17    |
|                | PROGRAM : SESI:                                                                                                    |         |
|                | Sepanjang 6 bulan ini, berapa kali anda telah berjumpa dengan PA anda:         Secara bersemuka:       Tidak pernah         1 - 4       5 - 9         Melalui telefon:       Tidak pernah         1 - 4       5 - 9         10 - 14       Lebih dari 15 kali         Melalui telefon:       Tidak pernah         1 - 4       5 - 9         10 - 14       Lebih dari 15 kali         Melalui media sosial:       Tidak pernah         1 - 4       5 - 9         10 - 14       Lebih dari 15 kali         Melalui media sosial:       Tidak pernah         1 - 4       5 - 9         10 - 14       Lebih dari 15 kali         Regionalistic menilal Sistem Penasihatan Akademik (SPAk)       Tidak pernah         1 - 4       5 - 9         1 - 14       Lebih dari 15 kali         Image:       Tidak pernah         1 - 4       5 - 9         10 - 14       Lebih dari 15 kali         Image:       Tidak pernah         1 - 4       5 - 9         1 - 14       Lebih dari 15 kali         Image:       Tidak pernah         1 - 14       Lebih dari 15 kali         Image:       Tidak pernah         1 - 14 |         |
|                | 1. Saya sangat memerlukan PA sepanjang pengajian saya di politeknik.         1         2         3         4         5                                                                                                    |         |
|                | 2. PA memperuntukkan waktu untuk temujanji bersama saya. 1 2 3 4 5                                                                                                    |         |
|                | 3. PA menerangkan kepada saya dengan jelas objektif dan aktiviti yang ingin dicapai pada setiap 1 2 3 4 5 sesi pertemuan.                                                                                                    |         |

#### **3.0 PENASIHAT AKADEMIK**

Kategori **PENASIHAT AKADEMIK** terdiri daripada ENAM (6) menu iaitu **Penasihatan Akademik**, **Perjumpaan Mingguan**, **Pendaftaran Kursus**, **Kehadiran Kursus**, **Peperiksaan** dan **Semakan Aduan**. Kategori ini membolehkan PA mengemaskini, menyelaras dan menyemak data pelajar seperti pertemuan mingguan, pendaftaran kursus dan penilaian keberkesanan SPAk. Menu ini digunakan sepenuhnya oleh PA namun boleh juga dicapai oleh PPAJ dan PPAP.

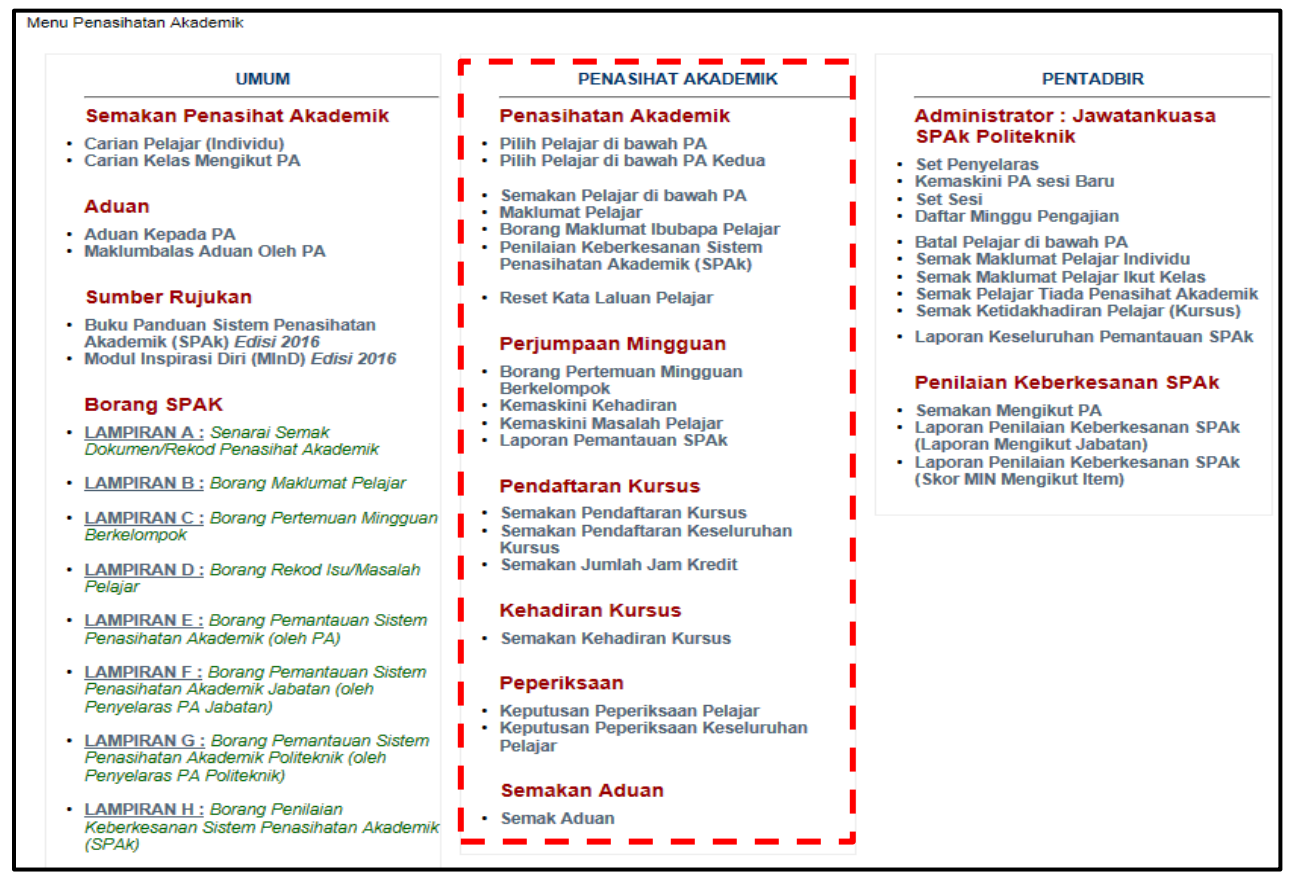

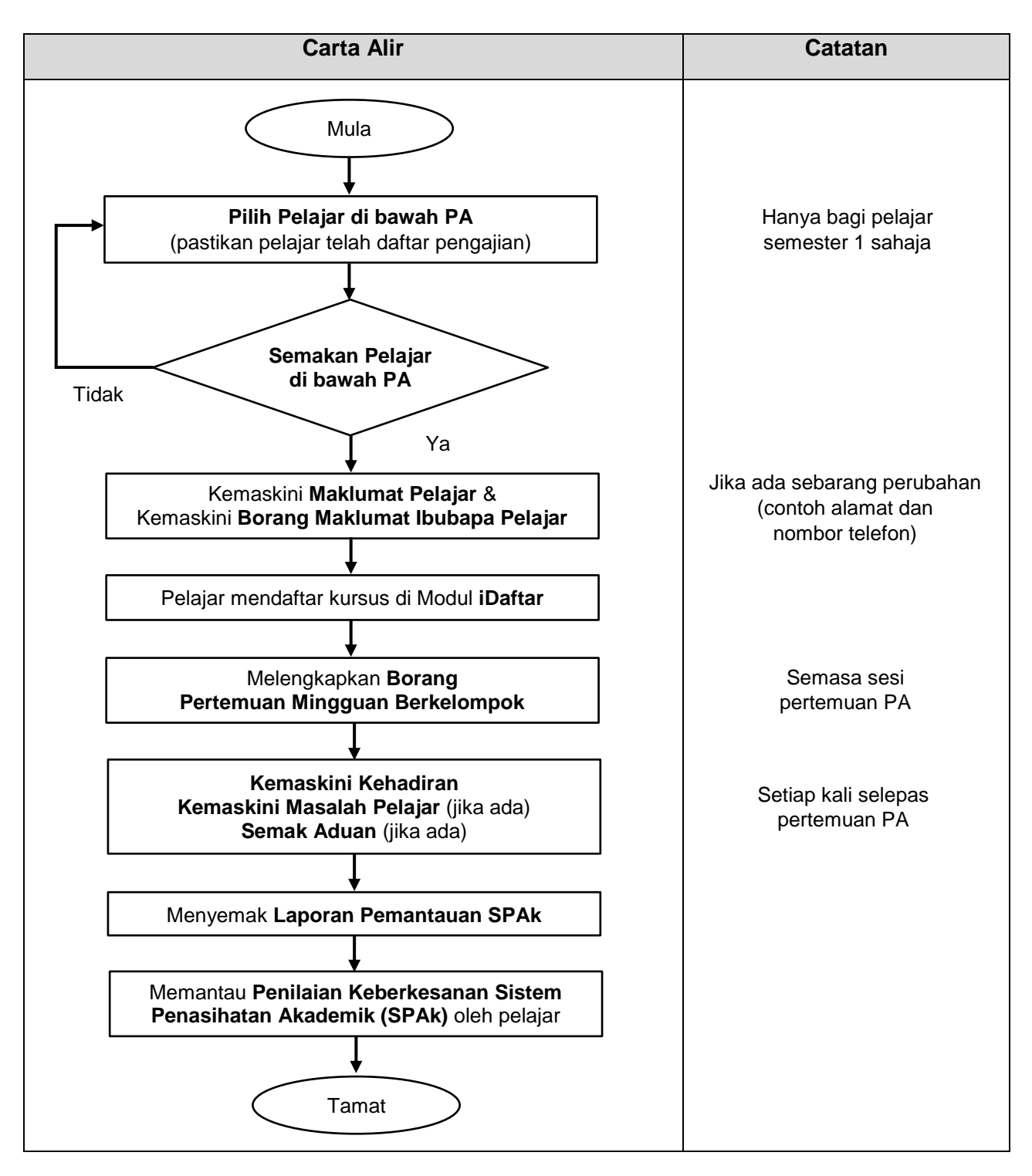

# Carta Alir Proses Modul iPAd bagi Penasihat Akademik (PA)

\* Carta alir di atas adalah berdasarkan fungsi pada Modul iPAd SPMP.

\* Perkataan yang di"**bold**" adalah nama pautan menu/ submenu modul.

### 3.1 Penasihatan Akademik

Menu ini membolehkan PA memilih dan menyemak pelajar seliaannya, mengemaskini maklumat pelajar, menyelaras penilaian keberkesanan SPAk serta reset kata laluan pelajar.

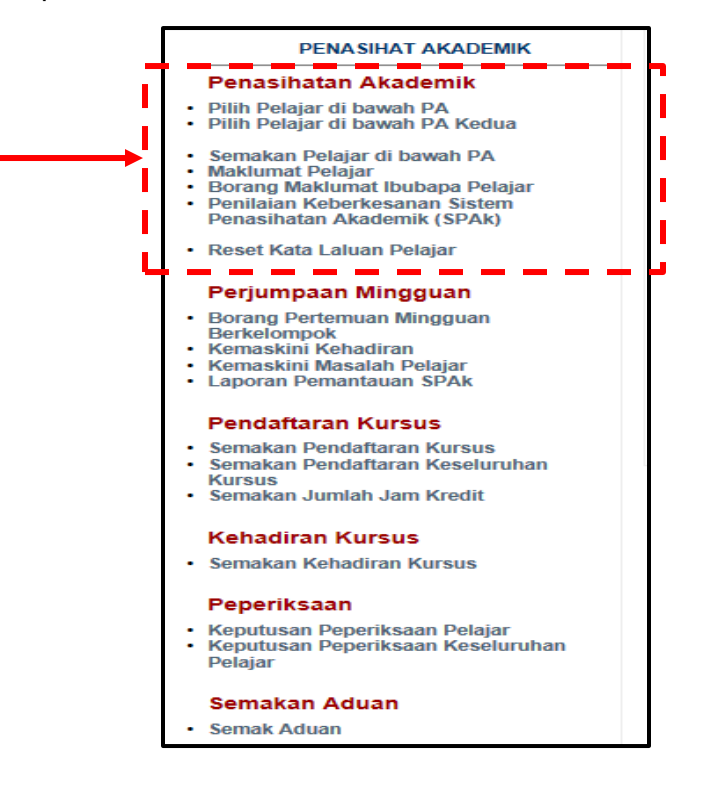

#### A. Pilih Pelajar di bawah PA

Submenu ini membolehkan PA memilih sendiri pelajarnya melalui senarai pelajar mengikut kelas di jabatan masing-masing.

1) Klik Pilih Pelajar di bawah PA.

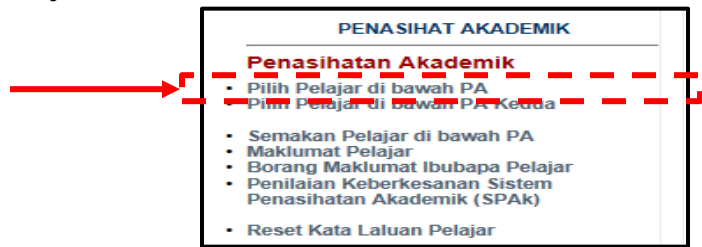

 Pastikan Sesi yang dipilih adalah sesi semasa. Kemudian klik pada nama kelas dari senarai kelas di paparan.

| Pilih I      | Pelajar D | i bawah F | Penasiha | t Akaden | nik   |       |       |       |       |  |
|--------------|-----------|-----------|----------|----------|-------|-------|-------|-------|-------|--|
| Jabatan      |           | : JP      |          | _        |       |       |       |       |       |  |
| Sila Pilih S | esi       | : JUN 201 | 6 🔨      | ←        |       |       |       |       |       |  |
| DAT1A        | DAT1B     | DAT1C     | DAT1D    | DAT2A    | DAT2B | DAT2C | DAT3A | DAT3B | DAT3C |  |
| DAT4A        | DAT4B     | DAT4C     | DAT4D    | DAT5A    | DAT5B | DAT5C | DAT5D | DAT6A | DAT6B |  |
| DAT6C        | DAT6D     | DIN1A     | DIN2A    | DPM1A    | DPM1B | DPM1C | DPM2A | DPM2B | DPM2C |  |
| DPM3A        | DPM3B     | DPM3C     | DPM4A    | DPM4B    | DPM4C | DPM5A | DPM5B | DPM5C | DPM6A |  |
| DPM6B        | DPM6C     | DPM6D     | DPR1A    | DPR1B    | DPR2A | DPR2B | DPR3A | DPR3B | DPR4A |  |
| DPR4B        | DPR5A     | DPR5B     | DPR6A    |          |       |       |       |       |       |  |

27 | iPAd

3) Klik pada kotak di lajur **Pilih** untuk memilih pelajar [Peringatan: PA hanya boleh memilih pelajar yang masih belum mempunyai PA sahaja. Sekiranya terdapat PA yang salah memilih pelajar, PA tersebut perlu melepaskan pelajar berkenaan terlebih dahulu dengan klik pada lajur **Batal**].

| ł | ELAS S | SEMASA : DAT1A   J | P                                | r |       |       | ¥                       |
|---|--------|--------------------|----------------------------------|---|-------|-------|-------------------------|
|   | BIL    | NO. PEND.          | NAMA                             |   | PILIH | BATAL | РА                      |
|   | 1.     | 04DAT16F           | SOFEA BINTI SABRI                | i | >     |       | WAN AZILAH BT WAN YUNUS |
|   | 2.     | 04DAT16F           | AD ALIF ASHRAF BIN MD AZMI       |   | <     |       | VAN AZILAH BT WAN YUNUS |
|   | 3.     | 04DAT16F           | ALCOLO IADIA SHAHIRA BINTI YASIR |   | <     |       | VAN AZILAH BT WAN YUNUS |
|   | 4.     | 04DAT16F           | ADA BINTI IBRAHIM                | I | <     |       | WAN AZILAH BT WAN YUNUS |
|   | 5.     | 04DAT16F           | A IZZATI BINTI JUSOH             |   | >     |       | WAN AZILAH BT WAN YUNUS |

#### 4) Klik butang **Simpan** di bahagian bawah senarai pelajar.

| 45.  | 04DAT16F | NIKNUR  | ATIQAH BINTI NEK ANUAR     | ~ |  | WAN AZILAH BT WAN YUNUS |  |  |  |
|------|----------|---------|----------------------------|---|--|-------------------------|--|--|--|
| 46.  | 04DAT16F |         | ABELLA BINTI MOHD NOOR     | > |  | WAN AZILAH BT WAN YUNUS |  |  |  |
| 47.  | 04DAT16F |         | IAD RAMZI BIN ROZALI       | > |  | WAN AZILAH BT WAN YUNUS |  |  |  |
| 48.  | 04DAT16F |         | IAD DANISH SYUKRI BIN AZMI | ~ |  | WAN AZILAH BT WAN YUNUS |  |  |  |
| 49.  | 04DAT16F | NUR ASY | 'KEN BINTI MAT RAZMI       | > |  | WAN AZILAH BT WAN YUNUS |  |  |  |
| SIMP | SIMPAN   |         |                            |   |  |                         |  |  |  |

#### B. Pilih Pelajar di bawah PA Kedua

Submenu ini membolehkan PA kedua sama ada dari jabatan yang sama atau jabatan lain memilih sendiri pelajar di bawah seliaannya melalui senarai pelajar mengikut kelas di jabatan. Kebiasaanya PA kedua diwujudkan jika terdapat isu seperti bilangan pelajar yang ramai, pensyarah bercuti dan sebagainya.

## 1) Klik Pilih Pelajar di bawah PA Kedua.

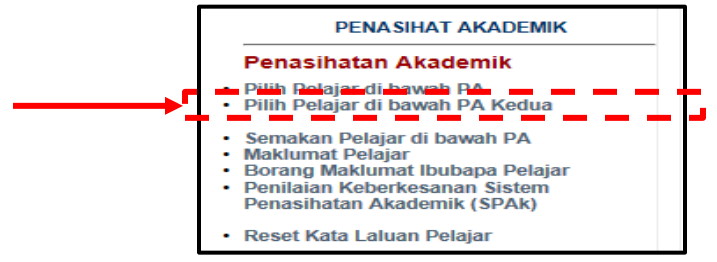

2) Langkah seterusnya sama seperti di submenu di 3.1 (A) Pilih Pelajar di bawah PA.

## C. Semakan Pelajar di bawah PA

Submenu ini membolehkan PA menyemak status pengajian pelajar seliaannya.

1) Klik Semakan Pelajar di bawah PA.

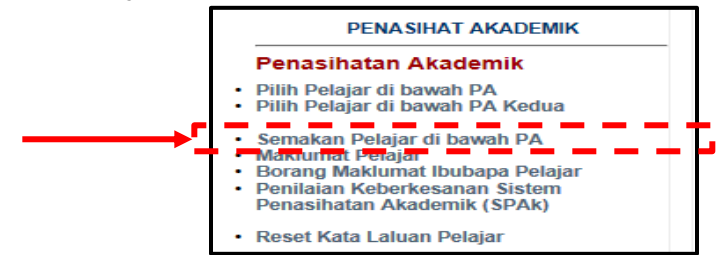

 Paparan di bawah menunjukkan status pengajian setiap pelajar seperti Aktif, Tangguh dan Berhenti.

| Sen                                          | Semakan Pelajar Di bawah Penasihat Akademik |                |                                 |       |          |  |  |  |
|----------------------------------------------|---------------------------------------------|----------------|---------------------------------|-------|----------|--|--|--|
| Jabatan : JP<br>Sila Pilih Sesi : JUN 2016 ▼ |                                             |                |                                 |       |          |  |  |  |
| ANDA F                                       | ANDA PENASIHAT AKADEMIK KELAS               |                |                                 |       |          |  |  |  |
| BIL                                          | NO. PEND.                                   |                | NAMA                            | KELAS | STATU S  |  |  |  |
| 1.                                           | 04Dettreestre                               | MOHAMAD HAFI2  | UDIN BIN ABDUL SATAR            | DAT1C | BERHENTI |  |  |  |
| 2.                                           | 04D-010-0000                                |                | AIMAN BIN WAN HASAN             | DAT2C | AKTIF    |  |  |  |
| З.                                           | 04Dette secore                              |                | BIN MOHAMAD                     | DAT2C | AKTIF    |  |  |  |
| 4.                                           | 04D-010-552030                              |                | ZAKUAN                          | DAT2C | AKTIF    |  |  |  |
| 5.                                           | 04D-0116-2081                               |                | AD FAHANIS HAKIMI BIN KU RAZALI | DAT2C | AKTIF    |  |  |  |
| 6.                                           | 04D                                         |                | I BINTI ABDUL HALIM             | DAT2C | AKTIF    |  |  |  |
| 7.                                           | 04Decreteres                                |                | ZATI BINTI MAT YAKI DAT2C AKTI  |       |          |  |  |  |
| 8.                                           | 04D                                         | NOR IQMAL EZIA | FEEY BINTI MOHD ZUKI            | DAT2C | TANGGUH  |  |  |  |

**EDISI 2017** 

## D. Maklumat Pelajar

Submenu ini membolehkan PA menyemak maklumat setiap pelajar iaitu Kehadiran, Pendaftaran, Peperiksaan, Statistik, Status HHP dan Penasihat Akademik. Maklumat Pelajar ini dibahagikan kepada tab-tab seperti berikut:

| Tab           | Maklumat                                                       |
|---------------|----------------------------------------------------------------|
| Kehadiran     | Ketidakhadiran kursus pelajar                                  |
| Pendaftaran   | Pendaftaran kursus pelajar setiap semester                     |
| Peperiksaan   | Keputusan peperiksaan pelajar setiap semester                  |
| Statistik     | Statistik pencapaian kursus keseluruhan pelajar mengikut kelas |
| Status HHP    | Status pengajian pelajar di politeknik termasuk PNM dan HPNM   |
| Pen. Akademik | Penasihat akademik pelajar setiap semester                     |

#### 1) Klik Maklumat Pelajar.

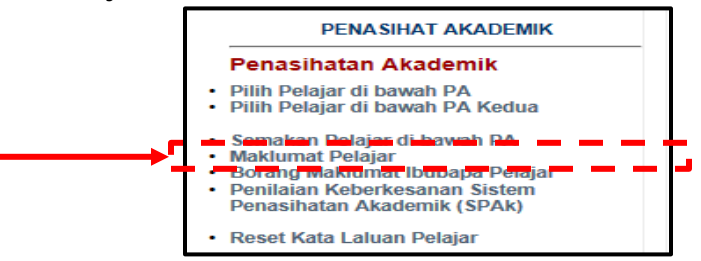

2) Klik sama ada Penasihat Akademik 1 atau Penasihat Akademik 2. Katakan klik Penasihat Akademik 1.

| Sesi Semasa : JUN 2016                       |  | Utama iPAd | Utama SPMP | Loqout     |
|----------------------------------------------|--|------------|------------|------------|
|                                              |  |            | Version    | 1.1 - 2016 |
| Penasihat Akademik 1<br>Penasihat Akademik 2 |  |            |            |            |

3) Klik pada **nombor pendaftaran** pelajar dan klik setiap **tab** untuk **Butiran Perincian** yang berkenaan.

| Г  |                                                                             |                            | MAKLUMAT PELAJAR                                 |            |                                              |
|----|-----------------------------------------------------------------------------|----------------------------|--------------------------------------------------|------------|----------------------------------------------|
| \$ | enarai Semua Pelajar:<br>O 07DTK15F1001<br>O 07DTK15F1002<br>O 07DTK15F1003 |                            | EVA I<br>(07DT<br>Agam<br>Alama<br>KOTA<br>No HF |            | RESERVEND LOT MILE FIRE UN TURBAN LIKAS ,    |
|    | O7DTK15F1004                                                                |                            |                                                  |            |                                              |
|    | O 07DTK15F1005                                                              | Butiran Perin<br>KEHADIRAN | cian:<br>  Pendaftaran   Peperiksaan   Sta       | тізтік я   | STATUS HHP PEN AKADEMIK                      |
|    | O 07DTK15F1006                                                              | JUN 2015    D              | TK1A                                             |            |                                              |
|    | O7DTK15F1008                                                                | KOD                        | NAMA KURSUS                                      | JAM KREDIT | NAMA PENSYARAH KURSUS                        |
|    | O 07DTK15F1009                                                              | DBM1013                    | ENGINEERING MATHEMATICS 1                        | 3.0        | NAJWA SHAHIDA BINTI MOHAMAD                  |
|    | O 07DTK15F1011                                                              | DBS1012                    | ENGINEERING SCIENCE                              | 2.0        | ERNIE SUZANA BINTI MAHSUM                    |
|    | O 07DTK15F1012                                                              | DEE1012                    | MEASUREMENT<br>ELECTRICAL TECHNOLOGY             | 2.0        | NURAIN BINTI MOHAMAD IZZUAN WONG             |
|    | O 07DTK15E1013                                                              | DET1013                    | ELECTRICAL WIRING                                | 2.0        | ASMADI BIN LAMIT                             |
|    |                                                                             | DRX1000                    | ASAS UNIT BERUNIFORM                             | 0.0        | MOHD ANWAR BIN MOHD YASIN                    |
|    |                                                                             | DUB1012<br>DUE1012         | PENGAJIAN MALAYSIA<br>COMMUNICATIVE ENGLISH 1    | 2.0        | CHRISTABEL POISOL<br>SITLAZNAH BINTI JAPILIN |
|    |                                                                             | DUW1012                    | OCCUPATIONAL, SAFETY AND HEALTH                  | 2.0        | ASMADI BIN LAMIT                             |
|    | 0/DTK15F1016                                                                |                            | Jumlah Jam Kredit :                              | 18.0       |                                              |

## E. Borang Maklumat Ibubapa Pelajar

Submenu ini memapar dan mencetak **Borang Maklumat Ibubapa Pelajar** untuk pengisian secara manual oleh pelajar. Maklumat tersebut akan disimpan dalam fail pelajar sebagai rujukan.

1) Klik Borang Maklumat Ibubapa Pelajar.

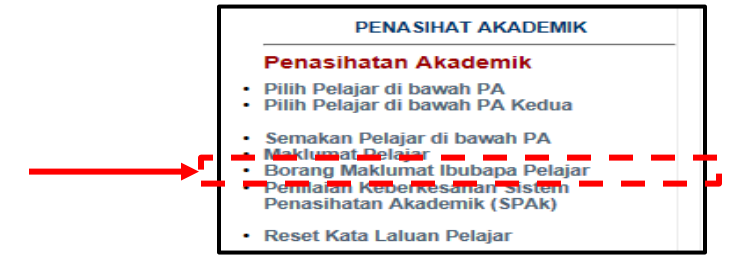

2) Lampiran ini perlu dicetak dan diisi oleh pelajar pada ruangan **Bapa** dan **Ibu** untuk rekod PA.

|   | ·       |                                                           |                               |             |             |  |  |  |  |  |
|---|---------|-----------------------------------------------------------|-------------------------------|-------------|-------------|--|--|--|--|--|
|   | MAKLUN  | MAT IBUBAPA PELAJAR                                       |                               |             |             |  |  |  |  |  |
|   |         |                                                           |                               |             |             |  |  |  |  |  |
|   | Jabatan | : <b>JP</b>                                               |                               |             |             |  |  |  |  |  |
| 1 | Sesi    | : JUN 2016 👻                                              |                               |             |             |  |  |  |  |  |
|   |         |                                                           |                               |             |             |  |  |  |  |  |
|   |         |                                                           |                               |             |             |  |  |  |  |  |
| _ |         |                                                           |                               |             |             |  |  |  |  |  |
|   | BIL     | NAMA PELAJAR                                              | PENJAGA                       | BAPA        | IBU         |  |  |  |  |  |
|   |         | MOHAM/ CONCERNING CONCERNING R                            |                               | Nama :      | Nama :      |  |  |  |  |  |
|   | 1       | No KP : 9' IAT1C )<br>No HP : 0' 5997                     | ROHAN                         | Umur :      | Umur :      |  |  |  |  |  |
|   |         | LOT 244,<br>16450, KE                                     | KAMPU LANAS                   | Kelulusan : | Kelulusan : |  |  |  |  |  |
|   |         | KELANTAN                                                  |                               | Pekerjaan : | Pekerjaan : |  |  |  |  |  |
| Ĺ |         | WAN MU AN                                                 |                               | Nama :      | Nama :      |  |  |  |  |  |
|   |         | No KP : 9 DAT2C )<br>No HP : 0 5272                       | WAN H                         | Umur :      | Umur :      |  |  |  |  |  |
|   | 2.      | NO 73 HI LAUT PALEKBANG, 0                                | BARU K BANG                   | Kelulusan : | Kelulusan : |  |  |  |  |  |
|   |         | KELANTAN                                                  |                               | Pekerjaan : | Pekerjaan : |  |  |  |  |  |
| Ĺ |         | MOHAM/                                                    |                               | Nama :      | Nama :      |  |  |  |  |  |
|   |         | No KP : 90 JA12C )<br>No HP : 0 3528                      | MOHAI AD BIL SIAL.            | Umur :      | Umur :      |  |  |  |  |  |
|   | 3.      | 3064,TAW AH MERAH,KELANTAN, 3064,TAMAN<br>NDAH, JL LANTAN | 3064 T/ DAH, JALAN<br>BANGG   | Kelulusan : | Kelulusan : |  |  |  |  |  |
|   |         | KELANTAN KELANTAN                                         |                               | Pekerjaan : | Pekerjaan : |  |  |  |  |  |
| Ī |         | MOHD H/                                                   |                               | Nama :      | Nama :      |  |  |  |  |  |
|   |         | No KP : 9' )AT2C )<br>No HP : 0' 1053                     | ZAKU/ 3                       | Umur :      | Umur :      |  |  |  |  |  |
|   | 4.      | D/A ZARI AN JELI , 17600 , JELI , KELANTAN, 0             | D/A Z/ RIS , KLINIK<br>PERGIG | Kelulusan : | Kelulusan : |  |  |  |  |  |
|   |         | KELANTAN                                                  |                               | Pekeriaan : | Pekeriaan : |  |  |  |  |  |

#### F. Penilaian Keberkesanan Sistem Penasihatan Akademik (SPAk)

Submenu ini membolehkan PA memantau pelaksanaan **Penilaian Keberkesanan Sistem Penasihatan Akademik (SPAk)** oleh pelajar. PA boleh menyemak status pelajar sama ada telah atau belum membuat penilaian tersebut.

1) Klik Penilaian Keberkesanan Sistem Penasihatan Akademik (SPAk).

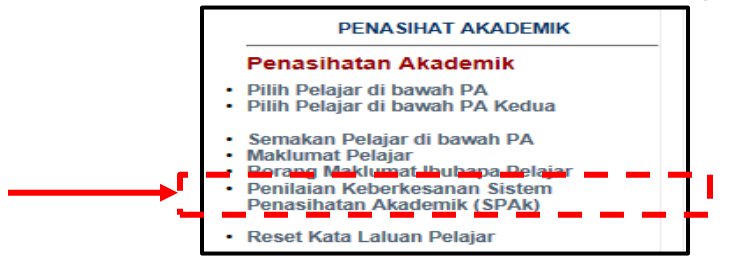

 Paparan di bawah menunjukkan Statistik Pelajar Membuat Penilaian dan jumlah dapatan bagi setiap item penilaian. Klik untuk Semak PELAJAR untuk menyemak status pelajar.

| Sila Pilih Sesi : JUN 20                                                                                                    | 016 ▼                              |              |            |               |  |       |        |        |  |
|----------------------------------------------------------------------------------------------------|------------------------------------|--------------|------------|---------------|--|-------|--------|--------|--|
| STATISTIK PELAJAR MEMBUAT PENILAIAN         Telah Membuat Penilaian         Belum Membuat Penilaian         SUBULAH PELAJAR         VMILAH PELAJAR         PENILAIAN KEBERKE SANAN SISTEM PENASIHAT AKADEMIK (SPAk)         Sepanjang 6 Bulan lepas berapa kali anda berjumpa dengan Penasihat Akademik Anda |                                    |              |            |               |  |       |        |        |  |
|                                                                                                    | Tidak Pernah                       | 1 - 4        | 5-9        | 10 - 14       |  | Lebił | dari 1 | 5 kali |  |
| Perjumpaan Secara Bersemuka                                                                                                    |                                    |              |            |               |  |       |        |        |  |
| Melalui Telefon                                                                                                    |                                    |              |            |               |  |       |        |        |  |
| Please complete this inventory by tick the appropriate rating         5 - Sangat Setuju         4 - Setuju         3 - Sederhana         2 - Tidak Bersetuju         1 - Sangat Tidak Bersetuju                                                                                                    |                                    |              |            |               |  |       |        |        |  |
| 1 Saya sangat memerlukan PA s                                                                                                    | epanjang pengajian saya di Polit   | eknik.       | r ny ponto |               |  |       |        |        |  |
| 2 PA memperuntukkan waktu temujanji bersama saya.                                                                                                    |                                    |              |            |               |  |       |        |        |  |
| 3 PA menerangkan kepada saya<br>pertemuan.                                                                                                    | dengan jelas objektif dan aktiviti | yang ingin d | icapai pad | a setiap sesi |  |       |        |        |  |

 Paparan Semakan Pelajar Membuat Penilaian SPAk menunjukkan Status setiap pelajar. Ini dapat membantu PA mengenalpasti pelajar yang masih belum membuat penilaian bagi tindakan selanjutnya.

| Ser           | Semakan Pelajar Membuat Penilaian SPAk |            |                              |       |         |       |  |  |  |
|---------------|----------------------------------------|------------|------------------------------|-------|---------|-------|--|--|--|
| Jabata        | Jabatan JP                             |            |                              |       |         |       |  |  |  |
| Sesi : JUN 20 |                                        | : JUN 2016 |                              |       |         |       |  |  |  |
|               |                                        |            |                              |       |         |       |  |  |  |
|               |                                        |            |                              |       |         |       |  |  |  |
| BIL           | NO. PEND.                              |            | NAMA                         | KELAS | STATUS  | AKTIF |  |  |  |
| 1.            | 04DAT1                                 | MAD A      | IMAN BIN WAN HASAN           | DAT2C | SELESAI | AKTIF |  |  |  |
| 2.            | 04DAT1                                 | ARIS B     | IN MOHAMAD                   | DAT2C | SELESAI | AKTIF |  |  |  |
| 3.            | 04DAT1                                 | BIN Z      | AKUAN                        | DAT2C | SELESAI | AKTIF |  |  |  |
| 4.            | 04DAT1                                 | HAMAD      | FAHANIS HAKIMI BIN KU RAZALI | DAT2C | SELESAI | AKTIF |  |  |  |
| 5.            | 04DAT1                                 | IRAH B     | INTI ABDUL HALIM             | DAT2C | SELESAI | AKTIF |  |  |  |
| 6.            | 04DAT16, 2000                          | AH IZZ     | ATI BINTI MAT YAKI           | DAT2C | SELESAI | AKTIF |  |  |  |

#### G. Reset Kata Laluan Pelajar

Submenu ini membolehkan PA menetapkan semula kata laluan akaun SPMP jika pelajar terlupa kata laluan yang telah diubah.

1) Klik Reset Kata Laluan Pelajar.

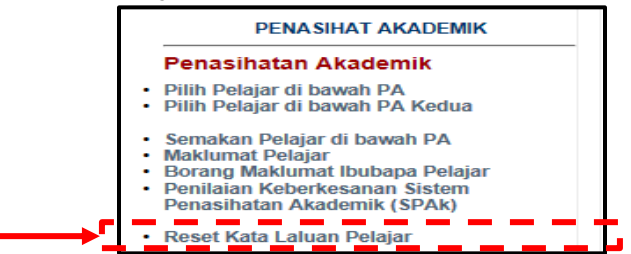

2) Klik pada kotak di lajur **Pilih** bagi pelajar yang berkenaan.

| RES<br>Sila Pili | RESET KATA LALUAN PELAJAR<br>Sila Pilih Sesi : DISEMBER 2016 V |                                  |    |       |                          |  |  |  |
|------------------|----------------------------------------------------------------|----------------------------------|----|-------|--------------------------|--|--|--|
| BIL              | NO. PEND.                                                      | NAMA                             |    | PILIH | PA                       |  |  |  |
| 1.               | 04DAT1                                                         | MAD AIMAN BIN WAN HASAN          |    |       | SITI NOOR BINTI ABDULLAH |  |  |  |
| 2.               | 04DAT1                                                         | ARIS BIN MOHAMAD                 |    |       | SITI NOOR BINTI ABDULLAH |  |  |  |
| 3.               | 04DAT1                                                         | BIN ZAKUAN                       |    |       | SITI NOOR BINTI ABDULLAH |  |  |  |
| 4.               | 04DAT1                                                         | HAMAD FAHANIS HAKIMI BIN KU RAZA | LI |       | SITI NOOR BINTI ABDULLAH |  |  |  |
| 5.               | 04DAT1                                                         | IRAH BINTI ABDUL HALIM           |    |       | SITI NOOR BINTI ABDULLAH |  |  |  |

3) Klik butang Reset Kata Laluan Pelajar di bahagian bawah senarai pelajar.

RESET KATA LALUAN PELAJAR

**EDISI 2017** 

 Mesej notifikasi 'Data telah dikemaskini' akan dipaparkan. Kata laluan yang direset akan kembali kepada kata laluan asal iaitu nombor pendaftaran pelajar. Klik OK untuk menutup mesej tersebut.

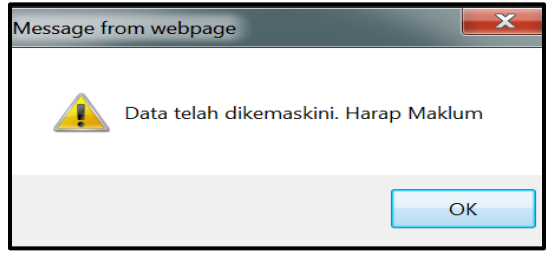

5) Kotak pada lajur **Pilih** setiap pelajar menunjukkan warna tertentu. Warna ungu bermaksud pelajar belum pernah menukar kata laluan manakala warna hijau menunjukkan pelajar telah menukar kata laluan. Pelajar adalah dikehendaki menukar kata laluan asal bagi tujuan keselamatan maklumat.

| BIL | NO. PEND. | NAMA              | PILIH | PA                        |
|-----|-----------|-------------------|-------|---------------------------|
| 1.  | 07DTK     | JTRI BINTI AROHIN |       | OHD ANWAR BIN MOHD YASIN  |
| 2.  | 07DTK     | I AMIRUDIN        |       | OHD ANWAR BIN MOHD YASIN  |
| 3.  | 07DTK     | 1 MOH NUR         |       | MOHD ANWAR BIN MOHD YASIN |

## 3.2 Perjumpaan Mingguan

Menu ini membolehkan PA merekod dan mengemaskini kehadiran, ringkasan aktiviti/ refleksi dan masalah pelajar di bawah seliaan PA. Perjumpaan pelajar adalah secara mingguan sebagaimana penetapan dalam jadual waktu. Capaian bawah menu ini ialah borang pertemuan, pengemaskinian kehadiran dan masalah pelajar serta laporan pertemuan mingguan.

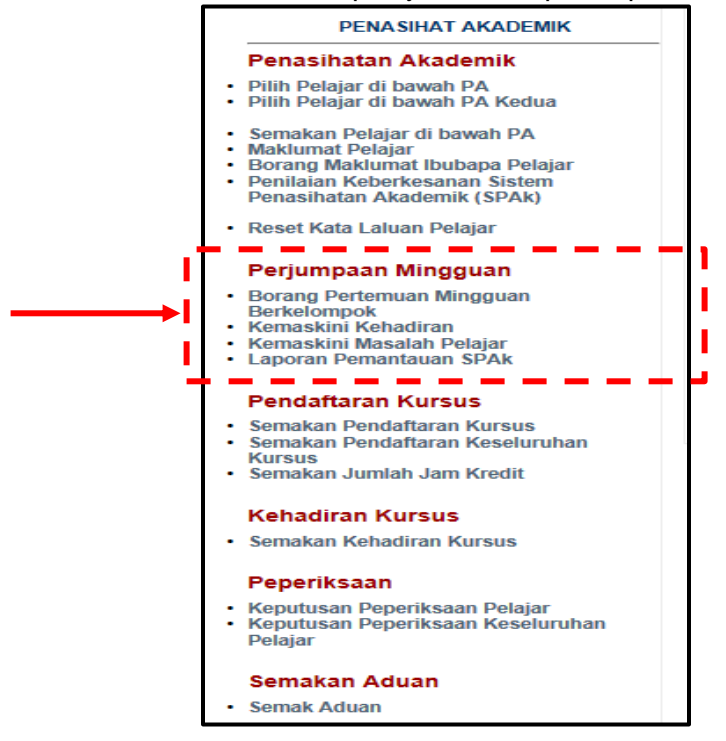

## A. Borang Pertemuan Mingguan Berkelompok

Submenu ini membolehkan PA mencapai **Lampiran C** dari Buku Panduan SPAk. Lampiran ini secara automatik akan memaparkan nama pelajar, kelas dan nama PA. PA hanya perlu mencetak lampiran ini untuk digunakan semasa pertemuan dengan semua pelajar. Borang ini memerlukan PA mencatat kehadiran, ringkasan aktiviti/ refleksi dan masalah/ isu pelajar secara manual.

1) Klik Borang Pertemuan Mingguan Berkelompok.

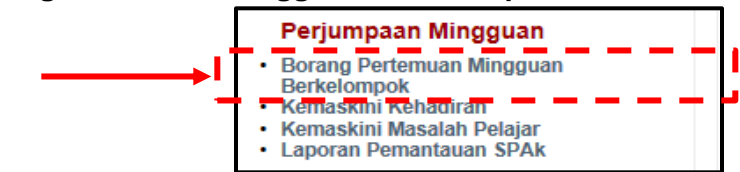
**EDISI 2017** 

2) Pilih Sesi semasa.

| LAMPIRAN C - Borang Kehadiran Pertemuan Berkelompok |                  |                                     |       |          |  |  |  |
|-----------------------------------------------------|------------------|-------------------------------------|-------|----------|--|--|--|
| Jabata<br>Sila Pi                                   | n<br>lih Sesi    | : JP<br>: JUN 2016                  |       |          |  |  |  |
| ANDA F                                              | PENASIHAT AKADEM | IK KELAS                            |       |          |  |  |  |
| BIL                                                 | NO. PEND.        | NAMA                                | KELAS | STATU S  |  |  |  |
| 1.                                                  | 04DA1            | HAFIZUDIN BIN ABDUL SATAR           | DAT1C | BERHENTI |  |  |  |
| 2.                                                  | 04DAT            | VIMAD AIMAN BIN WAN HASAN           | DAT2C | AKTIF    |  |  |  |
| 3.                                                  | 04DAT            | FARIS BIN MOHAMAD                   | DAT2C | AKTIF    |  |  |  |
| 4.                                                  | 04DAT            | Q BIN ZAKUAN                        | DAT2C | AKTIF    |  |  |  |
| 5.                                                  | 04DAT            | DHAMAD FAHANIS HAKIMI BIN KU RAZALI | DAT2C | AKTIF    |  |  |  |
|                                                     |                  |                                     |       |          |  |  |  |

3) Klik butang **Cetak** di bahagian bawah senarai nama pelajar.

| 35. | 04DAT | AFIZUDIN BIN NORHISAM         | DAT2C | BERHENTI |
|-----|-------|-------------------------------|-------|----------|
| 36. | 04DAT | A ALYA BINTI ARIF ABDUL HAKIM | DAT2C | AKTIF    |
| 37. | 04DAT | IRDAUS BIN MAT GHAZALI        | DAT2C | AKTIF    |
| 38. | 04DAT | <br>TI HASHIM                 | DAT2C | AKTIF    |
|     |       |                               |       |          |

4) Senarai nama pelajar, kelas dan nama PA dipaparkan secara automatik. Klik kanan pada borang dan klik **Print** untuk mencetak.

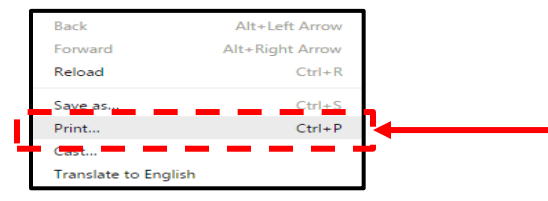

5) Paparan di bawah menunjukkan borang berkenaan untuk cetakan.

| 07/12/2016                                              | spmp.pkb.edumy/upakademik/borar                           | ghadirkelompokceta | k.jsp?sesi   | isemasa=DISEMBER 2016                                       |
|---------------------------------------------------------|-----------------------------------------------------------|--------------------|--------------|-------------------------------------------------------------|
|                                                         |                                                           |                    | Til-         | <u>≺</u><br>Рок                                             |
| NAMA PA<br>PROGRAM / KELAS<br>TARIKH<br>JUMLAH KEHADIRA | : SITI NOOR BINTI ABDULLAH<br>: DAT2C, DAT3C,<br>:<br>N : |                    |              |                                                             |
| Bil                                                     | Nama                                                      | No. Pend.          | Tanda<br>(/) | Catatan Ringkasan Aktiviti / Refleksi<br>Penasihat Akademik |
| 1. NOR                                                  | MOHD ZUKI                                                 | 04DA               |              |                                                             |
| 2. NUR                                                  | D ZUKI                                                    | 04DA' 15           |              |                                                             |
| 3. WAN                                                  | WAN HASAN                                                 | 04DA 2             |              |                                                             |
| 4. MOH                                                  | AD                                                        | 04DA 9             |              |                                                             |
| 5. MOH                                                  |                                                           | 04DA               |              |                                                             |

#### B. Kemaskini Kehadiran

Submenu ini membolehkan PA merekodkan kehadiran, ringkasan aktiviti/ refleksi serta masalah pelajar semasa sesi pertemuan mingguan. Maklumat yang dimasukkan adalah berdasarkan borang pertemuan mingguan berkelompok yang telah diisi secara manual sebelum ini.

Submenu ini juga membenarkan PA untuk memapar dan menyemak peratus pemantauan pertemuan yang dilaksanakan secara mingguan. Modul iPAd menetapkan DUA (2) kali pemantauan (pemantauan ke-1 pada Minggu ke-8 P&P dan pemantauan ke-2 pada Minggu ke-14 P&P) yang boleh dibuat namun bergantung pada pelaksanaan di politeknik.

Maklumat bagi submenu **Kemaskini Kehadiran** dan submenu **Kemaskini Masalah Pelajar** adalah menggunapakai **Lampiran C – Borang Pertemuan Mingguan Berkelompok**.

\* langkah dalam submenu ini menggunakan contoh peratus perjumpaan PA Minggu ke-8. \* bagi pengiraan peratus perjumpaan PA Minggu ke-14 adalah sama seperti Minggu ke-8.

1) Klik Kemaskini Kehadiran.

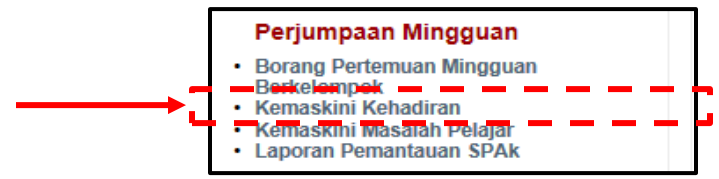

2) Pilih Sesi semasa.

| PEMANTAUAN KEHA | DIRAN MINGGUAN PELAJAR |  |
|-----------------|------------------------|--|
| Sila Pilih Sesi | : JUN 2016             |  |

3) Klik ikon 🛄 bagi memilih Tarikh pertemuan dan Masa (tempoh pertemuan) dalam jam.

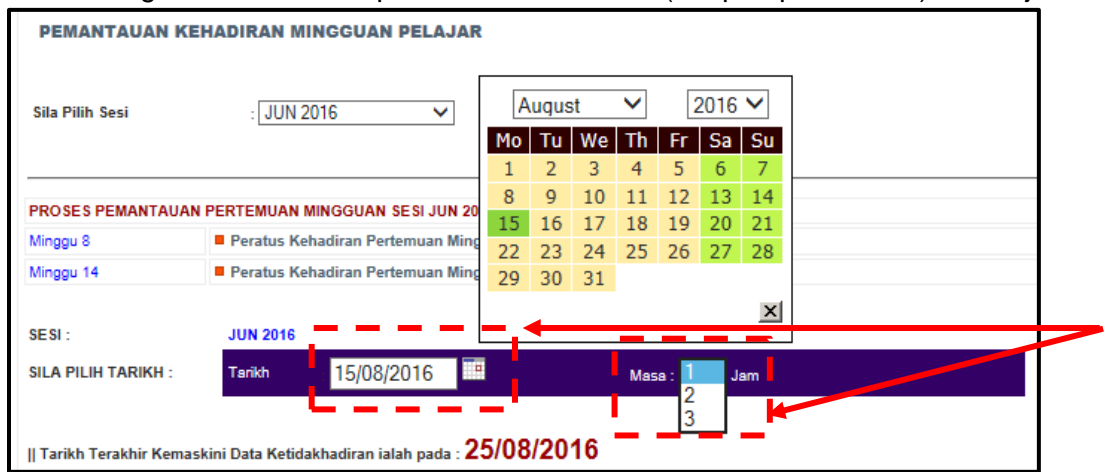

4) Klik pada kotak di lajur **Klik** bagi pelajar yang tidak hadir semasa sesi pertemuan.

| SILA PILIH PELAJAR DAN TEKAN BUTANG SIMPAN |        |            |                                                 |       |         |      |
|--------------------------------------------|--------|------------|-------------------------------------------------|-------|---------|------|
| BIL                                        | GAMBAR | NO PEND    | NAMA                                            | KELAS | JABATAN | KLIK |
| 1.                                         | Y      | 04DAT1 )72 | WA? VWAN HASAN                                  | DAT2C | qL      | V    |
| 2.                                         |        | 04DAT1 )79 | MOI- MAD<br>23/06/2016 - 1 jam Kiik Untuk Batal | DAT2C | JP      |      |

5) Klik butang **Simpan** di bahagian bawah senarai nama.

| 30.    | 2            | 04DAT1 15   | NUF RIF ABDUL HAKIM                   | DAT2C | JP |  |
|--------|--------------|-------------|---------------------------------------|-------|----|--|
| 31.    | 9            | 04DAT1 17   | MOH T GHAZALI                         | DAT2C | JP |  |
| 32.    |              | 04DAT1 21   | HAI HASHIM                            | DAT2C | JP |  |
| SIMP   | AN           |             | _                                     |       |    |  |
| PROSE  | S PEMANTAUAN | PERTEMUAN M | INGGUAN SESI JUN 2016                 |       |    |  |
| Minggu | 8            | Peratus Keh | adiran Pertemuan Mingguan (Minggu 8)  |       |    |  |
| Minggu | 14           | Peratus Keh | adiran Pertemuan Mingguan (Minggu 14) |       |    |  |

6) Klik **Minggu 8** atau **Minggu 14** untuk pengiraan peratus kehadiran pertemuan PA kali ke-1 atau ke-2. Katakan pilih **Minggu 8**.

| 28.              |                                                              | 04DAT1( )   | HJ RIA<br>13/07/2016 - 1 jam Klik Untuk Batal<br>25/08/2016 - 1 jam Klik Untuk Batal | DAT2C | JP |  |  |  |  |
|------------------|--------------------------------------------------------------|-------------|--------------------------------------------------------------------------------------|-------|----|--|--|--|--|
| 29.              | 2                                                            | 04DAT1(     | MOI HE SULAIMAN                                                                      | DAT2C | JP |  |  |  |  |
| 30.              | 2                                                            | 04DAT1! )   | NUR I ARIF ABDUL HAKIM                                                               | DAT2C | JP |  |  |  |  |
| 31.              | 2                                                            | 04DAT1      | MC N MAT GHAZALI                                                                     | DAT2C | JP |  |  |  |  |
| 32.              | 2                                                            | 04DAT1      | HAW/ TI HASHIM                                                                       | DAT2C | JP |  |  |  |  |
| SIMF             | SIMPAN<br>PROSES PEMANTAUAN PERTEMUAN MINGGUAN SESI JUN 2016 |             |                                                                                      |       |    |  |  |  |  |
| Minggu<br>Minggu | 8                                                            | Peratus Keh | adiran Pertemuan Mingguan (Minggu 8)                                                 |       |    |  |  |  |  |
|                  |                                                              |             |                                                                                      |       |    |  |  |  |  |

7) Pilih paparan untuk Semua Pelajar atau Pilih Pelajar. Katakan pilih Semua Pelajar.

| Peratus K   | ehadiran Pertemuan Mingguan Minggu ke-8 |
|-------------|-----------------------------------------|
| Sesi Semasa | : JUN 2016                              |
| Pensyarah   | SITI NOOR BINTLABDUU LAH                |
| , city and  |                                         |
|             |                                         |
|             |                                         |
| SILA PILIH  |                                         |

8) Klik ikon untuk menetapkan **Tarikh Awal** bagi Minggu 1 P&P dan **Tarikh Akhir** untuk Minggu 8 P&P serta masukkan **Jumlah Masa Pertemuan** dalam jam. Kemudian klik butang **Papar/ Semak**.

| Peratus K                                               | Peratus Kehadiran Pertemuan Mingguan Minggu ke-8                                                                                                    |  |  |  |  |  |  |
|---------------------------------------------------------|----------------------------------------------------------------------------------------------------|--|--|--|--|--|--|
| Sesi Semasa<br>Pensyarah                                | : JUN 2016<br>: SITI NOOR BINTI ABDULLAH                                                                                                    |  |  |  |  |  |  |
| SILA PILIH                                              | jar<br>Makluman Dibawah :                                                                                                    |  |  |  |  |  |  |
| SILA PILIH TARIH<br>SILA PILIH TARIH<br>Jumlah Masa Per | KH AWAL :         27/06/2016         Minggu 1 - 19/06/2016           KH AKHIR :         19/08/2016         Minggu 8 - 18/08/2016           Sector State         3         Jam           temuan :         Jumah Jam         Pertember Pertember Bermula Minggu Pertama Hingga Minggu ke 8] |  |  |  |  |  |  |
| Papar/Semak                                             | -<br>] (←                                                                                                    |  |  |  |  |  |  |

9) Paparan di bawah menunjukkan **Peratus Kehadiran Pelajar** pada sesi pertemuan PA bagi Minggu 1 P&P sehingga Minggu 8 P&P.

| ana Le                                                | engkapkan Ma                                                | kluman Dibawah :                                        |                                                                                                    |                                             |                                     |
|-------------------------------------------------------|-------------------------------------------------------------|---------------------------------------------------------|----------------------------------------------------------------------------------------------------|---------------------------------------------|-------------------------------------|
| SILA PILIH TARIKH AWAL :<br>SILA PILIH TARIKH AKHIR : |                                                             |                                                         | 27/06/2016 Minggu 1 - 19/06/2016                                                                                           |                                             |                                     |
|                                                       |                                                             |                                                         | 19/08/2016 Minggu 8 - 18/08/2016                                                                                           | 19/08/2016 Minggu 8 - 18/08/2016            |                                     |
| Jumlal                                                | h Masa Perter                                               | nuan :                                                  | 8 Jam<br>[Jumlah Jam Pertemuan Bermula Minggu Pertama Hingga Minggu                                                        | ke 8]                                       |                                     |
| Рара                                                  | ar/Semak                                                    |                                                         |                                                                                                    |                                             |                                     |
| Papa<br>Bil.                                          | ar/Semak<br>Kelas                                           | No.Pend                                                 | Nama Pelajar                                                                                                    | Bil Jam                                     | Peratus                             |
| Papa<br>Bil.                                          | ar/Semak<br>Kelas<br>DAT2C                                  | No.Pend<br>04DAT15F                                     | Nama Pelajar<br>AMMAD AIMAN BIN WAN HASAN                                                                                  | Bil Jam<br>8 / 8                            | Peratus                             |
| Papa<br>Bil.<br>1                                     | Ar/Semak<br>Kelas<br>DAT2C<br>DAT2C                         | No.Pend<br>04DAT15F<br>04DAT15F                         | Nama Pelajar<br>AMMAD AIMAN BIN WAN HASAN<br>D FARIS BIN MOHAMAD                                                           | 8/8<br>7/8                                  | Peratus<br>100 %<br>87.5 %          |
| Papa<br>Bil.<br>1<br>2<br>3                           | Kelas<br>DAT2C<br>DAT2C<br>DAT2C                            | No.Pend<br>04DAT15F<br>04DAT15F<br>04DAT15F             | Nama Pelajar<br>AMMAD AIMAN BIN WAN HASAN<br>D FARIS BIN MOHAMAD<br>ZIQ BIN ZAKUAN                                         | Bil Jam<br>8 / 8<br>7 / 8<br>8 / 8          | Peratus<br>100 %<br>87.5 %<br>100 % |
| Papa<br>Bil.<br>1<br>2<br>3<br>4                      | Kelas<br>DAT2C<br>DAT2C<br>DAT2C<br>DAT2C<br>DAT2C<br>DAT2C | No.Pend<br>04DAT15F<br>04DAT15F<br>04DAT15F<br>04DAT15F | Nama Pelajar<br>AMMAD AIMAN BIN WAN HASAN<br>D FARIS BIN MOHAMAD<br>ZIQ BIN ZAKUAN<br>WOHAMAD FAHANIS HAKIMI BIN KU RAZALI | Bil Jam<br>8 / 8<br>7 / 8<br>8 / 8<br>8 / 8 | Peratus<br>100 %<br>87.5 %<br>100 % |

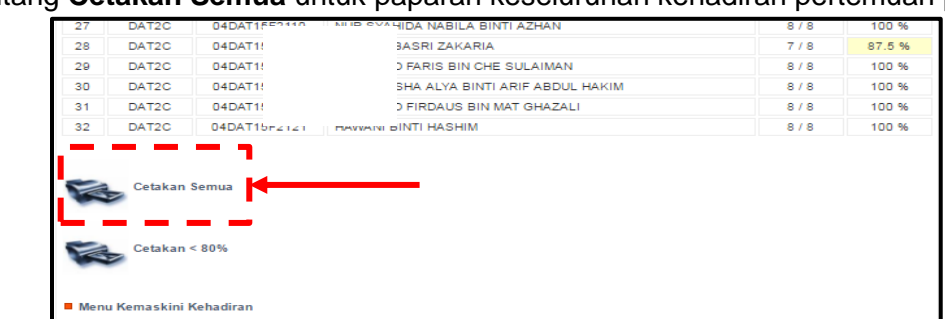

10) Klik butang Cetakan Semua untuk paparan keseluruhan kehadiran pertemuan pelajar.

#### 11) Paparan Laporan Pemantauan Kehadiran Pertemuan Minggu 8 untuk rekod PA.

|             |         |                               | Laparkan penantakun kenandukan perlemantah kenandukan perlemantah kenandukan perlemantah kenanduk<br>Sistem perlemantah kanadarak<br>(19)(K)2016 - 19)(K)2016 - 1) |       |         |         |         |
|-------------|---------|-------------------------------|----------------------------------------------------------------------------------------------------|-------|---------|---------|---------|
| Sesi Semasa | : JUN   | 2016                          |                                                                                                    |       |         |         |         |
| Nama PA     | :       |                               |                                                                                                    |       |         |         |         |
|             |         |                               |                                                                                                    |       |         |         |         |
| Bil.        | No.Pend | Nama Pelajar                  |                                                                                                    | Kelas | Jabatan | Bil Jam | Peratus |
| 1           | 04DAT15 |                               | AN EDY WHITH HASAN                                                                                                    | DAT2C | JP      | 7/8     | 87.5 %  |
| 2           | 04DAT15 |                               | NCHANAD                                                                                                    | DAT2C | JP      | 7/8     | 87.5 %  |
| 3           | 04DAT15 |                               | UAI                                                                                                    | DAT2C | JP      | 7/8     | 87.5 %  |
| 4           | 04DAT15 |                               | HANDS HANDHI BON KU RAZALI                                                                                                    | DAT2C | q       | 8/8     | 100 %   |
| 5           | 04DAT15 | The state of the second state | TT AEDUL HALIM                                                                                                    | DAT2C | JP      | 8/8     | 100 %   |

12) Bagi cetakan peratus pertemuan kurang dari 80%, klik butang Cetakan <80%.

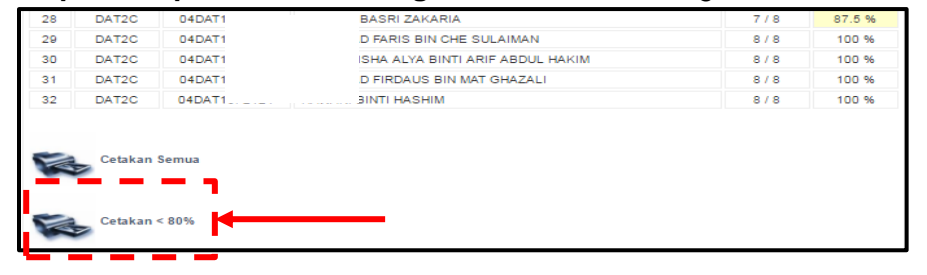

13) Paparan Pemantauan Kehadiran Pertemuan Minggu 8 – Kehadiran Kurang 80% untuk rekod PA. Di bawah menunjukkan kelas yang tidak mempunyai kehadiran pelajar kurang 80%.

|                   |                             |                            | LAPORAN PEMARTUKAN MEMORIAN MENGUAN MENGUAN MENGUAN MENGUAN MENGUAN MENGUAN MENGUAN MENGUAN MENGUAN MENguan Menguan Mengua<br>Menguan Menguan Menguan Menguan Menguan Menguan Menguan Menguan Menguan Menguan Menguan Menguan Menguan Menguan Menguan Menguan Menguan Menguan Menguan Menguan Menguan Menguan Menguan Menguan Menguan Menguan Menguan Menguan Menguan Men |       |         |         |        |
|-------------------|-----------------------------|----------------------------|----------------------------------------------------------------------------------------------------|-------|---------|---------|--------|
| Sesi Semasa       |                             | : JUN 2016                 |                                                                                                    |       |         |         |        |
| Nama PA           |                             | : SITI NOOR BINTI ABDULLAH |                                                                                                    |       |         |         |        |
|                   |                             |                            |                                                                                                    |       |         |         |        |
| Bil.              | No.Pend                     | Nama Pelajar               |                                                                                                    | Kelas | Jabatan | Bil Jam | Peraba |
| 1                 | 04DAT15                     | JA I                       |                                                                                                    | DAT2C | 3P      | 6/8     | 75.0 % |
| Tandatangan Penas | ihat Akademik<br>ABDULLAH ) |                            |                                                                                                    |       |         |         |        |

### C. Kemaskini Masalah Pelajar

Submenu ini membolehkan PA merekodkan masalah atau isu pelajar berdasarkan dapatan daripada sesi pertemuan mingguan berkelompok. Masalah ini dikategorikan kepada LAPAN (8) petunjuk iaitu **Akademik**, **Kehadiran**, **Keluarga**, **Kesihatan**, **Kewangan**, **Sosial**, **Disiplin** dan **Lain-lain** (rujuk **Lampiran E** pada Buku Panduan SPAk). Masalah ini akan dikumpul dari Minggu 1 hingga Minggu 14 dan akan dipaparkan dalam laporan Minggu 8 dan Minggu 14.

Maklumat bagi submenu **Kemaskini Kehadiran** dan submenu **Kemaskini Masalah Pelajar** adalah menggunapakai **Lampiran C – Borang Pertemuan Mingguan Berkelompok**.

1) Klik pada Kemaskini Masalah Pelajar.

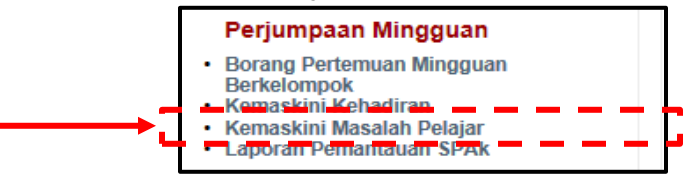

2) Pilih Sesi semasa. Pilih Tarikh pertemuan dengan klik pada ikon 🛄

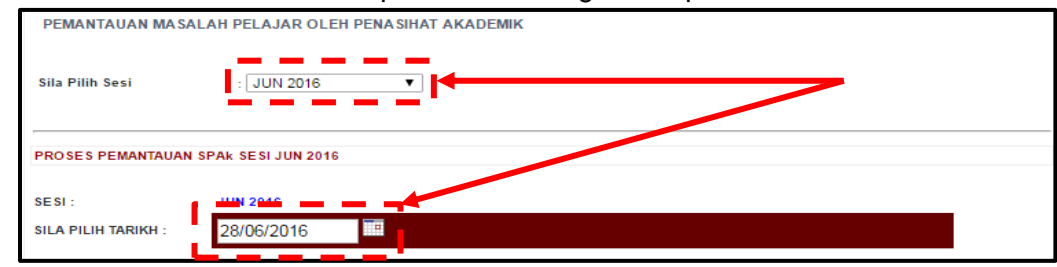

3) Pilih pelajar yang mempunyai masalah dengan klik pada lajur **Klik**. Kemudian klik pada masalah dari senarai yang disediakan pada **Pilih Kategori Masalah**.

\* bagi 1 kategori masalah, pengguna boleh klik lebih dari seorang pelajar

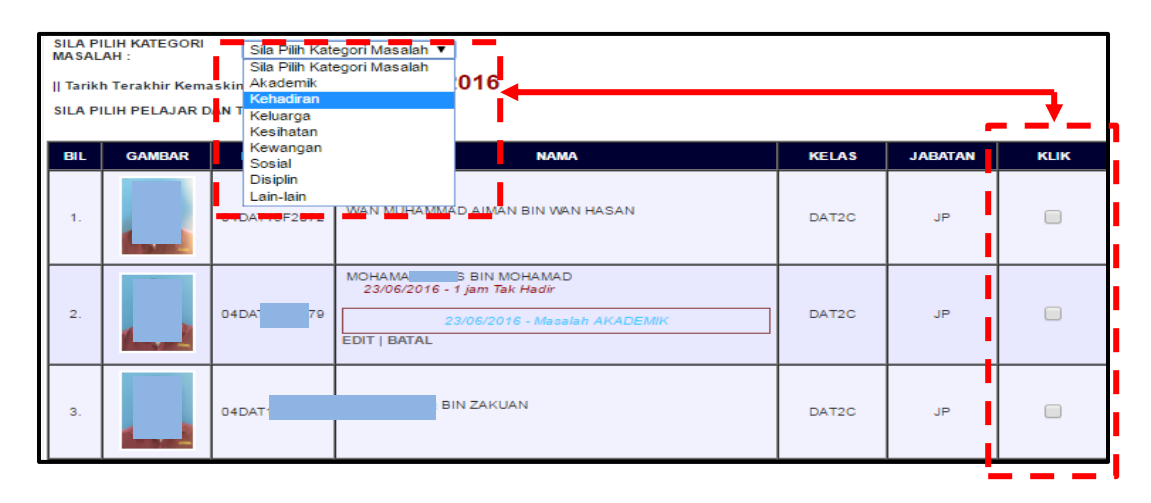

4) Masukkan maklumat pada ruangan Catatan Masalah, Tindakan dan Status.

| PEMANTAUAN MASA                  | LAH PELAJAR OLEH PENASIHAT AKADEMIK      |  |
|----------------------------------|------------------------------------------|--|
| Sila Pilih Sesi                  | : JUN 2016 V                             |  |
| PROSES PEMANTAUAN                | SPAk SESIJUN 2016                        |  |
| SESI:                            | JUN 2016                                 |  |
| SILA PILIH TARIKH :              | 28/06/2016                               |  |
| SILA PILIH KATEGORI<br>MASALAH : | Kehadiran 🔻                              |  |
|                                  | Kehadiran <u>kurang</u> memuaskan        |  |
| CATATAN MASALAH :                |                                          |  |
|                                  | Nasihat pelajar                          |  |
| TINDAKAN :                       |                                          |  |
| STATUS :                         | Pelajar telah dimaklumkan                |  |
| Tarikh Terakhir Kemas            | kini Data ialah pada : <b>28/07/2016</b> |  |

5) Paparan di bawah menunjukkan maklumat yang telah dimasukkan. PA boleh klik pada kotak **Klik Untuk Batal** jika ingin memadam maklumat tersebut.

| 28.  |     | 04DAT15 | 13/07/2016 - 1 jam 📄 Klik Untuk Batal<br>25/08/2016 - 1 jam 🔤 Klik Untuk Batal | DAT2C | JP |  |
|------|-----|---------|--------------------------------------------------------------------------------|-------|----|--|
| 29.  |     | 04DAT1  | BIN CHE SULAIMAN                                                               | DAT2C | JP |  |
| 30.  |     | 04DAT   | A BINTI ARIF ABDUL HAKIM                                                       | DAT2C | JP |  |
| 31.  |     | 04DAT   | US BIN MAT GHAZALI                                                             | DAT2C | JP |  |
| 32.  | 2   | 04DAT   | "SHIM                                                                          | DAT2C | JP |  |
| SIMF | PAN |         |                                                                                |       |    |  |

6) Klik butang **Simpan** di bahagian bawah senarai pelajar.

| 31. | 2 | 04DAT 1 17 | MO                                                      | DAT2C | JP |  |  |  |
|-----|---|------------|---------------------------------------------------------|-------|----|--|--|--|
| 32. | 2 | 04DAT21    | HA HIM<br>28/07/2016 - Masalah AKADEMIK<br>EDIT   BATAL | DAT2C | JP |  |  |  |
|     |   |            |                                                         |       |    |  |  |  |

### D. Laporan Pemantauan SPAk

Submenu ini membolehkan PA menyediakan laporan pemantauan SPAk sebagaimana **Lampiran E – Borang Pemantauan SPAk**. Modul iPAd menetapkan DUA (2) kali pemantauan (pemantauan ke-1 pada Minggu 8 P&P dan pemantauan ke-2 pada Minggu 14 P&P) namun bilangannya bergantung kepada pelaksanaan di politeknik.

1) Klik Laporan Pemantauan SPAk.

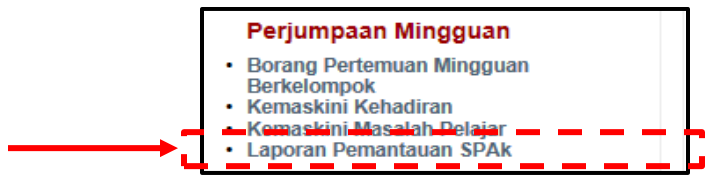

 Klik minggu pemantauan sama ada Minggu 4, 8 atau 14. Katakan klik pada Minggu 8.
 [Makluman: Paparan ini menunjukkan TIGA (3) kali minggu pemantauan - Minggu 4, Minggu 8 dan Minggu 14 yang berkuatkuasa hanya bagi PKB sahaja].

| LAPORAN KEHAD   | N KEHADIRAN MINGGUAN PELAJAR DAN PENASIHAT AKADEMIK |  |  |  |  |  |
|-----------------|-----------------------------------------------------|--|--|--|--|--|
| Sila Pilih Sesi | : JUN 2016 🔻                                        |  |  |  |  |  |
| LAPORAN PEMANTA | UAN SPAk SESI JUN 2016                              |  |  |  |  |  |
| Minggu 8        | Laporan Pemantauan SPAk Minggu ke-8                 |  |  |  |  |  |
| Minggu 14       | Laporan Pemantauan SPAk Minggu ke-14                |  |  |  |  |  |

3) Paparan di bawah menunjukkan Laporan Pemantauan SPAk Minggu 8.

| Jabatan<br>Nama PA  | Jabatan : JP<br>Nama PA :: SITI NOOR BINTI ABDULLAH<br>Program/Kelas :: DATIC, DAT2C,<br>III NOOR BINTI ABDULLAH<br>III NOOR BINTI ABDULLAH |              |                                                                |    |                   |                         |        |         |        |    |                           |                        |                      |  |
|---------------------|----------------------------------------------------------------------------------------------------|--------------|----------------------------------------------------------------|----|-------------------|-------------------------|--------|---------|--------|----|---------------------------|------------------------|----------------------|--|
|                     |                                                                                                    |              |                                                                |    | F                 | Rekod                   | Kehad  | diran N | linggu | an |                           |                        |                      |  |
| Pemantauan          | Kehadiran                                                                                                    | Bil Pelajar  | M1                                                             | M2 | M3                | M4                      | M5     | M6      | M7     | M8 | Jum Hadir                 | Jumlah Pelajar         | Peratus Kehadiran (% |  |
|                     |                                                                                                    |              | 31                                                             | 32 | 31                | 32                      | 32     | 32      | 32     | 32 | 254                       | 256                    | 256                  |  |
| Kategori<br>Masalah | Kategori<br>Masalah Catatan Ringkas Masalah                                                                                                 |              |                                                                |    | Tindakan          |                         |        |         |        |    | Bil Pelajar<br>Bermasalah | Peratus P<br>Bermasala | Catatan/Status       |  |
| Tiada<br>Masalah    |                                                                                                    |              |                                                                |    |                   |                         |        |         |        |    |                           |                        |                      |  |
|                     | 04DAT15<br>1. TIDAK<br>19/6/2018<br>04DAT15<br>2. TIDAK<br>19/6/2018                                                                        | R DIRI PAI   | R DIRI PADA<br>R DIRI PADA<br>1. TELAH TEL PELAJAR<br>TERSEBUT |    |                   |                         |        |         |        |    |                           |                        |                      |  |
| Akademik            | 04DAT15<br>3. TIDAK<br>19/6/2010                                                                                                    | R DIRI PA    | DA                                                             |    | 2. TEL/<br>TERSEI | AH TEI<br>BUT           | L PEL/ | AJAR    |        |    |                           |                        |                      |  |
|                     | 04DAT15<br>4. TIDAK<br>19/6/2010                                                                                                    | R DIRI PA    | DA                                                             |    | 3. TEL/<br>TERSEI | AH TEI<br>BUT<br>AH TEI |        | AJAR    |        |    |                           |                        |                      |  |
|                     | 04DAT15<br>5. TIDAK<br>19/6/2010                                                                                                    | R DIRI PA    | DA                                                             |    | 5. TEL/           | BUT<br>AH TEI<br>BUT    | L PEL  | AJAR    |        |    |                           |                        |                      |  |
|                     | 04DAT15<br>6. TIDAK L<br>19/6/2016                                                                                                    | APOR DIRI PA | DA                                                             |    | 6. TEL/<br>TERSEI | AH TEI<br>BUT           | L PEL/ | AJAR    |        |    | 11                        | 34.38                  | 3                    |  |

| 4) | Klik butang Cetak Lapor | <b>an</b> di bahagian | bawah untuk | mencetak lam | piran tersebut. |
|----|-------------------------|-----------------------|-------------|--------------|-----------------|
|----|-------------------------|-----------------------|-------------|--------------|-----------------|

| Kev | wangan  |         | o  | 0.00  |  |
|-----|---------|---------|----|-------|--|
| S   | Sosial  |         | 0  | 0.00  |  |
| D   | isiplin |         | 0  | 0.00  |  |
| La  | in-lain |         | 0  | 0.00  |  |
| Ju  | umlah   |         | 11 | 34.38 |  |
|     | СЕТАК   | LAPORAN |    |       |  |

# 3.3 Pendaftaran Kursus

Menu ini membolehkan PA menyemak pendaftaran kursus pelajar sama ada secara individu, semua kursus atau jumlah jam kredit semasa serta keseluruhan pelajar.

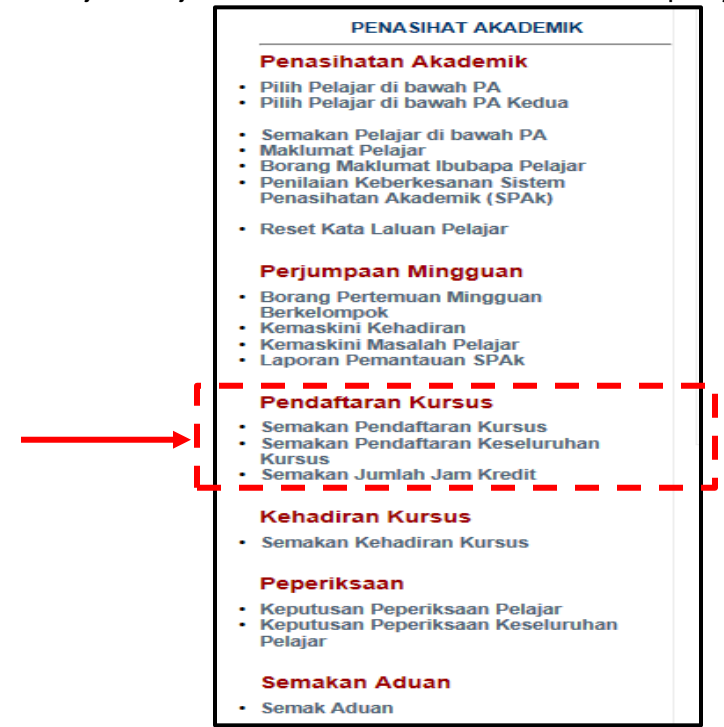

# A. Semakan Pendaftaran Kursus

Submenu ini membolehkan PA menyemak pendaftaran kursus secara individu.

1) Klik Semakan Pendaftaran Kursus.

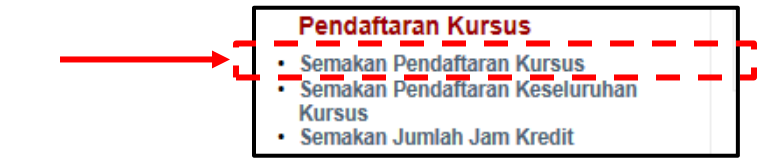

2) Klik sama ada Penasihat Akademik 1 atau Penasihat Akademik 2. Katakan klik Penasihat Akademik 1.

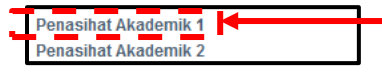

3) Klik pada lajur Daftar untuk maklumat pendaftaran. Pelajar yang Belum Daftar akan diwarnakan dan statusnya dinyatakan seperti Berhenti atau Tangguh.

| Sen           | Semakan Pendaftaran Kursus Pelajar |              |                             |       |                          |  |  |  |  |  |
|---------------|------------------------------------|--------------|-----------------------------|-------|--------------------------|--|--|--|--|--|
| Jabata        | n                                  | : JP         | _                           |       |                          |  |  |  |  |  |
| Sila Pil      | ih Sesi                            | : JUN 2016 - | •                           |       |                          |  |  |  |  |  |
|               |                                    |              |                             |       |                          |  |  |  |  |  |
| BIL NO. PEND. |                                    |              | NAMA                        | KELAS | DAFTAR                   |  |  |  |  |  |
| 1.            | 04DAT                              |              | N BIN ABDUL SATAR           | DAT1C | BELUM DAFTAR<br>BERHENTI |  |  |  |  |  |
| 2.            | 04DAT                              |              | IAN BIN WAN HASAN           | DAT2C | KLIK                     |  |  |  |  |  |
| 3.            | 04DAT                              |              | MOHAMAD                     | DAT2C | KLIK                     |  |  |  |  |  |
| 4.            | 04DAT                              |              | (UAN                        | DAT2C | KLIK                     |  |  |  |  |  |
| 5.            | 04DAT                              |              | AHANIS HAKIMI BIN KU RAZALI | DAT2C | KLIK                     |  |  |  |  |  |
| 6.            | 04DAT                              |              | ITI ABDUL HALIM             | DAT2C | KLIK                     |  |  |  |  |  |
| 7.            | 04DAT                              |              | I BINTI MAT YAKI            | DAT2C | KLIK                     |  |  |  |  |  |
| 8.            | 04DAT                              |              | Y BINTI MOHD ZUKI           | DAT2C | BELUM DAFTAR<br>TANGGUH  |  |  |  |  |  |

4) Paparan di bawah menunjukkan **Maklumat Pendaftaran Kursus** pelajar yang dipilih sepanjang pengajian.

| SESL DISE                                        | MBER 2016                       |                 |        |                              |
|--------------------------------------------------|---------------------------------|-----------------|--------|------------------------------|
| NAMA<br>NO. K.P<br>TARIKH                        | : MOH MOHAMAE<br>: 961<br>: 23) | NO. PE<br>KELAS | ND     | : 04DAT15F2079<br>: DAT3C    |
| KOD                                              | NAMA MODUL                      | JAM<br>KREDIT   | STATUS | PENSYARAH                    |
| DPA2013                                          | FINANCIAL ACCOUNTING 1          | 3.0             | 0      |                              |
| DPA3023                                          | COMPUTERISED ACCOUNTING SYSTEM  | 3.0             | 0      | NORZAITI AKTAR BINTI MOHAMED |
| DPA3033                                          | MALAYSIAN TAXATION 1            | 3.0             | 0      | NORILAH BINTI RAMLI          |
| DPA5053                                          | COMPANY LAW                     | 3.0             | 0      |                              |
| DR×3002                                          | KO-KURIKULUM 3 - Mesra Alam     | 2.0             | 0      | BIBI AFZAN BINTI MOHD NOR    |
| DUE3012                                          | COMMUNICATIVE ENGLISH 2         | 2.0             | 0      | YUZAIMI BINTI YAZID          |
|                                                  | JUMLAH JAM KRED                 | DIT: 16.0       |        |                              |
| SESIJUN 2                                        | 2016                            |                 |        |                              |
| NAMA : MOF I MOHA<br>NO.K.P : 96<br>TARIKH : 16. |                                 | NO. PE<br>KELAS | ND     | : 04DAT15F2079<br>: DAT2C    |
|                                                  |                                 |                 |        |                              |
| кор                                              | NAMA MODUL                      | JAM<br>KREDIT   | STATUS | PENSYARAH                    |

### **B.** Semakan Pendaftaran Keseluruhan Kursus

Submenu ini membolehkan PA menyemak pendaftaran semua kursus dalam semester yang dipilih bagi keseluruhan pelajar.

1) Klik Semakan Pendaftaran Keseluruhan Kursus.

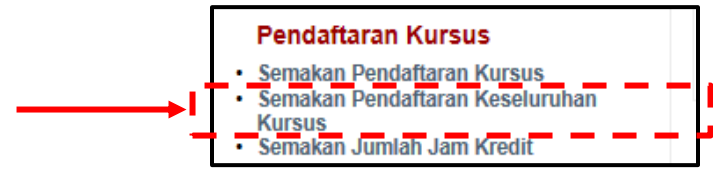

 Paparan di bawah menunjukkan maklumat Pendaftaran Keseluruhan Kursus semua pelajar bagi sesi semasa. "<u>\*nama kursus</u>" dalam warna merah merujuk kepada kursus yang belum dipilih oleh pensyarah dalam iDaftar.

| Se           | Semakan Pendaftaran Keseluruhan Kursus            |   |                     |       |              |         |           |                          |            |              |         |
|--------------|---------------------------------------------------|---|---------------------|-------|--------------|---------|-----------|--------------------------|------------|--------------|---------|
| Jaba<br>Sila | batan : JP<br>la Pilih Sesi : DISEMBER 2016 ▼<br> |   |                     |       |              |         |           |                          |            |              |         |
| BIL          | NO. PEND.                                         |   | NAMA KELAS KURSUS   |       |              |         |           |                          |            |              |         |
| 1.           | 04DAT1                                            |   | EZIATEEY BINTI MOHD | DAT2C |              |         | BE<br>TID | ELUM DAFT/<br>AK LAPOR I | AR<br>DIRI |              |         |
| 2.           | 04DAT1                                            |   | AMIA BINTI MOHD     | DAT2C | DPA2013      | DPA2033 | DPB2023   | DPB2033                  | DPB3023    | *<br>DRX2001 | DUA2022 |
| з.           | 04DAT1                                            | ~ | IMAD AIMAN BIN WAN  | DAT3C | DPA3013      | DPA3023 | DPA3033   | DPA3043                  | DRX3002    | DUE3012      |         |
| 4.           | 04DAT1                                            | 5 | ARIS BIN MOHAMAD    | DAT3C | *<br>DPA2013 | DPA3023 | DPA3033   | DRX3002                  | DUE3012    | *<br>DPA5053 |         |
| 5.           | 04DAT1                                            | c | 2 BIN ZAKUAN        | DAT3C | DPA2013      | DPA3023 | DPA3033   | DRX3002                  | DUE3012    |              | a       |

# C. Semakan Jumlah Jam Kredit

Submenu ini membolehkan PA menyemak jam kredit pelajar seperti jam kredit semasa dan jam kredit keseluruhan bagi program pelajar berkenaan.

1) Klik Semakan Jumlah Jam Kredit.

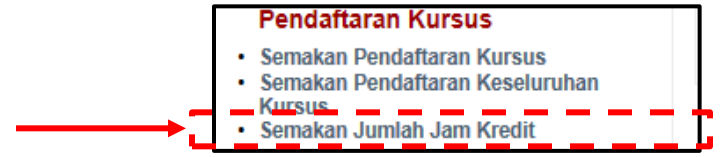

2) Klik sama ada **Penasihat Akademik 1** atau **Penasihat Akademik 2**. Katakan klik pada **Penasihat Akademik 1**.

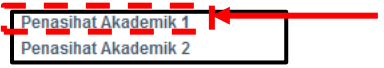

### 3) Pilih Sesi semasa.

| Semakan Ju                 | nlah Jam Kredit Pelajar |  |
|----------------------------|-------------------------|--|
| Jabatan<br>Sila Pilih Sesi | : JP<br>: JUN 2016      |  |

4) Paparan di bawah menunjukkan Jumlah Jam Kredit bagi setiap pelajar.

| Penasit         | <b>asihat Aka</b><br>hat Akademik 2           | demik 1 |                         |       |          |      |        |        |       |      |  |
|-----------------|-----------------------------------------------|---------|-------------------------|-------|----------|------|--------|--------|-------|------|--|
| Ser             | Semakan Jumlah Jam Kredit Pelajar             |         |                         |       |          |      |        |        |       |      |  |
| Jabat<br>Sila P | labatan : JP<br>Sila Pilih Sesi : JUN 2016 	✓ |         |                         |       |          |      |        |        |       |      |  |
|                 |                                               |         |                         |       |          |      |        | JAM KR | EDIT  |      |  |
| BIL             | NO. PEND.                                     |         | NAMA                    | KELAS | SEMESTER | HPNM | SEMASA | KIRA   | TOTAL | EXAM |  |
| 1.              | 04DA1                                         | J       | DIN BIN ABDUL SATAR     | DAT1C | S1       |      |        | 18.0   | 18.0  | 94.0 |  |
| 2.              | 04DAT                                         | A       | IMAN BIN WAN HASAN      | DAT2C | S2       |      | 18.0   | 36.0   | 54.0  | 94.0 |  |
| З.              | 04DAT                                         | BI      | IN MOHAMAD              | DAT2C | S2       |      | 18.0   | 36.0   | 54.0  | 94.0 |  |
| 4.              | 04DAT                                         | ZA      | AKUAN                   | DAT2C | S2       |      | 18.0   | 36.0   | 54.0  | 94.0 |  |
| 5.              | 04DAT                                         | A.C     | ) FAHANIS HAKIMI BIN KU | DAT2C | S2       |      | 18.0   | 36.0   | 54.0  | 94.0 |  |
| 6.              | 04DAT                                         | В       | INTI ABDUL HALIM        | DAT2C | S2       |      | 18.0   | 36.0   | 54.0  | 94.0 |  |
| 7.              | 04DAT                                         | ZA      | ATI BINTI MAT YAKI      | DAT2C | S2       |      | 18.0   | 36.0   | 54.0  | 94.0 |  |
| 8.              | 04DAT                                         | 'E      | EY BINTI MOHD ZUKI      | DAT2C | S2       |      |        | 18.0   | 18.0  | 94.0 |  |
| 9.              | 04DAT                                         | A 1     | BINTI IBRAHIM           | DAT2C | S2       |      | 18.0   | 36.0   | 54.0  | 94.0 |  |
| 10.             | 04DAT                                         | F       | ITRI BIN MOHD HAZARI    | DAT2C | S2       |      | 18.0   | 36.0   | 54.0  | 94.0 |  |

5) Petunjuk di bahagian bawah senarai pelajar adalah sebagai rujukan PA.

| Γ                                                                               | 35.              | 04DAT                                                                            | DIN BIN NORHISAM                              | DAT2C | S2 |   |      | 18.0 | 18.0 | 94.0 |
|---------------------------------------------------------------------------------|------------------|----------------------------------------------------------------------------------|-----------------------------------------------|-------|----|---|------|------|------|------|
|                                                                                 | 36.              | 04DAT                                                                            | BINTI ARIF ABDUL HAKIM                        | DAT2C | S2 |   | 18.0 | 36.0 | 54.0 | 94.0 |
|                                                                                 | 37.              | 04DAT                                                                            | S BIN MAT GHAZALI                             | DAT2C | S2 |   | 18.0 | 36.0 | 54.0 | 94.0 |
|                                                                                 | 38.              | 04DAT1                                                                           | нім                                           | DAT2C | S2 |   | 18.0 | 36.0 | 54.0 | 94.0 |
| PETUNJUK<br>JAM KREDIT SEMASA - Jumlah Jam Kredit yang diambil pada Sesi Semasa |                  |                                                                                  |                                               |       |    |   |      |      |      |      |
|                                                                                 | iam KF<br>Iam KF | REDIT TOTAL - Jumlah Jam Kredit yang 1<br>REDIT KIRA - Jumlah Jam Kredit yang te | Telah Diambil termasuk Sesi Sema<br>Iah LULUS | 58    |    | _ |      |      |      |      |

# 3.4 Kehadiran Kursus

Menu ini membolehkan PA menyemak kehadiran pelajar bagi setiap kursus yang diikutinya sepanjang satu semester semasa.

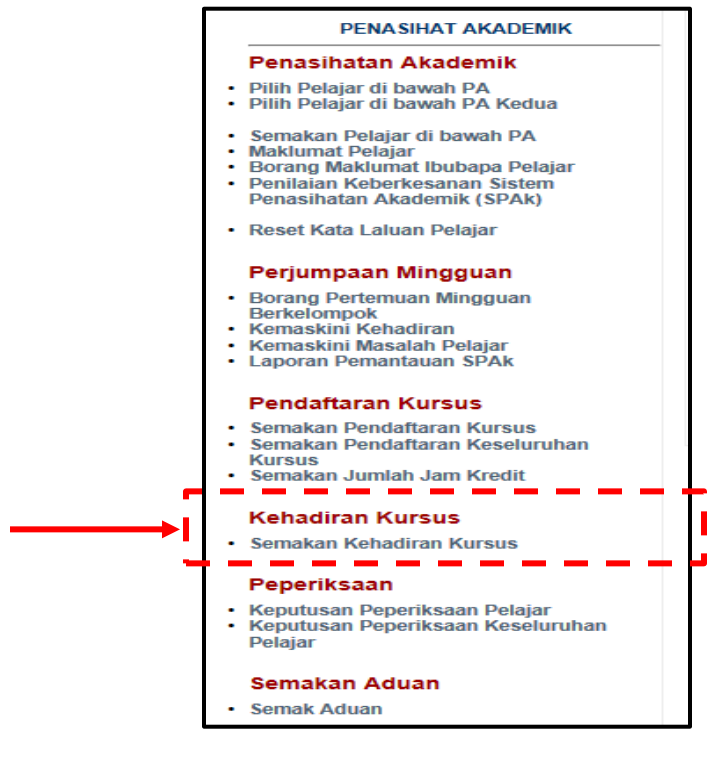

# A. Semakan Kehadiran Kursus

Submenu ini membolehkan PA menyemak kehadiran pelajar bagi semua kursus yang diikutinya. Maklumat ini diperolehi dari Modul iDaftar SPMP.

1) Klik Semakan Kehadiran Kursus.

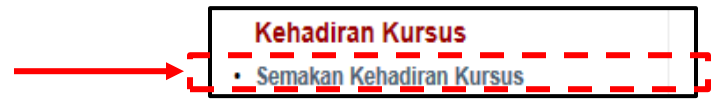

2) Klik sama ada **Penasihat Akademik 1** atau **Penasihat Akademik 2**. Katakan klik **Penasihat Akademik 1**.

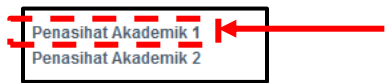

3) Pilih Sesi semasa.

| Jabatan         | : JP         |
|-----------------|--------------|
| Sila Pilih Sesi | : JUN 2016 🗸 |

4) Paparan di bawah menunjukkan senarai pelajar dan kursus satu semester. Tanda "\*nombor" berwarna merah di bahagian bawah kod kursus menandakan bilangan jam pelajar tidak hadir bagi kursus tersebut.

| BIL | NO. PEND. | NAMA                     | KELAS   |                 |       | KURS        | US           |       |       |              |
|-----|-----------|--------------------------|---------|-----------------|-------|-------------|--------------|-------|-------|--------------|
| 1.  | 11DJK     |                          | DJK5A   | AE501 8A501 * 2 | EC301 | EC501       | EE501<br>* 1 | EJ501 | EJ502 | ET502        |
| 2.  | 11DJK     | ABI DUL AZIZ             | DJK5A   | AE501 8A501     | EC301 | EC501       | EE501        | EJ501 | EJ502 | ET502        |
| 3.  | 11DJK     | DHI AVVI                 | DJK5A   | AE501 8A501     | EC301 | EC501       | EE501        | EJ501 | EJ502 | ET502        |
| 4.  | 11DJK     | ABI DZUKI                | DJK5A   | AE501 8A501     | EC301 | EC501       | EE501        | EJ501 | EJ502 | ET502        |
| 5.  | 11DJK     |                          | DJK5A   | AE501 8A501     | EC301 | EC501       | EE501        | EJ501 | EJ502 | ET502        |
| 6.  | 11DJK     | MUI BIN SHAMSUDIN        | DJK5A   | AE501 8A501     | EC301 | EC501       | EE501        | EJ501 | EJ502 | ET502        |
| 7.  | 11DJK     | MUI QAL BIN MOHAMMAD ZAI | B DJK5A | AE501 8A501     | EC301 | EC501       | EE501<br>* 1 | EJ501 | EJ502 | ET502<br>* 2 |
| 8.  | 11DJK     | NOF BU                   | DJK5A   | AE501 BA501     | EC301 | EC501       | EE501        | EJ501 | EJ502 | ET502        |
| 9.  | 11DJK     | NOI BINTI KAHARUDIN      | DJK5A   | AE501 BA501     | EC301 | EC501<br>*1 | EE501        | EJ501 | EJ502 | ET502        |
| 10. | 11DJK     | MUI MOHD.SHAHRIN         | DJK5A   | AE501 8A501     | EC301 | EC501       | EE501<br>* 1 | EJ501 | EJ502 | ET502        |

# 3.5 Peperiksaan

Menu ini membolehkan PA menyemak keputusan pelajar dengan DUA (2) kaedah sama ada secara individu atau keseluruhan pelajar.

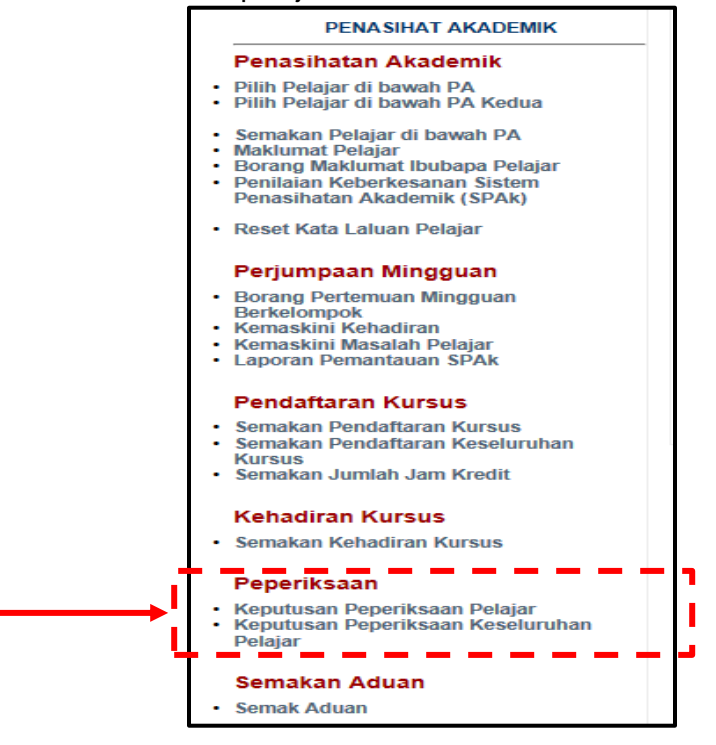

# A. Keputusan Peperiksaan Pelajar

Submenu ini membolehkan PA menyemak status keputusan peperiksaan pelajar secara individu.

1) Klik Keputusan Peperiksaan Pelajar.

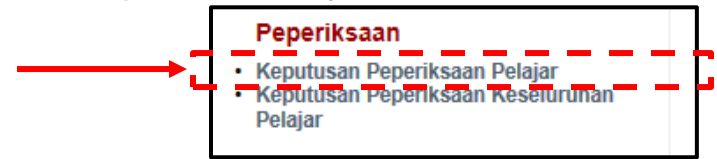

2) Klik sama ada Penasihat Akademik 1 atau Penasihat Akademik 2. Katakan klik Penasihat Akademik 1.

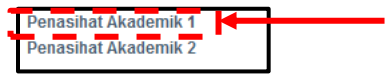

3) Pilih sesi yang dikehendaki pada Sila Pilih Sesi.

| Penasihat /     | Akademik 1        |              |   |  |
|-----------------|-------------------|--------------|---|--|
| Semakan         | Keputusan Peperil | ksaan Pelaja | r |  |
| Jabatan         | JP                |              |   |  |
| Sila Pilih Sesi | : JUN 2016        | · ·          |   |  |

| 4) | Klik di lajur Keputusan | untuk maklumat lan | jut keputusan | pelajar tersebut. |
|----|-------------------------|--------------------|---------------|-------------------|
|    | <i>, , , ,</i>          |                    | / I           |                   |

| BIL | NO. PEND. | NAMA                | KELAS               | KEPUTUSAN |
|-----|-----------|---------------------|---------------------|-----------|
| 1.  | 04DAT     | AIMAN BIN WAN HAS   | AN DAT1C            | KLIK      |
| 2.  | 04DAT     | BIN MOHAMAD         | DAT1C               | KLIK      |
| 3.  | 04DAT     | ZAKUAN              | DAT1C               | KLIK      |
| 4.  | 04DAT     | AD FAHANIS HAKIMI B | BIN KU RAZALI DAT1C | KLIK      |
| 5.  | 04DAT     | BINTI ABDUL HALIM   | DAT1C               | KLIK      |

5) Paparan di bawah menunjukkan keputusan bagi keseluruhan kursus yang diambil pelajar pada satu semester tertentu. Klik **Pilih Pelajar Lain** jika ingin memilih yang lain.

| Nama Pela<br>Kelas Sem<br>Sesi Sema | ijar : W/ AN H<br>Iasa : D<br>Isa : JUN 2016 | IASAN       |      |              |             |           |          |
|-------------------------------------|----------------------------------------------|-------------|------|--------------|-------------|-----------|----------|
| Kelas : DAT1<br>Sesi Peperik        | IC<br>saan : DISEMBER 2015                   |             |      |              |             |           |          |
| KOD MODUL                           | NAMA MODUL                                   | MASA KREDIT | GRED | NILAI MATA   | MATA KREDIT | STATUS CA | RRY      |
| DPA1013                             | FUNDAMENTALS OF ACCOUNTING                   | 3.0         | B-   | 2.67         | 8.01        | lulus     | 0        |
| DPB1013                             | STATISTICS                                   | 3.0         | B-   | 2.67         | 8.01        | lulus     | 0        |
| DPB1023                             | MICROECONOMICS                               | 3.0         | C+   | 2.33         | 6.99        | lulus     | 0        |
| DPB3013                             | PRINCIPLES OF MANAGEMENT                     | 3.0         | С    | 2.0          | 6.0         | lulus     | 0        |
| DRX1000                             | ASAS UNIT BERUNIFORM                         | 0.0         | С    | 2.0          | 0.0         | lulus     | 0        |
| DUB1012                             | PENGAJIAN MALAYSIA                           | 2.0         | в    | 3.0          | 6.0         | lulus     | 0        |
| DUE1012                             | COMMUNICATIVE ENGLISH 1                      | 2.0         | C+   | 2.33         | 4.66        | lulus     | 0        |
| DUW1012                             | OCCUPATIONAL SAFETY & HEALTH                 | 2.0         | A    | 4.0          | 8.0         | iuius     | 0        |
| Kelas : DAT2                        | ec                                           |             |      |              |             |           |          |
| Sesi Peperik                        | saan : JUN 2016                              |             |      |              |             |           |          |
| KOD MODUL                           | NAMA MODUL                                   | MASA KREDI  | GRE  | D NILAI MATA | MATA KREDIT | STATUS CA | ARRY     |
| DPA2013                             | FINANCIAL ACCOUNTING 1                       | 3.0         | D    | 1.0          | 3.0         | lulus     | 0        |
| DPA2033                             | PERSONAL FINANCIAL MANAGEMENT                | 3.0         | в    | 3.0          | 9.0         | lulus     | 0        |
| DPB2023                             | MACROECONOMICS                               | 3.0         | С    | 2.0          | 6.0         | lulus     | 0        |
| DPB2033                             | BUSINESS MATHEMATICS                         | 3.0         | B+   | 3.33         | 9.99        | lulus     | 0        |
| DPB3023                             | COMMERCIAL LAW                               | 3.0         | B-   | 2.67         | 8.01        | lulus     | 0        |
| DRX2001                             | KO-KURIKULUM 2                               | 1.0         | A+   | 4.0          | 4.0         | lulus     | 0        |
| DUA2022                             | PENGURUSAN DALAM ISLAM                       | 2.0         | В    | 3.0          | 6.0         | lulus     | 0        |
|                                     |                                              |             |      |              |             | Pilih Pel | ajar Lai |

# B. Keputusan Peperiksaan Keseluruhan Pelajar

Submenu ini membolehkan PA menyemak dan melihat keputusan peperiksaan keseluruhan pelajar dan kesemua kursus yang diambil pada satu paparan sahaja. Langkah sama seperti di **3.5 (A) – Keputusan Peperiksaan Pelajar**.

1) Klik pada Keputusan Peperiksaan Keseluruhan Pelajar.

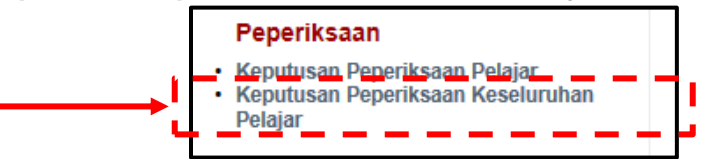

2) Klik sama ada Penasihat Akademik 1 atau Penasihat Akademik 2. Katakan klik Penasihat Akademik 1.

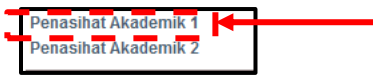

3) Pilih sesi yang dikehendaki pada Sila Pilih Sesi.

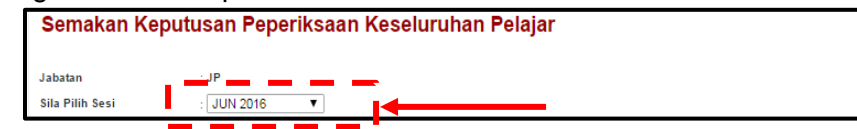

 Paparan di bawah menunjukkan maklumat pelajar dan status peperiksaan bagi setiap kursus yang diikuti pada semester yang dipilih. Tanda C1 pada kursus yang berwarna merah merujuk kepada "*carry* kursus kali 1".

| Se           | emakan Ke          | putusan Peperiks                   | aan K | eselu          | ruhan            | Pelajaı          | r                |                  |                  |                  |                  |
|--------------|--------------------|------------------------------------|-------|----------------|------------------|------------------|------------------|------------------|------------------|------------------|------------------|
| Jaba<br>Sila | atan<br>Pilih Sesi | : JP<br>: ∫UN 2016 ▼               | ]     |                |                  |                  |                  |                  |                  |                  |                  |
| BIL          | NO. PEND.          | NAMA                               | KELAS | PNM<br>HPNM    |                  |                  |                  | KURSUS           |                  |                  |                  |
| 1.           | 04DAT1 3           | MOH/ UDIN BIN                      | DAT1C |                |                  |                  | BE               | ELUM DAFT        | AR               |                  |                  |
| 2.           | 04DAT1 2           | WAN<br>BIN W                       | DAT2C | 2.<br><b>2</b> | DPA2013<br>Iulus | DPA2033<br>Iulus | DPB2023<br>Iulus | DPB2033<br>Iulus | DPB3023<br>Iulus | DRX2001<br>Iulus | DUA2022<br>lulus |
| з.           | 04DAT1 9           | MOH/<br>MOHA                       | DAT2C | 1.<br>1.       | DPA2013<br>C1    | DPA2033<br>Iulus | DPB2023<br>Iulus | DPB2033<br>Iulus | DPB3023<br>Iulus | DRX2001<br>Iulus | DUA2022<br>lulus |
| 4.           | 04DAT1             | MOHI I ZAKUAN                      | DAT2C | 1.<br>2.       | DPA2013<br>C1    | DPA2033<br>Iulus | DPB2023<br>Iulus | DPB2033<br>Iulus | DPB3023<br>Iulus | DRX2001<br>Iulus | DUA2022<br>Iulus |
| 5.           | 04DAT1 1           | TENG IAD<br>FAHAI BIN KU<br>RAZALI | DAT2C | 2.<br>2.       | DPA2013<br>C1    | DPA2033<br>Iulus | DPB2023<br>Julus | DPB2033<br>lulus | DPB3023<br>lulus | DRX2001<br>Julus | DUA2022<br>lulus |

# 5) Klik Cetakan Slip Peperiksaan.

| Π | 36.  | 04DAT         | 5    | NUR<br>ABDL   | .YA BINTI ARIF    | DAT2C | DPA2013<br>Iulus | DPB2023<br>Iulus | DPB2033<br>Iulus | DPB3023<br>Iulus | DRX2001<br>Iulus | DUA2022<br>lulus | DPA2033<br>Iulus |
|---|------|---------------|------|---------------|-------------------|-------|------------------|------------------|------------------|------------------|------------------|------------------|------------------|
|   | 37.  | 04DAT         | 7    | MOH<br>GHA2   | AUS BIN MAT       | DAT2C | DPA2013<br>C1    | DPA2033<br>Iulus | DPB2023<br>Iulus | DPB2033<br>lulus | DPB3023<br>lulus | DRX2001<br>Iulus | DUA2022<br>Julus |
|   | 38.  | 04DAT         | 1    | HAW           | ASHIM             | DAT2C | DPA2013<br>Iulus | DPA2033<br>Iulus | DPB2023<br>lulus | DPB2033<br>lulus | DPB3023<br>lulus | DRX2001<br>Iulus | DUA2022<br>Julus |
| , | Kurs | us bertanda * | - Ma | sih Belum Men | npunyai Pensyarah |       |                  |                  |                  | СЕТ              | AKAN SLIP        | PEPERIKS         | AAN              |

6) Paparan di bawah menunjukkan Slip Keputusan Peperiksaan Individu untuk cetakan.

| Print            |                                    |                                             | 07/12/2016       | sprop.pett.edu.myA.ga#25em#Atiperres245                      | ecelar jap Nasaen                                    | m=JUN 20165 | Celar-CelarSa | K2/-1    |      |  |
|------------------|------------------------------------|---------------------------------------------|------------------|--------------------------------------------------------------|------------------------------------------------------|-------------|---------------|----------|------|--|
| Total: 33 sheet  | s of paper                         |                                             | -                | REPUTUSAN PENILA<br>SESI J<br>PROGRAM DIPLO                  | KOTA BHARU<br>IAN AKHIR SE<br>UN 2016<br>DMA AKAUNT/ | MESTER      |               | )        |      |  |
|                  | Cancer                             |                                             |                  | NAMA : W                                                     | N                                                    | SEMESTE     | R: DUA        |          |      |  |
|                  | Canon E510 series Printer          |                                             |                  | NO. PEND : 0                                                 |                                                      | TARIKH      | 2 1/11/201    | 6        |      |  |
| Destination      | ~~~~~~~~~~~                        |                                             |                  | KOD NAMA KURSUS JAN                                          | KREDIT GREE                                          | NILAI MATA  | MATA KREDI    | T STATUS |      |  |
|                  | Channel                            |                                             |                  | DPA2033 PERSONAL FINANCIAL MANAGEMENT                        | 30 B                                                 | 3.00        | 9.00          | LULUS    |      |  |
|                  | Change                             |                                             |                  | OPB2023 MACROECONOMICS                                       | 3.0 C                                                | 2.00        | 6.00          | LULUS    |      |  |
|                  |                                    |                                             |                  | OP82033 BUSINESS MATHEMATICS                                 | 3.0 B+                                               | 3.33        | 9.99          | LULUS    |      |  |
|                  |                                    |                                             |                  | DPB3023 COMMERCIAL LAW                                       | 3.0 B-                                               | 2.67        | 8.01          | LULUS    |      |  |
| Pages            | All                                |                                             |                  | DIA2001 RO-RUHRULUM 2<br>DUA2022 PENGURUSAN DALAM ISLAM      | 1.0 A+                                               | 4.00        | 4.00          | LULUS    |      |  |
| _                |                                    |                                             |                  | KEPUTUSAN : KEDUDUKAN BAIK PNM :                             | 2.56                                                 | IPNM : 2.6  |               |          |      |  |
|                  | 🔘 e.g. 1-5, 8, 11-13               |                                             |                  | ise Kendit Diserbil : 19.6                                   |                                                      |             |               |          |      |  |
|                  |                                    |                                             |                  | Jam Kredit Diambilkira : 18.0<br>Jam Kredit Terkumpul : 36.0 |                                                      |             |               |          |      |  |
| Copies           | 1 + -                              |                                             |                  | KENYATAAN : PERLU MENERUSKAN PENGAJIA                        | N KE SEMEST                                          | ER BERIKU   | r             |          |      |  |
| Layout           | Portrait 👻                         |                                             |                  | Nota : Slip keputusan ini adalah janaan komputer i           | dan tidak perlu                                      | ditandatang | ami.          |          |      |  |
| Colour           | Black and white                    |                                             |                  |                                                              |                                                      |             |               |          |      |  |
| Options          | Two-sided                          |                                             | -                |                                                              |                                                      |             |               |          |      |  |
| + More sett      | ings                               |                                             |                  |                                                              |                                                      |             |               |          |      |  |
| Print using syst | em dialogue (Ctrl+Shift+P)         |                                             |                  |                                                              |                                                      |             |               |          |      |  |
|                  |                                    |                                             | http://spmp.pkb. | dumyApakademiktsliperiksaPAcetakjsp?sesiexam=JUN%20201       | 65Cetak=CetakSa                                      | 157-1       |               |          | 1/33 |  |
|                  | Nota : Slip keputusan ini adalah j | janaan komputer dan tidak perlu ditandatan; | gani.            |                                                              |                                                      |             |               |          |      |  |

# 3.6 Semakan Aduan

Menu ini membolehkan PA untuk menyemak aduan yang dihantar dan memberikan maklum balas terhadap aduan tersebut.

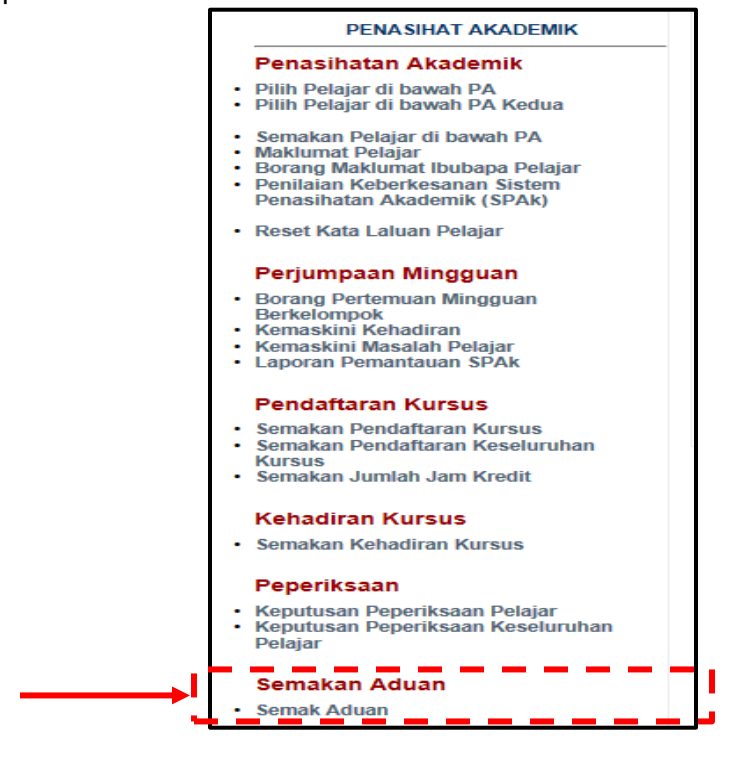

# A. Semak Aduan

Submenu ini membolehkan PA menyemak aduan yang diterima berkenaan pelajar seliaan.

1) Klik **Semak Aduan**. Jika terdapat aduan baharu yang diterima, notifikasi "**NEW**" akan dipaparkan di sebelah perkataan **Semak Aduan**.

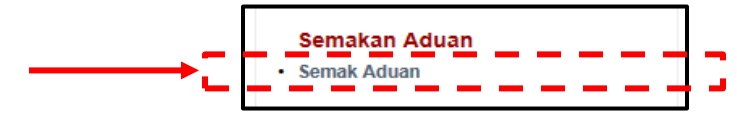

2) Masukkan maklum balas di ruangan **Tindakan PA** pada lajur **Aduan**. Kemudian klik butang **Simpan**.

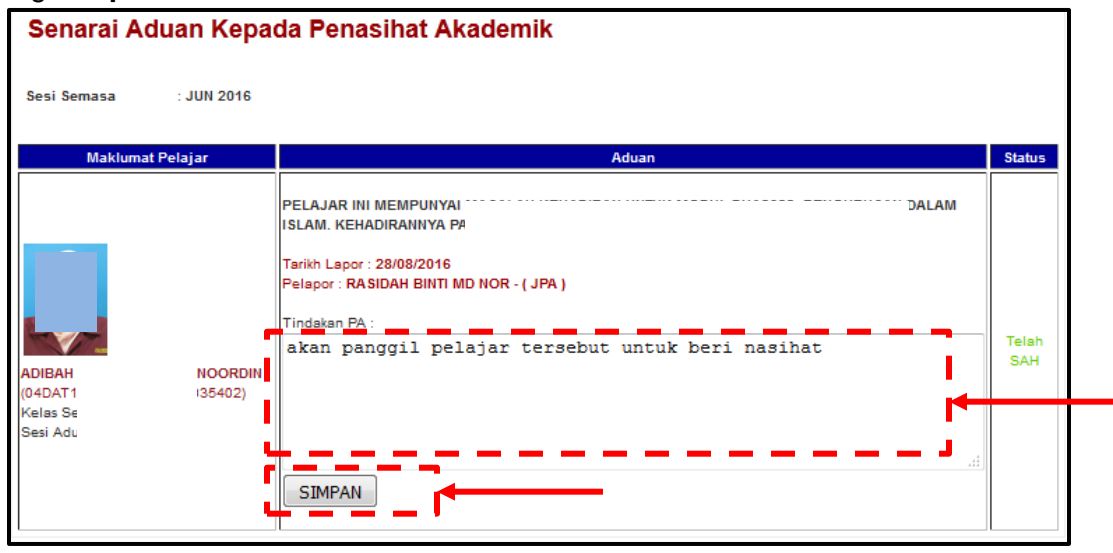

3) Status aduan akan bertukar kepada Telah Sah selepas PA memberikan maklum balas.

| ADIBAH<br>(04DAT1<br>Sesi Adu     NOORDIN<br>135402)       Simpan       Simpan | Maklumat Pelajar                                          | Aduan                                                                                                    | Status       |
|--------------------------------------------------------------------------------|-----------------------------------------------------------|----------------------------------------------------------------------------------------------------|--------------|
|                                                                                | ADIBAH NOORDIN<br>(04DAT1 )35402)<br>Kelas Se<br>Sesi Adu | Aduan PELAJAR INI MEMPUNYAI ISLAM. KEHADIRANNYA PA Tarikh Lapor : 28/08/2016 Pelapor : RASIDAH BINTI MD NOR - (JPA ) Tindakan PA : akan panggil pelajar tersebut untuk beri nasihat SIMPAN | Telah<br>SAH |

# 4.0 PENTADBIR

Kategori **PENTADBIR** terdiri daripada DUA (2) menu iaitu **Administrator: Jawatankuasa SPAk Politeknik** dan **Penilaian Keberkesanan SPAk**. Menu ini hanya boleh dicapai oleh Penyelaras Penasihat Akademik Jabatan (PPAJ) dan Penyelaras Penasihat Akademik Politeknik (PPAP). Kategori ini adalah untuk penyelarasan dan pengurusan SPAk di jabatan dan politeknik.

| UMUM                                                                                                    | PENASIHAT AKADEMIK                                                                                                    | PENTADBIR                                                                                                    |
|----------------------------------------------------------------------------------------------------|----------------------------------------------------------------------------------------------------|----------------------------------------------------------------------------------------------------|
| Semakan Penasihat Akademik                                                                              | Penasihatan Akademik                                                                                                    | Administrator : Jawatankuasa                                                                                                    |
| Carian Pelajar (Individu)<br>Carian Kelas Mengikut PA                                                   | <ul> <li>Pilih Pelajar di bawah PA</li> <li>Pilih Pelajar di bawah PA Kedua</li> </ul>                                     | SPAk Politeknik  • Set Penyelaras                                                                                                 |
| Aduan                                                                                                   | <ul> <li>Semakan Pelajar di bawah PA</li> <li>Maklumat Pelajar</li> </ul>                                                  | <ul> <li>Kemaskini PA sesi Baru</li> <li>Set Sesi</li> <li>Daftar Minggu Pengajian</li> </ul>                                     |
| Aduan Kepada PA<br>Maklumbalas Aduan Oleh PA                                                            | <ul> <li>Borang Maklumat Ibubapa Pelajar</li> <li>Penilaian Keberkesanan Sistem<br/>Penasihatan Akademik (SPAk)</li> </ul> | Batal Pelajar di bawah PA     Semak Maklumat Pelajar Individu     Semak Maklumat Pelajar Individu                                 |
| Sumber Rujukan                                                                                          | Reset Kata Laluan Pelajar                                                                                                  | <ul> <li>Semak Pelajar Tiada Penasihat Akade</li> <li>Semak Ketidakhadiran Pelajar (Kursu</li> </ul>                              |
| Buku Panduan Sistem Penasihatan<br>Akademik (SPAk) Edisi 2016<br>Modul Inspirasi Diri (MInD) Edisi 2015 | Perjumpaan Mingguan                                                                                                    | Laporan Keseluruhan Pemantauan SP                                                                                                 |
| mouul Inspirasi Diri (MIIID) EUISI 2010                                                                 | Borang Pertemuan Mingguan Berkelompok                                                                                      | Penilaian Keberkesanan SPAk                                                                                                    |
| Borang SPAK                                                                                             | Kemaskini Kehadiran                                                                                                    | Semakan Mengikut PA                                                                                                    |
| LAMPIRAN A : Senarai Semak<br>Dokumen/Rekod Penasihat Akademik                                          | Laporan Pemantauan SPAk                                                                                                    | <ul> <li>Laporan Penilaian Keberkesanan SPA<br/>(Laporan Mengikut Jabatan)</li> <li>Laporan Penilaian Keberkesanan SPA</li> </ul> |
| LAMPIRAN B : Borang Maklumat Pelajar                                                                    | Pendaftaran Kursus                                                                                                    | (Skor MIN Mengikut Item)                                                                                                    |
| LAMPIRAN C : Borang Pertemuan Mingguan<br>Berkelompok                                                   | Semakan Pendaftaran Kursus     Semakan Pendaftaran Keseluruhan     Kursus                                                  |                                                                                                    |
| LAMPIRAN D : Borang Rekod Isu/Masalah<br>Pelajar                                                        | Semakan Jumlah Jam Kredit                                                                                                  |                                                                                                    |
| LAMPIRAN E : Borang Pemantauan Sistem                                                                   | Kehadiran Kursus                                                                                                    |                                                                                                    |
| Penasihatan Akademik (oleh PA)                                                                          | Semakan Kehadiran Kursus                                                                                                   |                                                                                                    |
| LAMPIRAN F : Borang Pemantauan Sistem<br>Penasihatan Akademik Jabatan (oleh                             | Peperiksaan                                                                                                    |                                                                                                    |
| Penyelaras PA Jabatan)                                                                                  | Keputusan Peperiksaan Pelajar                                                                                              |                                                                                                    |
| LAMPIRAN G : Borang Pemantauan Sistem<br>Penasihatan Akademik Politeknik (oleh                          | <ul> <li>Reputusan Peperiksaan Keseluruhan<br/>Pelajar</li> </ul>                                                          |                                                                                                    |
| Penyelaras PA Politeknik)                                                                               | Semakan Aduan                                                                                                    |                                                                                                    |
| LAMPIRAN H : Borang Penilaian<br>Keberkesanan Sistem Penasihatan Akademik<br>(SPAk)                     | Semak Aduan                                                                                                    |                                                                                                    |

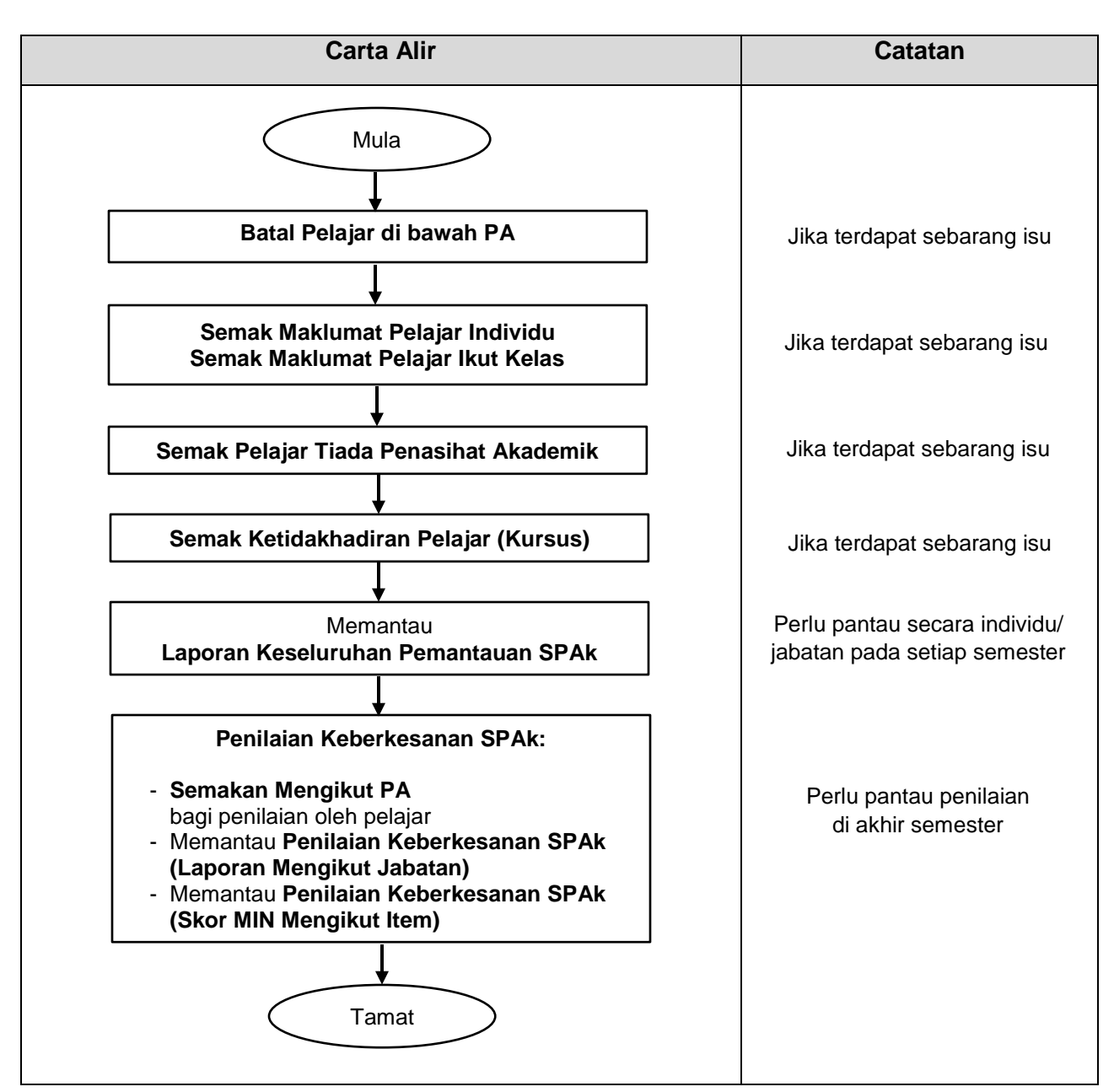

# Carta Alir Proses Modul iPAd bagi Penyelaras Penasihat Akademik Jabatan (PPAJ)

\* Carta alir di atas adalah berdasarkan fungsi pada Modul iPAd SPMP.

\* Perkataan yang di"bold" adalah nama pautan menu/ submenu modul.

# Carta Alir Proses Modul iPAd bagi Penyelaras Penasihat Akademik Politeknik (PPAP)

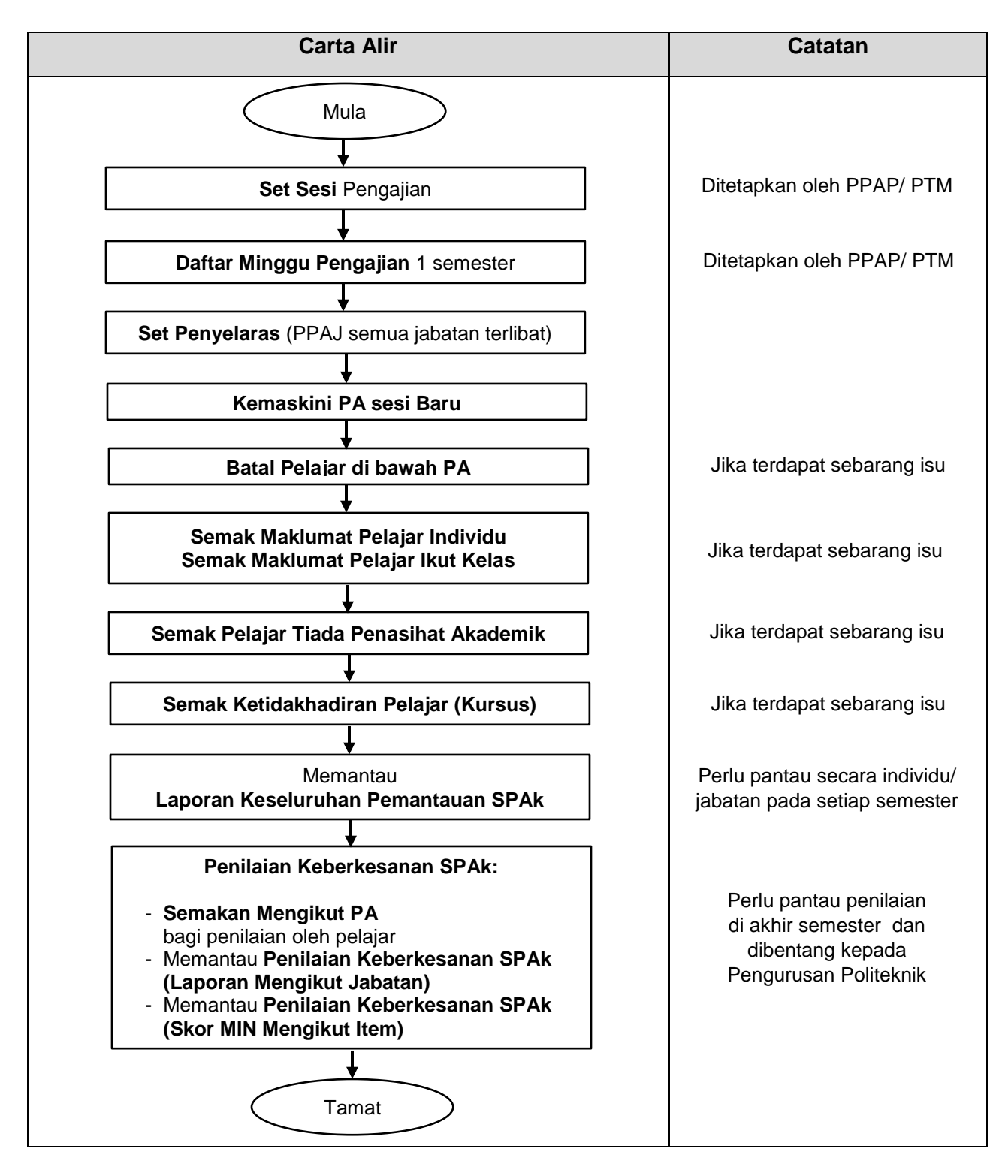

\* Carta alir di atas adalah berdasarkan fungsi pada Modul iPAd SPMP.

\* Perkataan yang di"**bold**" adalah nama pautan menu/ submenu modul.

# 4.1 Administrator: Jawatankuasa SPAk Politeknik

Menu ini membenarkan PPAP atau PPAJ menyelaras dan mengurus pelaksanaan SPAk sama ada di jabatan atau politeknik seperti penetapan PA semester baharu dan mencetak laporan pemantauan keseluruhan SPAk di akhir semester.

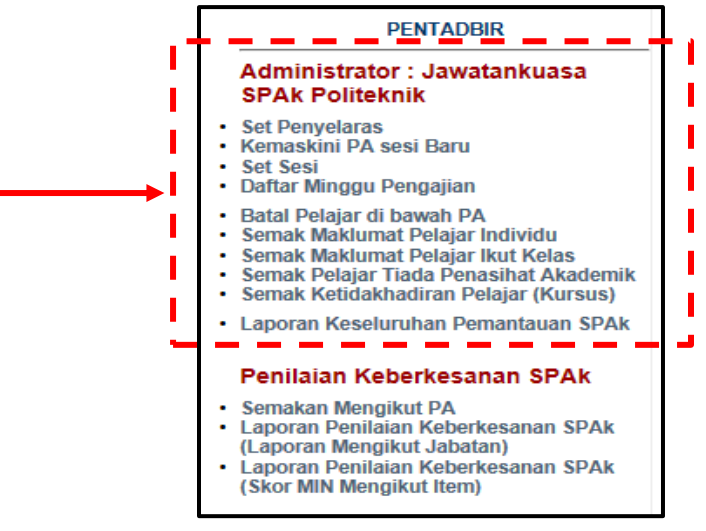

### A. Set Penyelaras

Submenu ini membenarkan PPAP menetapkan peranan atau *user role* pengguna iPAd. Terdapat TIGA (3) *user role* iaitu Admin PA (untuk PPAP), Penyelaras PA (untuk PPAJ) dan Staf Biasa (untuk pengguna iPAd selain PPAP dan PPAJ). Staf Biasa disetkan secara automatik untuk semua pengguna termasuk PA.

1) Klik Set Penyelaras.

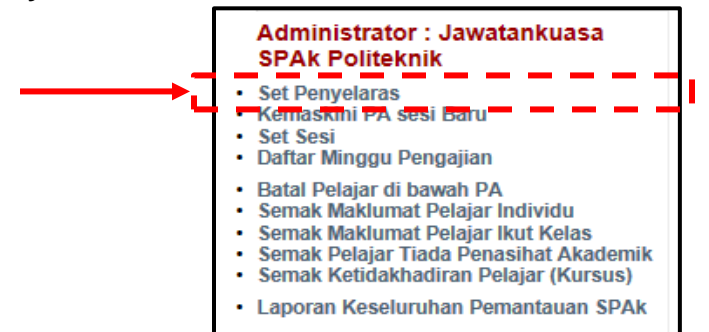

2) Pilih Jabatan yang ingin disetkan.

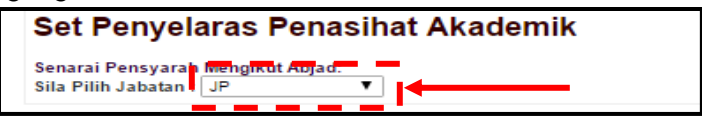

3) Klik pada kotak di lajur **Setkan** untuk penetapan *user role* (sama ada **Admin PA** atau **Penyelaras PA**). Penetapan ini akan dipaparkan di lajur **Status**.

| Se           | t Peny                     | elaras Penasihat Akademik         |       |            |          | 1             |                |
|--------------|----------------------------|-----------------------------------|-------|------------|----------|---------------|----------------|
| Sena<br>Sila | arai Pensya<br>Pilih Jabat | arah Mengikut Abjad:<br>an : JP ▼ |       |            |          |               |                |
|              |                            |                                   |       |            |          | _ ±           |                |
|              |                            |                                   |       |            |          | Setkan        |                |
| Bil.         |                            | Nama Staf                         | No KP | Status     | Admin PA | Penyelaras PA | Batal Lantikan |
| 1            | AHI                        | IN MOHD SHORBAINI                 |       | Staf Biasa |          |               | <b>a</b>       |
| 2            | AN                         | ACOB                              | 1     | Staf Biasa |          |               | <b>A</b>       |
| 3            | ASI                        | 1 MOHD HANAPI                     |       | Staf Biasa |          |               | <b>A</b>       |
| 4            | AZł                        | ID SALLEH                         |       | Staf Biasa |          |               | 1              |
| 5            | AZI                        | LEH                               | 1     | Staf Biasa |          |               |                |

4) Klik butang Simpan/ Kemaskini di bahagian bawah senarai staf.

| 67 | ZUI | MOHAMED     | 2 | Staf Biasa |        |              |
|----|-----|-------------|---|------------|--------|--------------|
| 68 | ZUI | ABDUL HAMID | 3 | Staf Biasa |        | 1            |
| 69 | ZUI | IAT HUSSIN  | 1 | Staf Biasa |        |              |
|    |     |             |   |            | Simpar | n/ Kemaskini |

 Bagi tujuan pengemaskinian user role seperti menukar Penyelaras PA kepada Staf Biasa, klik pada kotak di lajur Batal Lantikan di hujung Nama Staf. Kemudian klik butang Simpan/ Kemaskini.

#### B. Kemaskini PA Sesi Baru

Submenu ini membolehkan PPAP atau PPAJ mengemaskini senarai PA sesi baharu pada setiap awal semester. Fungsi ini dilaksanakan selepas proses **Set Sesi** baharu oleh HEP.

1) Klik Kemaskini PA sesi Baru.

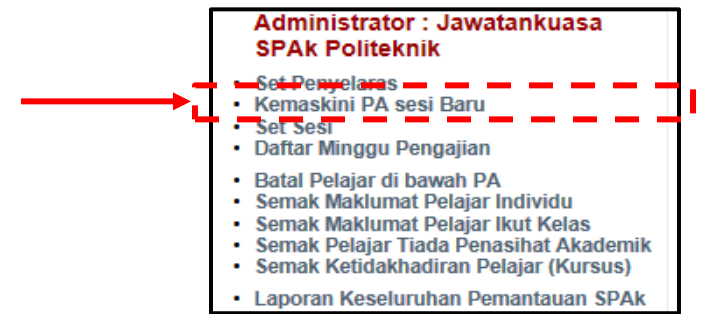

2) Pilih SESI LEPAS pada senarai pilihan yang berkenaan.

| UPDATE PA Sesi baru : |              |
|-----------------------|--------------|
| Sila Pilih SESI LEPAS | : JUN 2016 V |
| Simpan/ Kemaskini     |              |

3) Klik butang **Simpan/ Kemaskini**. Data PA sesi lepas akan dinaikkan ke sesi semasa kecuali PA semester 1.

**EDISI 2017** 

# C. Set Sesi

Submenu ini membenarkan penetapan dan penukaran Sesi Semasa iPAd dan Sesi Pemantauan PA iPAd.

1) Klik Set Sesi.

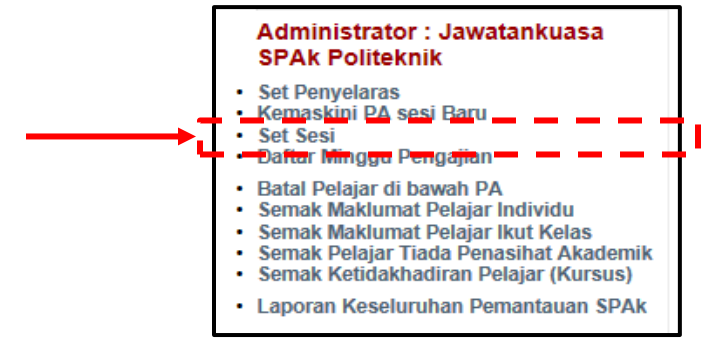

2) Pilih Sesi Semasa iPAd dan pilih Sesi Pemantauan PA iPAd.

| Sesi Semasa                                                                                                    |                                                                                                    |
|----------------------------------------------------------------------------------------------------|----------------------------------------------------------------------------------------------------|
| NamaPenuhSesipa                                                                                                    | DISEMBER 2016                                                                                                    |
| NamaSesiHHPpa                                                                                                    | DIS2016                                                                                                    |
| Sila Pilih untuk Tukar Sesi Semasa                                                                                                    | DISEMBER 2016                                                                                                    |
| New Devit Occi                                                                                                    |                                                                                                    |
| Nama Penuh Sesi                                                                                                    | : DISEMBER 2016                                                                                                    |
| Sebelum menukar sesi semasa,<br>pada sesi tersebut telah dipero<br>** Kecuali untuk Semester Pero                                                                            | illa pastikan kelas telah diupdate oleh pegawai pendaftaran HHP dan keputusan pepeni<br>hi.<br>k                                  |
| Sebelum menukar sesi semasa,<br>pada sesi tersebut telah diperol<br>** Kecuali untuk Semester Peno<br>Set Sesi Pemantauar                                                    | ila pastikan kelas telah diupdate oleh pegawai pendaftaran HHP dan keputusan peperi<br>h.<br>k<br>PA iPAd                         |
| Sebelum menukar sedi semasa,<br>pada sesi tersebut telah diperoj<br>** Kecuali untuk Semester Peno<br>Set Sesi Pemantauar<br>Sesi Semasa                                     | ila pastikan kelas telah diupdate oleh pegawai pendaftaran HHP dan keputusan peperl<br>hi.<br>k<br>PA iPAd                        |
| Sebelum menukar sesi semasa,<br>pada sesi tersebut telah diperol<br>** Kecuali untuk Semester Peno<br>Set Sesi Pemantauar<br>Sesi Semasa<br>Sesi Herpantau                   | ila pastikan kelas telah diupdate oleh pegawai pendaftaran HHP dan keputusan peperi<br>k<br>PA iPAd<br>JUN2016                    |
| Sebelum menukar sesi semasa,<br>pada sesi tersebut telah diperoj<br>** Kecuali untuk Semester Peno<br>Set Sesi Pemantauar<br>Sesi Semasa<br>SesiHHPpantau<br>SesiPenuhpantau | ila pastikan kelas telah diupdate oleh pegawai pendaftaran HHP dan keputusan peperl<br>hi.<br>k<br>PA iPAd<br>JUN2016<br>JUN 2016 |

3) Klik butang Simpan.

# D. Daftar Minggu Pengajian

Submenu ini untuk menetapkan tarikh bagi 16 minggu P&P dalam SATU (1) semester. Ini bertujuan membolehkan laporan pemantauan disetkan kepada Minggu ke 4, 8 dan 14.

1) Klik Daftar Minggu Pengajian.

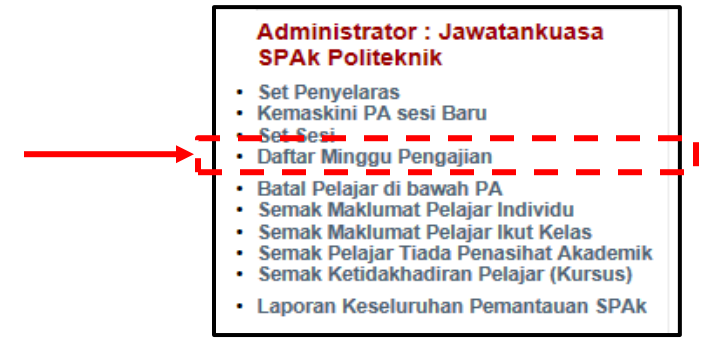

2) Klik ikon untuk setkan **Tarikh 1** dan **Tarikh 2** untuk tempoh SATU (1) minggu pengajian. Kemudian klik **Pilih Minggu**. Setkan untuk 16 minggu (tempoh P&P).

| Sesi Semasa                                | JUN 2016   | · +        |          | +      |
|--------------------------------------------|------------|------------|----------|--------|
| SILA PILIH TARIKH :<br>SILA PILIH MINGGU : | Tarikh 1   |            | Tarikh 2 | SIMPAN |
| MINGGU                                     | TARIKH 1   | TARIKH 2   | SESI     | PADAM  |
| 1                                          | 19/06/2016 | 23/06/2016 | JUN 2016 | Padam  |
| 2                                          | 26/06/2016 | 30/06/2016 | JUN 2016 | Padam  |
| 3                                          | 10/07/2016 | 14/07/2016 | JUN 2016 | Padam  |
| 4                                          | 17/07/2016 | 21/07/2016 | JUN 2016 | Padam  |
| 5                                          | 24/07/2016 | 28/07/2016 | JUN 2016 | Padam  |
| 6                                          | 31/07/2016 | 04/08/2016 | JUN 2016 | Padam  |
| 7                                          | 07/08/2016 | 11/08/2016 | JUN 2016 | Padam  |
| 8                                          | 14/08/2016 | 18/08/2016 | JUN 2016 | Padam  |
| 9                                          | 21/08/2016 | 25/08/2016 | JUN 2016 | Padam  |
| 10                                         | 28/08/2016 | 01/09/2016 | JUN 2016 | Padam  |
| 11                                         | 04/09/2016 | 08/09/2016 | JUN 2016 | Padam  |
| 12                                         | 18/09/2016 | 22/09/2016 | JUN 2016 | Padam  |
| 13                                         | 25/09/2016 | 29/09/2016 | JUN 2016 | Padam  |
| 14                                         | 02/10/2016 | 06/10/2016 | JUN 2016 | Padam  |
| 15                                         | 09/10/2016 | 13/10/2016 | JUN 2016 | Padam  |
| 16                                         | 16/10/2016 | 20/10/2016 | JUN 2016 | Padam  |

3) Klik butang **Simpan** di bahagian atas jadual.

### E. Batal Pelajar di bawah PA

Submenu ini diguna untuk membatalkan pelajar di bawah seliaan PA disebabkan isu tersalah pilih pelajar dan sebagainya.

1) Klik Batal Pelajar di bawah PA.

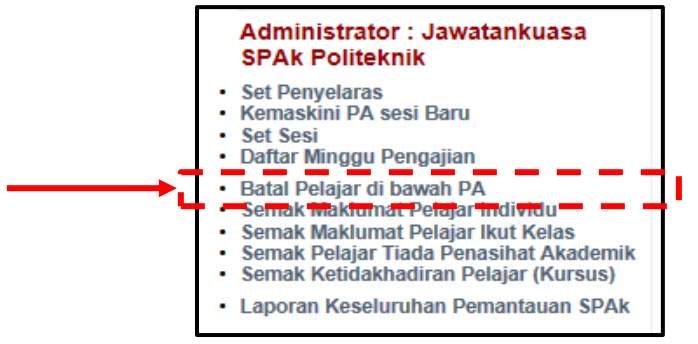

2) Pilih Jabatan Pelajar dan Pilih Sesi.

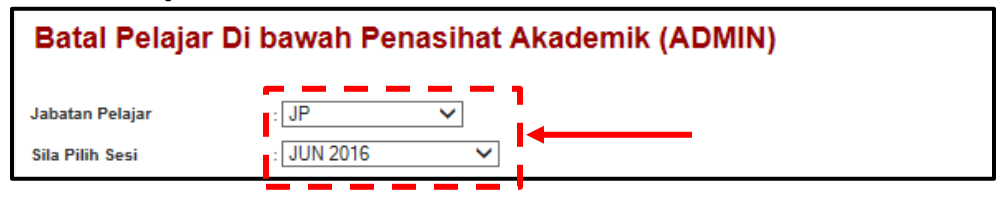

3) Klik pada kelas yang dikehendaki.

| Batal        | Pelajar D | i bawah   | Penasiha | at Akadeı                                                                                                    | mik (ADN | IIN)     |       |       |       |
|--------------|-----------|-----------|----------|----------------------------------------------------------------------------------------------------|----------|----------|-------|-------|-------|
| Jabatan P    | elajar    | : JP      | ~        |                                                                                                    |          |          |       |       |       |
| Sila Pilih S | iesi      | : JUN 201 | 6 🔪      | <ul> <li>Image: A set of the set of the</li></ul> |          |          |       |       |       |
|              |           |           |          |                                                                                                    |          | <b>_</b> |       |       |       |
| DAT1A        | DAT1B     | DAT1C     | DAT1D    | DAT2A                                                                                                    | DAT2B    | DAT2C    | DAT3A | DAT3B | DAT3C |
| DAT4A        | DAT4B     | DAT4C     | DAT4D    | DAT5A                                                                                                    | DAT5B    | DAT5C    | DAT5D | DAT6A | DAT6B |
| DAT6C        | DAT6D     | DIN1A     | DIN2A    | DPM1A                                                                                                    | DPM1B    | DPM1C    | DPM2A | DPM2B | DPM2C |
| DPM3A        | DPM3B     | DPM3C     | DPM4A    | DPM4B                                                                                                    | DPM4C    | DPM5A    | DPM5B | DPM5C | DPM6A |
| DPM6B        | DPM6C     | DPM6D     | DPR1A    | DPR1B                                                                                                    | DPR2A    | DPR2B    | DPR3A | DPR3B | DPR4A |
| DPR4B        | DPR5A     | DPR5B     | DPR6A    |                                                                                                    |          |          |       |       |       |

**EDISI 2017** 

4) Klik pada kotak di lajur **Batal** bagi mana-mana pelajar yang ingin dibatalkan dari PA yang sebelum ini. Tanda "/" pada lajur **Pilih** akan beralih ke lajur **Batal** apabila seseorang pelajar telah dibatalkan.

| Bat      | al Pelajar D  | )i bawah  | Penasiha   | at Akadeı  | mik (/ | ADMI  | N)      |              |             |       |
|----------|---------------|-----------|------------|------------|--------|-------|---------|--------------|-------------|-------|
| Jabata   | n Pelajar     | : JP      | ~          |            |        |       |         |              |             |       |
| Sila Pil | ih Sesi       | : JUN 201 | 6 、        | ✓          |        |       |         |              |             |       |
| DAT1A    | DAT1B         | DAT1C     | DAT1D      | DAT2A      | DAT    | 2B    | DAT2C   | DAT3A        | DAT3B       | DAT3C |
| DAT4A    | DAT4B         | DAT4C     | DAT4D      | DAT5A      | DAT    | 5B    | DAT5C   | DAT5D        | DAT6A       | DAT6B |
| DAT6C    | DAT6D         | DIN1A     | DIN2A      | DPM1A      | DPM    | 1B    | DPM1C   | DPM2A        | DPM2B       | DPM2C |
| DPM3A    | DPM3B         | DPM3C     | DPM4A      | DPM4B      | DPM    | 4C    | DPM5A   | DPM5B        | DPM5C       | DPM6A |
| DPM6B    | DPM6C         | DPM6D     | DPR1A      | DPR1B      | DPR    | 2A    | DPR2B   | DPR3A        | DPR3B       | DPR4A |
| DPR4B    | DPR5A         | DPR5B     | DPR6A      |            |        |       | - 1 - C |              |             |       |
|          |               |           |            |            |        |       |         |              |             |       |
| KELAS S  | EMASA : DAT1A | IP        |            |            |        |       |         |              |             |       |
| BIL      | NO. PEND.     |           | NAMA       |            |        | PILIH | BATAL   |              | PA          |       |
| 1.       | 04DAT1        | I         | BINTI SABR | I          |        | ~     |         | WAN AZILAH B | T WAN YUNUS |       |
| 2.       | 04DAT1        |           | ASHRAF B   | IN MD AZMI |        | ~     |         | WAN AZILAH B | T WAN YUNUS |       |
| 3.       | 04DAT1        |           | AHIRA BIN  | TI YASIR   |        | ~     |         | WAN AZILAH B | T WAN YUNUS |       |
| 4.       | 04DAT1        |           | TI IBRAHIM |            |        | ~     |         | WAN AZILAH B | T WAN YUNUS |       |
| 5.       | 04DAT1        | I         | BINTI JUSC | ж          |        | ~     |         | WAN AZILAH B | T WAN YUNUS |       |

### 5) Klik butang **Simpan** di bahagian bawah jadual.

|    | 29.   | 04DAT | BIN CHE SULAIMAN          |  | SITI NOOR BINTI ABDULLAH |
|----|-------|-------|---------------------------|--|--------------------------|
|    | 30.   | 04DAT | YA BINTI ARIF ABDUL HAKIM |  | SITI NOOR BINTI ABDULLAH |
|    | 31.   | 04DAT | AUS BIN MAT GHAZALI       |  | SITI NOOR BINTI ABDULLAH |
|    | 32.   | 04DAT | ASHIM                     |  | SITI NOOR BINTI ABDULLAH |
|    | 33.   | 04DAT | NTI ABDUL HADI            |  |                          |
| ļt | SIMPA | N     |                           |  |                          |

# F. Semak Maklumat Pelajar Individu

Submenu ini adalah untuk menyemak maklumat pelajar secara individu. Maklumat tersebut adalah Status Pendaftaran Hal Ehwal Pelajar, Status Latihan Industri, Penasihat Akademik, Pendaftaran Kursus, Kehadiran Kelas dan Keputusan Peperiksaan Mengikut Semester.

1) Klik Semak Maklumat Pelajar Individu.

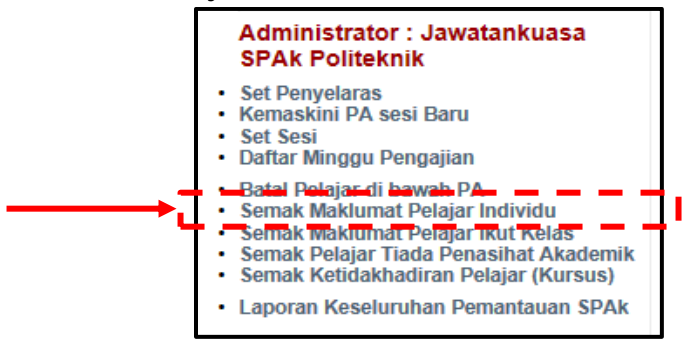

2) Masukkan Nombor Pendaftaran dan klik butang Cari.

| SE                               | MAKAN MAKLUMAT PELAJAR ( INDIVIDU ) |
|----------------------------------|-------------------------------------|
| Sila Masukkan Nombor Pendaftaran | : 04DAT16F1001 Cari                 |

3) Paparan di bawah menunjukkan maklumat pelajar yang dicari.

| SEMAKAN MAKLUMAT PELAJAR ( INDIVIDU )                                      |                                               |                                       |                                      |                                        |                        |                 |  |
|----------------------------------------------------------------------------|-----------------------------------------------|---------------------------------------|--------------------------------------|----------------------------------------|------------------------|-----------------|--|
| la Masukkan Nombor Pendaftaran                                             |                                               | : 04DA                                | T16F1001                             | Cari                                   |                        |                 |  |
|                                                                            |                                               |                                       |                                      |                                        |                        |                 |  |
|                                                                            | NUR 4<br>(04DA<br>LOT 4<br>17500<br>No.Tel    |                                       | ECHAH L                              | AUT.                                   |                        |                 |  |
| STATUS PENDAFTAR<br>Makluman :: Butiran p<br>Tarikh Daftar                 | AN HAL EHWAL<br>elajar adalah me<br>Kelas     | PELAJAR<br>ujuk kepada st<br>Semester | atus semasa pendaftari<br>Sesi       | an pelajar di HEP. Haraj<br>PNM   HPNM | p Maklum<br>Status HHP | Status Semasa   |  |
| 03/06/2016                                                                 | DAT1A                                         | S1                                    | JUN 2016                             | 3.26   3.26                            | AKTIF                  | Tidak Aktif     |  |
| 22/11/2016                                                                 | DAT2A                                         | S2                                    | DISEMBER 2016                        | TIADA                                  | AKTIF                  | Semester Semasa |  |
| STATUS LATIHAN IND<br>Maaf, T<br>PENASIHAT AKADEM<br>Makluman :: Butiran p | USTRI<br><br>Elajar adalah me<br>Akademik Men | ujuk kepada st                        | atus semasa pendaftari<br>Ibelaiaran | an pelajar di HEP. Haraj               | p Maklum               |                 |  |
| :: Senarai Penasihat                                                       | Akademik Men<br>S NAMA                        | PENASIHAT A                           | ibelajaran<br>KADEMIK                |                                        | NO. TELEFON            | GAMBAR          |  |

# G. Semak Maklumat Pelajar Ikut Kelas

Submenu ini adalah untuk menyemak maklumat keseluruhan pelajar dalam kelas pada satu paparan sahaja iaitu Kehadiran, Pendaftaran, Peperiksaan, Statistik, Status HHP dan Penasihat Akademik. Maklumat Pelajar ini dibahagikan kepada tab-tab seperti berikut:

| Tab           | Maklumat                                                       |
|---------------|----------------------------------------------------------------|
| Kehadiran     | Ketidakhadiran kursus pelajar                                  |
| Pendaftaran   | Pendaftaran kursus pelajar setiap semester                     |
| Peperiksaan   | Keputusan peperiksaan pelajar setiap semester                  |
| Statistik     | Statistik pencapaian kursus keseluruhan pelajar mengikut kelas |
| Status HHP    | Status pengajian pelajar di politeknik termasuk PNM dan HPNM   |
| Pen. Akademik | Penasihat akademik pelajar setiap semester                     |

#### 1) Klik Semak Maklumat Pelajar Ikut Kelas.

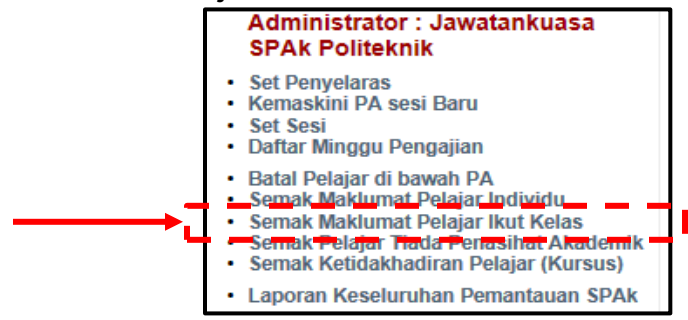

2) Pilih Jabatan dan Pilih Kelas Semasa.

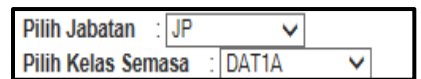

3) Klik pada nombor pendaftaran pelajar untuk Butiran Perincian.

| Conorai Comus Delaior |                   |                | MAKLUMAT PELAJAR               |                                       |
|-----------------------|-------------------|----------------|--------------------------------|---------------------------------------|
| • 04DAT16F1001        |                   | NUR /<br>(04DA |                                |                                       |
| O 04DAT16F1004        |                   | Agam<br>Alams  |                                | CHAH LAUT TANAH MERAH. 17500. KELANTA |
| O 04DAT16F1012        |                   | No HF          |                                |                                       |
| O 04DAT16F1016        |                   |                |                                |                                       |
| O 04DAT16F1024        | Butiran Perincian | :<br>PENDAFTA  | RAN PEPERIKSAAN STATISTIK      | STATUS HHP PEN AKADEMIK               |
| O 04DAT16F1028        | Semakan Ketid     | akhadiran D    | olaiar                         |                                       |
| O 04DAT16F1032        | Tarikh            | Jam            | Kursus                         | Pensyarah                             |
| O 04DAT16F1036        | JUN 2016   DAT14  |                |                                |                                       |
| O 04DAT16F1040        | 08/09/2016        | 2 Jam          | DPB1013 - STATISTIK            | RADZIBAH BINTI AHMAD @ HAMAT          |
| O 04DAT16F1044        | 07/09/2016        | 2 Jam          | DRX1000 - ASAS UNIT BERUNIFORM | ROHANA BINTI ABDULLAH                 |
| O 04DAT16F1048        | I                 |                |                                |                                       |
| Q 04D AT 16E 1052     |                   |                | :: Klik Disini Untuk Sesi Ya   | ng Lain ::                            |

### H. Semak Pelajar Tiada Penasihat Akademik

Submenu ini digunakan untuk menyemak pelajar yang masih belum mempunyai penasihat akademik disebabkan isu seperti pelajar tangguh pengajian atau pelajar ulang kursus.

1) Klik Semak Pelajar Tiada Penasihat Akademik.

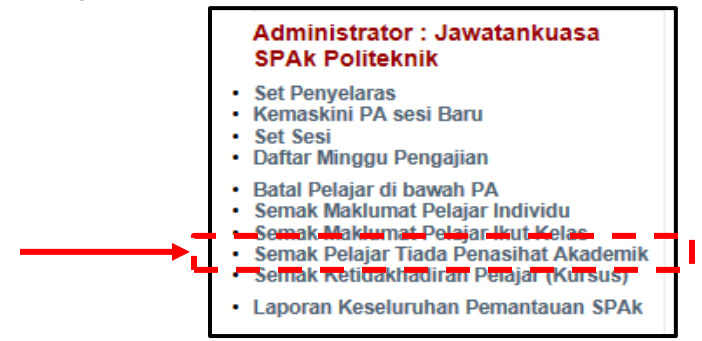

2) Pilih Jabatan.

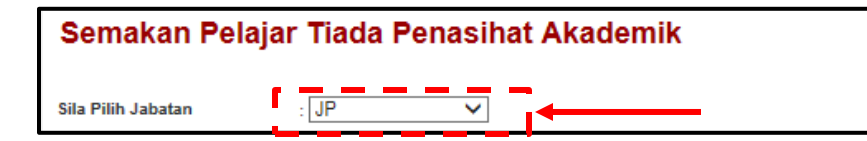

3) Paparan di bawah menunjukkan pelajar yang masih belum mempunyai PA.

| Semak          | an Pelajar Tiada | Penasihat Akademik                                                                               |
|----------------|------------------|--------------------------------------------------------------------------------------------------|
| Sila Pilih Jab | atan : JP        | $\checkmark$                                                                                     |
|                |                  |                                                                                                  |
| BIL            | KELAS            | PENA SIHAT AKADEMIK                                                                              |
| 1.             | DAT1A            | TIADA                                                                                            |
| 2.             | DAT1B            | TIADA                                                                                            |
| з.             | DAT1C            | 04DAT16F1172 - NOR NADIA FARHANA BINTI MOHAMAD<br>04DAT16F1180 - NUR NAZEEFA ADNI BINTI ABDULLAH |
| 4.             | DAT1D            | TIADA                                                                                            |
| 5.             | DAT2A            | TIADA                                                                                            |
| 6.             | DAT2B            | TIADA                                                                                            |
| 7.             | DAT2C            | 04DAT15F2997 - NUR SAFURA BINTI ABDUL HADI                                                       |

# I. Semak Ketidakhadiran Pelajar (Kursus)

Submenu ini digunakan untuk menyemak ketidakhadiran pelajar bagi semua kursus yang diikutinya dalam satu semester yang dipilih.

1) Klik Semak Ketidakhadiran Pelajar (Kursus).

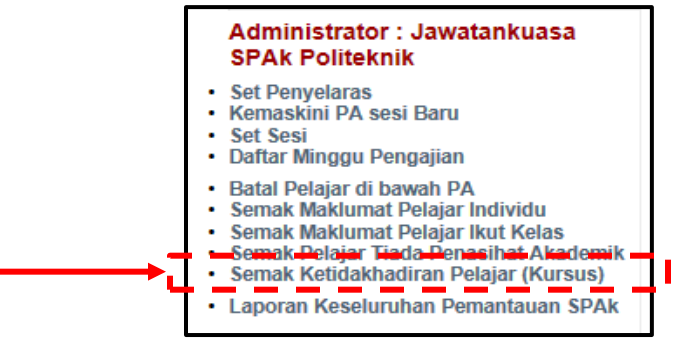

2) Pilih Sesi dan klik pada kelas dari senarai yang disediakan.

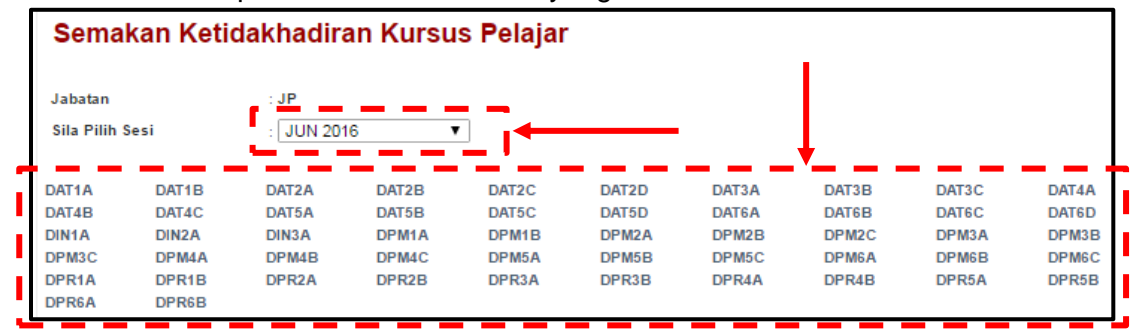

3) Paparan di bawah menunjukkan senarai pelajar dan kursus bagi semester yang dipilih. Tanda "\*nombor" berwarna merah di bahagian bawah kod kursus menandakan bilangan jam pelajar tidak hadir bagi kursus tersebut.

| Jabat                                       | Jabatan : JP                                                   |                                   |                      |            |         |                |         |                     |                      |         |         |         |
|---------------------------------------------|----------------------------------------------------------------|-----------------------------------|----------------------|------------|---------|----------------|---------|---------------------|----------------------|---------|---------|---------|
| Sila F                                      | 'ilih Sesi                                                     | : Jl                              | UN 2016              |            | ~       |                |         |                     |                      |         |         |         |
|                                             |                                                                |                                   |                      |            |         |                |         |                     |                      |         |         |         |
| DAT1A DAT1B                                 |                                                                | 1B DAT                            | F1C DAT              | 1D         | DAT     | 2A [           | DAT2B   | DAT2C               | DAT3A                | DAT3    | B DA    | T3C     |
| DAT4A DAT4B                                 |                                                                | 4B DAT                            | F4C DAT              | 4D         | DAT     | 5A I           | DAT5B   | DAT5C               | DAT5D                | DAT6    | A DA    | T6B     |
| DAT6                                        | DAT6C DAT6D                                                    |                                   | 1A DIN2              | 2A         | DPN     | 11A [          | OPM1B   | DPM1C               | DPM2A                | DPM2    | 2B DP   | M2C     |
| DPM3A DPM3B                                 |                                                                | 13B DPN                           | M3C DPN              | 4A         | DPN     | 14B [          | OPM4C   | DPM5A               | DPM5B                | DPM5    | C DP    | M6A     |
| DPM6B DPM6C                                 |                                                                | IGC DPN                           | M6D DPR              | 1A         | DPR     | 1B [           | PR2A    | DPR2B               | DPR3A                | DPR3    | B DP    | R4A     |
| DPR4B DPR5A                                 |                                                                | 5A DPR                            | R5B DPR              | 6 <b>A</b> |         |                |         |                     |                      |         |         |         |
|                                             |                                                                |                                   |                      |            |         |                |         |                     |                      |         |         |         |
| KELAS<br>BIL                                | SEMASA : D/                                                    | AT1A<br>PELAJAR                   | :                    |            | _       |                |         | KUF                 | RSUS                 |         |         |         |
| 1.                                          | 04DA'<br>NUR /<br>PA : V                                       | I<br>EA BINTI SABR<br>AH BT WAN Y | RI<br>YUNUS          | P          | 0PA1013 | DPB1013<br>* 2 | DPB1023 | DPB3013             | DRX1000<br>*2        | DUB1012 | DUE1012 | DUW1012 |
| 2.                                          | 2. MUHA LIF ASHRAF BIN MD AZMI<br>PA : V AH BT WAN YUNUS       |                                   | BIN MD AZMI<br>7UNUS |            | 0PA1013 | DPB1013        | DPB1023 | DPB3013             | DRX1000              | DUB1012 | DUE1012 | DUW1012 |
| 3.                                          | 3. 04DA'<br>NURL SHAHIRA BINTI YASIR<br>PA : V AH BT WAN YUNUS |                                   | NTI YASIR<br>YUNUS   |            |         |                |         | BELUM<br>Status HHP | DAFTAR<br>: BERHENTI |         |         |         |
| 4. NORS BINTI IBR<br>PA : Vrois oct-AH BT W |                                                                |                                   | M<br>/UNUS           |            | DPA1013 | DPB1013        | DPB1023 | DPB3013             | DRX1000              | DUB1012 | DUE1012 | DUW1012 |

#### J. Laporan Keseluruhan Pemantauan SPAk

Submenu ini digunakan untuk menyedia, menyemak dan mencetak **Laporan Keseluruhan Pemantauan SPAk**.

Modul iPAd menetapkan DUA (2) kali pemantauan (pemantauan ke-1 pada Minggu 8 P&P dan pemantauan ke-2 pada Minggu 14 P&P) namun bilangannya bergantung kepada pelaksanaan di politeknik. Politeknik Kota Bharu menetapkan TIGA (3) kali pemantauan (Minggu 4 P&P, Minggu 8 P&P dan Minggu 14 P&P).

### Langkah bagi Laporan Pemantauan SPAk Sesi Jun 2016 (PA)

1) Klik Laporan Keseluruhan Pemantauan SPAk.

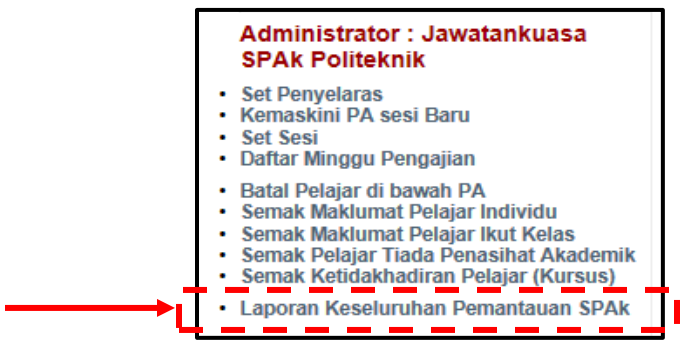

2) Pilih Sesi yang berkenaan.

| LAPORAN KESELU  | RUHAN PEMANTAUAN SPAK |  |
|-----------------|-----------------------|--|
| Sila Pilih Sesi | : JUN 2016            |  |

3) Paparan di bawah menunjukkan Laporan Pemantauan SPAk oleh PA, PPAJ dan PPAP. Pada bahagian Laporan Pemantauan SPAk Sesi Jun 2016 (PA), klik pada Laporan Pemantauan SPAk Minggu ke-8 (katakan contoh dari Minggu 8).

| LAPORAN KESELURUHAN     | I PEMANTAUAN SPAK                    |
|-------------------------|--------------------------------------|
| Sila Pilih Sesi         | : JUN 2016 V                         |
| LAPORAN PEMANTAUAN SPA  | k SESIJUN 2016 (PA)                  |
| Minggu 4                | Lanoran Pemantauan SPAk Minogu ke-4  |
| Minggu 8                | Laporan Pemantauan SPAk Minggu ke-8  |
| Minggu 14               | Laporan Pemantauan SPAk Minggu ke-14 |
| ANALISA PEMANTAUAN SPAK | SESI JUN 2016 ( PPAJ / PPAP )        |
| Minggu 8                | Analisa Pemantauan SPAk Minggu ke-8  |
| Minggu 14               | Analisa Pemantauan SPAk Minggu ke-14 |
|                         |                                      |
| ANALISA KESELURUHAN SES | I JUN 2016 ( PPAP )                  |
| Analisa Keseluruhan     |                                      |

**EDISI 2017** 

4) Pilih Sesi, Jabatan dan PA serta klik pada ikon untuk pilih Tarikh bagi Minggu 8 yang telah ditetapkan sebelum ini di 4.1 (3) Set Sesi.

| Sila Pilih Sesi<br>Sila Pilih Jabatan<br>Sila Pilih PA | : JUN 2016 V<br>: JP V<br>: SITI NOOR BINTI ABDULLAH |               |                 |
|--------------------------------------------------------|------------------------------------------------------|---------------|-----------------|
| Jabatan : JP                                           | OR BINTI ABDULLAH                                    | Program/Kelas | : DAT1C, DAT2C, |
| Nama PA : SITI NO                                      |                                                      | Tarikh        | :               |

5) Paparan di bawah menunjukkan Laporan Pemantauan SPAk Minggu 8 oleh PA.

|                     |                                                                                                    | LA                                                                      | PO       | RA     | N P              | EM            |        | AU            |              | SP/  | <mark>⊐iI-≺</mark><br>Ak MING | GU 8                    |                 |                |
|---------------------|----------------------------------------------------------------------------------------------------|-------------------------------------------------------------------------|----------|--------|------------------|---------------|--------|---------------|--------------|------|-------------------------------|-------------------------|-----------------|----------------|
| Sila Pilih Ses      | i                                                                                                    | : JUN 2016                                                              | 3        |        | •                |               |        |               |              |      |                               |                         |                 |                |
| Sila Pilih Jaba     | atan                                                                                                    | : JP                                                                    |          | •      |                  |               |        |               |              |      |                               |                         |                 |                |
| Sila Pilih PA       |                                                                                                    | SITI NOC                                                                | RBIN     | ITI AB |                  | AH            |        |               | •            |      |                               |                         |                 |                |
| Jabatan<br>Nama PA  | : JP<br>: SITI NO                                                                                       | OR BINTI ABDU                                                           | ILLAH    |        |                  |               |        | Proş<br>Taril | gram/K<br>kh | elas | :                             | DAT1C, DAT2C,           |                 |                |
|                     |                                                                                                    | Bil Pelaiar                                                             |          |        | F                | Rekod         | Kehad  | Jiran N       | linggu       | an   |                               | lumlah Pelaiar          | Peratu          | Kebadiran (%)  |
| Pemantauan          | Kehadiran                                                                                               | Dirit Chapter                                                           | M1       | M2     | M3               | M4            | M5     | M6            | M7           | MB   | Jum Hadir                     | o annan e e e e e e     |                 | , nendun (,    |
|                     |                                                                                                    | 32                                                                      | 31       | 32     | 31               | 32            | 32     | 32            | 32           | 32   | 254                           | 256                     |                 | 99.22          |
|                     |                                                                                                    |                                                                         |          | _      |                  |               |        |               |              | _    |                               |                         |                 |                |
| Kategori<br>Masalah | Catatar                                                                                                 | n Ringkas Masa                                                          | alah     |        |                  | π             | ndaka  | n             |              |      | Bil Pelajar<br>Bermasalah     | Peratus Pe<br>Bermasala | elajar<br>h (%) | Catatan/Status |
| Tiada<br>Masalah    |                                                                                                    |                                                                         |          |        |                  |               |        |               |              |      |                               |                         |                 |                |
|                     | 04DAT15F;<br>1. TIDAK L<br>19/8/2018<br>04DAT15F;<br>2. TIDAK L<br>19/8/2018<br>04DAT15F;<br>3. TIDAK L | 2079<br>APOR DIRI PAI<br>2087<br>APOR DIRI PAI<br>2096<br>APOR DIRI PAI | DA<br>DA | T      | 1. TEL/<br>ERSEI | AH TEL<br>BUT | . PELA | JAR           |              |      |                               |                         |                 |                |

- 6) Klik butang **Cetak Laporan** di bahagian bawah laporan jika perlu.
- 7) Paparan di bawah menunjukkan laporan untuk cetakan.

| Jabatan<br>Nama PA                                 | : JP                               |                       |            |     |          |            |            |    | Pi | ogram/ł        | Kelas              | DAT1C, DA          | T2C,                                  |                |
|----------------------------------------------------|------------------------------------|-----------------------|------------|-----|----------|------------|------------|----|----|----------------|--------------------|--------------------|---------------------------------------|----------------|
| Nallia PA                                          | Nama PA : SITI NOOR BINTI ABDULLAH |                       |            |     |          |            |            |    | 10 | ITIKI          |                    |                    |                                       |                |
|                                                    |                                    |                       |            | Rek | od Keha  | diran Mi   | ngguan     |    |    | lumlah Delajar | Doratus K          | ebadiran (%)       |                                       |                |
| Pemantauan Ke                                      | Pemantauan Kehadiran M1 M2         |                       |            |     |          |            | M5         | M6 | M7 | M8             | Jum Hadir          | ounnun relajui     | · · · · · · · · · · · · · · · · · · · |                |
|                                                    |                                    | 32                    | 31         | 32  | 31       | 32         | 32         | 32 | 32 | 32             | 254                | 256                | 9                                     | 9.22           |
|                                                    |                                    |                       |            |     |          |            |            |    |    |                |                    |                    |                                       |                |
| Kategori Masalah                                   | Ca                                 | itatan Ringkas Masa   | alah       |     | Tindakan |            |            |    |    | Bill           | Pelajar Bermasalah | Peratus Pelajar Be | ermasalah (%)                         | Catatan/Status |
| Tiada Masalah                                      |                                    |                       |            |     |          |            |            |    |    |                |                    |                    |                                       |                |
|                                                    |                                    |                       |            |     |          |            |            |    |    |                |                    |                    |                                       |                |
|                                                    | 04DAT15F2079                       |                       |            |     | 1. Telah | Tel Pelaja | ar Tersebu | t  |    |                |                    |                    |                                       |                |
|                                                    | 1. TIDAK LAPOR DIRI PADA 19/6/2016 |                       |            |     |          |            | ar Tersebu | t  |    |                |                    |                    |                                       |                |
| 04DAT15F2087<br>2. TIDAK LAPOR DIRI PADA 19/6/2016 |                                    |                       |            |     |          | Tel Pelaja | ar Tersebu | t  |    |                |                    |                    |                                       |                |
|                                                    | 4. Telah                           | Tel Pelaja            | ar Tersebu | t   |          |            |            |    |    |                |                    |                    |                                       |                |
| Akademik                                           | 3. TIDAK LAPOF                     | R DIRI PADA 19/6/2016 | 5          |     | 5. Telah | Tel Pelaja | ar Tersebu | t  |    |                |                    |                    |                                       |                |

#### Langkah bagi Analisa Pemantauan SPAk Sesi Jun 2016 (PPAJ/ PPAP)

- 1) Langkah 1 dan 2 sama seperti langkah pada Laporan Pemantauan SPAk Sesi Jun 2016 (PA) di bahagian atas.
- 2) Paparan di bawah menunjukkan Laporan Pemantauan SPAk oleh PA, PPAJ dan PPAP. Pada bahagian Analisa Pemantauan SPAk Sesi Jun 2016 (PPAJ/ PPAP), klik pada Analisa Pemantauan SPAk Minggu ke-8 (katakan contoh dari Minggu 8).

| LAPORAN KESEL     | URUHAN PEMANTAUAN SPAK               |
|-------------------|--------------------------------------|
| Sila Pilih Sesi   | : JUN 2016 V                         |
| LAPORAN PEMANTA   | UAN SPAK SESIJUN 2016 (PA)           |
| Minggu 4          | Laporan Pemantauan SPAk Minggu ke-4  |
| Minggu 8          | Laporan Pemantauan SPAk Minggu ke-8  |
| Minggu 14         | Laporan Pemantauan SPAk Minggu ke-14 |
|                   |                                      |
| ANALISA PEMANTAU  | AN SPAK SESIJUN 2016 (PPAJ / PPAP)   |
| Minggu 8          | Analisa Pemantauan SPAk Minggu ke-8  |
| Minggu 14         | Analisa Pemantauan SPAk Minggu ke-14 |
|                   |                                      |
| ANALISA KESELURU  | HAN SESIJUN 2016 (PPAP)              |
| Analisa Keseluruh | an                                   |

3) Sila Pilih Jabatan.

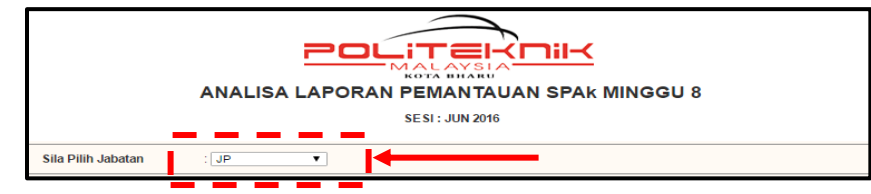

4) Paparan di bawah menunjukkan Analisa Laporan Pemantauan SPAk Minggu 8.

|     | ANALISA LAPORAN PEMANTAUAN SPAK MINGGU 8<br>SESI : JUN 2016 |                   |           |                              |     |                |    |                 |              |                  |   |                               |                           |                         |         |
|-----|-------------------------------------------------------------|-------------------|-----------|------------------------------|-----|----------------|----|-----------------|--------------|------------------|---|-------------------------------|---------------------------|-------------------------|---------|
| S   | Sila Pilih Jabatan : JP                                     |                   |           |                              |     |                |    |                 |              |                  |   |                               |                           |                         |         |
| BIL | KELAS                                                       |                   | PENASIHAT | AKADEMIK                     | BIL | %<br>KEHADIRAN | 1  | ка<br>М/<br>2 3 | TEGO<br>ASAL | 0RI<br>AH<br>6 7 | 8 | JUMLAH<br>KATEGORI<br>MASALAH | BIL PELAJAR<br>BERMASALAH | % PELAJAR<br>BERMASALAH | CATATAN |
| 1   | DAT1A                                                       | w                 |           | WAN YUNUS                    | 49  | 100            |    |                 |              |                  |   | 0                             | 0                         | 0                       |         |
| 2   | DAT1B                                                       | H<br>M            |           | B. AZIZ (48)<br>IN GHANI (1) | 49  | 100            |    |                 |              |                  |   | o                             | 0                         | 0                       |         |
| з   | DAT1C                                                       | S (1<br>N         |           | RAMLI (45)                   | 46  | 100            |    |                 |              |                  |   | o                             | o                         | o                       |         |
| 4   | DAT1D                                                       | M                 |           | AR BIN SEMAN                 | 48  | 100            |    |                 |              |                  |   | 0                             | 0                         | 0                       |         |
| 5   | DAT2A                                                       | M<br>(3<br>S<br>Y |           | TI MUSTAFA<br>DAH BINTI      | 40  | 96.56          | 1  |                 | 1            |                  |   | 2                             | 2                         | 5                       |         |
| 6   | DAT2B                                                       | к<br>м            |           | MOHAMED (1)<br>IN GHANI (39) | 40  | 100            |    |                 |              |                  |   | o                             | o                         | o                       |         |
| 7   | DAT2C                                                       | s                 |           | I ABDULLAH                   | 37  | 99.32          | 12 |                 |              |                  |   | 12                            | 11                        | 29.73                   |         |
| 8   | DAT3A                                                       | Z ( RR            |           | INTI AB. HALIM<br>ABDUL      | 45  | 97.22          | 3  | 7               |              |                  |   | 10                            | 8                         | 17.78                   |         |

# 5) Klik butang **Cetak** di bahagian bawah laporan.

| 50 | DPR4B | N        | YAACOB                | 25 | 100   |   |    | 0  | 0  | 0     |         |
|----|-------|----------|-----------------------|----|-------|---|----|----|----|-------|---------|
| 51 | DPR5A | N<br>B   | NIK AZYYATI<br>R (36) | 37 | 97 64 |   | 10 | 10 | 10 | 27.03 |         |
|    |       | N<br>N   | MOHAMED               |    |       |   |    |    |    |       |         |
| 52 | DPR5B | A:       | LEH                   | 33 | 50    |   |    | 0  | 0  | 0     |         |
| 53 | DPR6A | N<br>N   | MOHAMED               | 35 | 95    | 2 |    | 2  | 2  | 5.71  |         |
|    |       | R<br>(1) | AB RAHMAN             |    |       |   |    |    |    |       |         |
| Ę  | ⇒.    | ETAK     | ←                     | _  |       |   |    |    |    |       | Kembali |

# 6) Paparan di bawah menunjukkan laporan untuk cetakan.

|     | ANALISA LAPORAN PEMANTAUAN SPAK MINGGU 8<br>SESI : JUN 2016                                                                               |        |                                   |    |       |    |     |   |    |    |    |    |       |  |  |
|-----|----------------------------------------------------------------------------------------------------|--------|-----------------------------------|----|-------|----|-----|---|----|----|----|----|-------|--|--|
| BIL | IL KELAS PENASIHAT AKADEMIK BIL PELAJAR % KEHADIRAN KATEGORI MASALAH JUM KATEGORI MASALAH BIL PELAJAR BERMASALAH % PELAJAR BERMASALAH CAT |        |                                   |    |       |    |     |   |    |    |    |    |       |  |  |
|     |                                                                                                    |        |                                   |    |       | 1  | 2 3 | 4 | 56 | 78 |    |    |       |  |  |
| 1   | DAT1A                                                                                                    | v      | YUNUS                             | 49 | 100   |    |     |   |    |    | 0  | 0  | 0     |  |  |
| 2   | DAT1B                                                                                                    | H<br>N | Z (48)<br>RANI (1)                | 49 | 100   |    |     |   |    |    | 0  | 0  | 0     |  |  |
| 3   | DAT1C                                                                                                    | s<br>N | ULLAH (1)<br>I (45)               | 48 | 100   |    |     |   |    |    | 0  | O  | o     |  |  |
| 4   | DAT1D                                                                                                    | N      | N SEMAN                           | 48 | 100   |    |     |   |    |    | 0  | 0  | 0     |  |  |
| 5   | DAT2A                                                                                                    | N<br>S | STAFA (39)<br>BINTI YAHYA (1)     | 40 | 96.56 | 1  |     | 1 |    |    | 2  | 2  | 5     |  |  |
| 6   | DAT2B                                                                                                    | K<br>N | AMED (1)<br>IANI (39)             | 40 | 100   |    |     |   |    |    | 0  | 0  | o     |  |  |
| 7   | DAT2C                                                                                                    | s      | ULLAH                             | 37 | 99.32 | 12 |     |   |    |    | 12 | 11 | 29.73 |  |  |
| 8   | DAT3A                                                                                                    | R      | B. HALIM (44)<br>IL RAHMAN (1)    | 45 | 97.22 | 3  | 7   |   |    |    | 10 | 8  | 17.78 |  |  |
| 9   | DAT3B                                                                                                    | с<br>к | BRAHIM (43)<br>AMED (1)           | 44 | 92.9  | 2  |     |   |    |    | 2  | 1  | 2.27  |  |  |
| 10  | DAT3C                                                                                                    | N<br>S | D MUSTAFA (1)<br>BINTI YAHYA (40) | 41 | 99.7  | 1  |     |   |    |    | 1  | 1  | 2.44  |  |  |
**EDISI 2017** 

#### Langkah bagi Analisa Keseluruhan Sesi Jun 2016 (PPAP)

- 1) Langkah 1 dan 2 sama seperti langkah pada Laporan Pemantauan SPAk Sesi Jun 2016 (PA) di bahagian atas.
- Paparan di bawah menunjukkan Laporan Pemantauan SPAk oleh PA, PPAJ dan PPAP. Pada bahagian Analisa Keseluruhan Sesi Jun 2016 (PPAP), klik pada Analisa Keseluruhan.

| LAPORAN KESE                | LURUHAN PEMANTAUAN SPAK                                                   |
|-----------------------------|---------------------------------------------------------------------------|
| Sila Pilih Sesi             | : JUN 2016 🔹                                                              |
| LAPORAN PEMANT              | AUAN SPAK SESI JUN 2016 (PA)                                              |
| Minggu 4                    | Laporan Pemantauan SPAk Minggu ke-4                                       |
| Minggu 8                    | Laporan Pemantauan SPAk Minggu ke-8                                       |
| Minggu 14                   | Laporan Pemantauan SPAk Minggu ke-14                                      |
|                             |                                                                           |
|                             |                                                                           |
| ANALISA PEMANTA             | UAN SPAK SESIJUN 2016 (PPAJ / PPAP)                                       |
| ANALISA PEMANTA<br>Minggu 8 | UAN SPAk SESI JUN 2016 (PPAJ / PPAP ) Analisa Pemantauan SPAk Minggu ke-8 |

3) Paparan menunjukkan Analisa Keseluruhan Pemantauan SPAk. Klik pada Maklumat Terperinci ikut JABATAN untuk maklumat penuh.

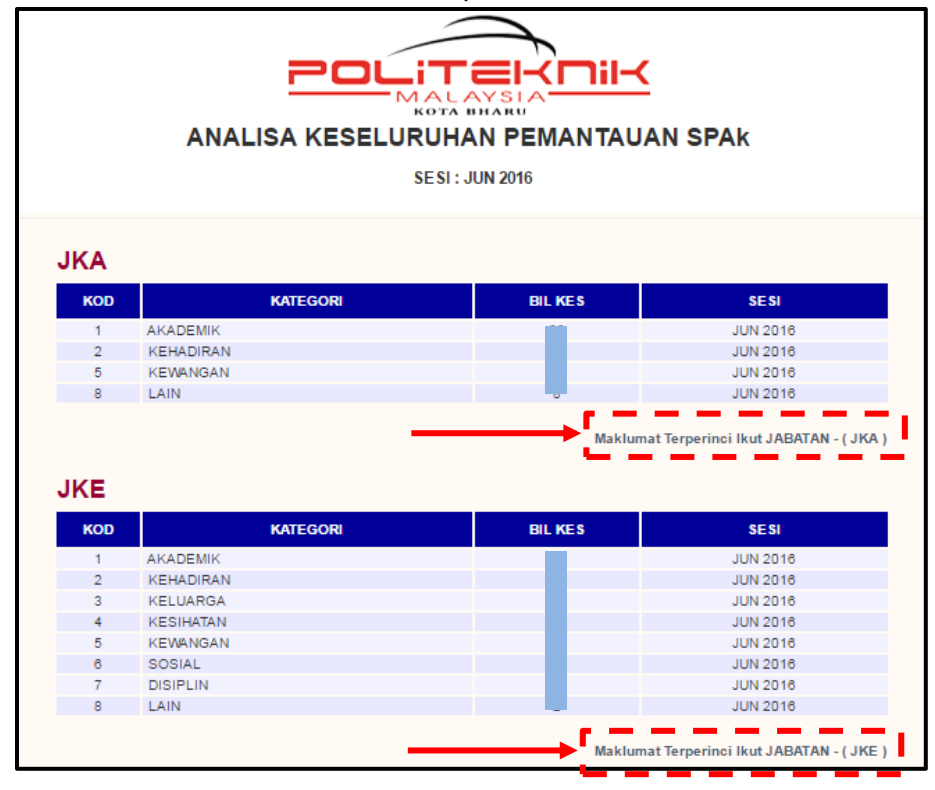

**EDISI 2017** 

4) Paparan di bawah menunjukkan maklumat terperinci pelajar yang mempunyai masalah berdasarkan kategori.

| ANALISA PEMANTAUAN SPAK IKUT JABATAN<br>SESI : JUN 2016 |         |                               |              |                                                                                                    |                                                                |                                 |  |  |  |
|---------------------------------------------------------|---------|-------------------------------|--------------|----------------------------------------------------------------------------------------------------|----------------------------------------------------------------|---------------------------------|--|--|--|
| JKA<br>ĸ                                                | DD      | KATEGORI                      | BILI         | ŒS                                                                                                    | SESI                                                           |                                 |  |  |  |
| 1                                                       | 1 AKADE | EMIK                          | 2:           | 3                                                                                                    | JUN 2016                                                       |                                 |  |  |  |
| Bil                                                     | No Pend | Nama                          | Kelas Semasa |                                                                                                    | Catatan                                                        |                                 |  |  |  |
| 1                                                       | 04DKA15 | A BINTI MUHAMMAD              | DKA2D        | MENDAFTAR KURS<br>MENYEBABKAN T<br>TUMPUAN PADA B                                                            | SUS MEL<br>IDAK DAI<br>EBERAP                                  | н                               |  |  |  |
| 2                                                       | 04DKA15 | ABARAN                        | DKA2D        | MENDAFTAR KURS<br>MENYEBABKAN T<br>TUMPUAN PADA B                                                            | SUS MEL<br>IDAK DAI<br>EBERAP                                  | н                               |  |  |  |
| з                                                       | 04DKA15 | AH BIN AZMAN                  | DKA2D        | * TERDAPAT SEBI<br>KELAS TIDAK MEI<br>YANG KURANG 80<br>DIKALANGAN MER                                       | LANGAN<br>MUASKAI<br>PERATU<br>REKA MA                         | I KE<br>KA ADA<br>T.            |  |  |  |
| 4                                                       | 04DKA15 | N QUSAIRY BIN MOHD ZULQARNAIN | DKA2D        | * TERDAPAT SEBI<br>KELAS TIDAK MEI<br>YANG KURANG 80<br>DIKALANGAN MER                                       | LANGAN<br>MUASKAI<br>PERATU<br>REKA MA                         | I KE<br>KA ADA<br>T.            |  |  |  |
| 5                                                       | 04DKA15 | AZIQ BIN AZHAR                | DKA2D        | 1.BEBERAPA PEL.<br>80% SEHINGGA M<br>MELIBATKAN BEB<br>JABATAN KEJ.AW/<br>KURANG 80% AKA<br>AKHIR SESI JUN20 | AJAR PE<br>IINGG KE<br>ERAPA N<br>AM. 2.PE<br>NN DITAH<br>D16. | KURAN<br>I DKA<br>A<br>RIKSAA   |  |  |  |
| 6                                                       | 04DKA15 | AZIQ BIN AZHAR                | DKA2D        | * TERDAPAT SEBI<br>KELAS TIDAK MEI<br>YANG KURANG 80<br>DIKALANGAN MER                                       | LANGAN<br>MUASKAI<br>PERATU<br>REKA MA                         | I KE<br>KA ADA<br>T.            |  |  |  |
| 7                                                       | 04DKA15 | FRI BIN MAT YUSOFF            | DKA2D        | 1.BEBERAPA PEL<br>80% SEHINGGA M<br>MELIBATKAN BEB<br>JABATAN KEJ.AW/<br>KURANG 80% AKA                      | AJAR PE<br>IINGG KE<br>ERAPA N<br>AM. 2.PE<br>AN DITAH         | L KURAN<br>I DKA<br>A<br>RIKSAA |  |  |  |

5) Klik butang Cetakan dan berikut merupakan paparan bagi cetakan laporan berkenaan.

| Print                                                 |                                       |  | 07/12/2016 Portal Rasmi Pen                                            | asihatan Akademik Pelitaknik Kota Bhanu                                                            |
|-------------------------------------------------------|---------------------------------------|--|------------------------------------------------------------------------|----------------------------------------------------------------------------------------------------|
| Total: 7 sheets                                       | s of paper                            |  | atang ke iPAd<br>HARU                                                  |                                                                                                    |
|                                                       | Cancel                                |  | Selamat Datang :: Praggana : SITI NOOR BINTI ABDELLAR   Administra     | ar ]                                                                                               |
| 2                                                     | Canon E510 series Printer             |  | Sed Semana : DINENTIER 2016                                            | 1 Stama (PM) 1 Stama SPMP 1 Logest 1                                                               |
| Destination                                           | Change                                |  |                                                                        |                                                                                                    |
| Pages                                                 | All                                   |  | ANALISA PEMANTA                                                        | UAN SPAK IKUT JABATAN                                                                              |
| , , , , , , , , , , , , , , , , , , , ,               |                                       |  | SESI                                                                   | i : JUN 2016                                                                                       |
|                                                       | e.g. 1-5, 8, 11-13                    |  | IKA                                                                    |                                                                                                    |
|                                                       |                                       |  | KOD KATEGORI                                                           | BIL KES SESI                                                                                       |
| Copies                                                | 1 + -                                 |  | 1 академік                                                             | 23 JUN 2016                                                                                        |
|                                                       |                                       |  | Bil No Pend Nama                                                       | Kelas Catatan<br>Semasa Catatan                                                                    |
| Layout                                                | Portrait                              |  | 1 04DKA15F20                                                           | MENDAFTAR KURSUS<br>MEI EDILL '9 JAM KREDIT<br>KAN TIDAK<br>BERI<br>IMPUAN<br>KAPA                 |
| Colour<br>Options                                     | Black and white                       |  | 2 04DKA15F20                                                           | t KURSUS<br>1 JAM KREDIT<br>4 AN TIDAK<br>BERI<br>IMPUAN<br>LAPA                                   |
| <ul> <li>More set</li> <li>Print using sys</li> </ul> | ttings<br>tem dialogue (Ctrl+Shift+P) |  | 3 04DKA15F20                                                           | N PELAJAR<br>IKE KELAS<br>UASKAN.*<br>IMEREKA<br>URANG 80<br>PER-TUS.* TERDAPAT<br>JUGA DIKALANGAN |
|                                                       |                                       |  | http://spmp.pkb.edu.myAgakademikianelisasemuajabatan.jsp?jabatan=JKAda | esisemaa+JUN%202016 1/7                                                                            |

### 4.2 Penilaian Keberkesanan SPAk

Menu ini membolehkan PPAP dan PPAJ untuk menyemak dan mendapatkan Laporan Penilaian Keberkesanan SPAk.

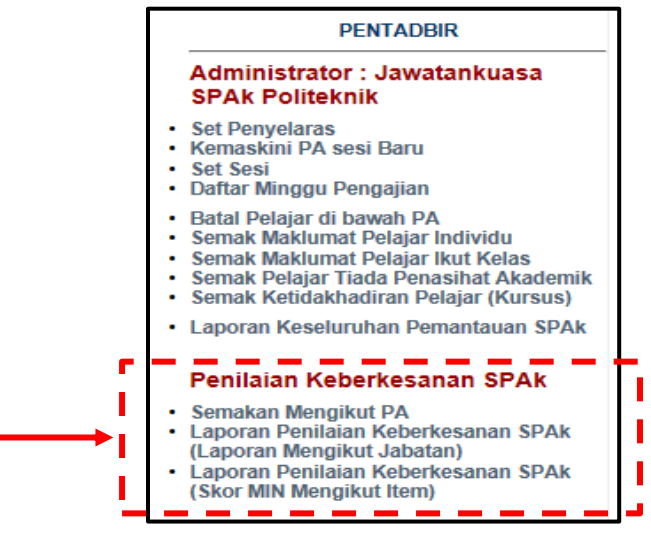

# A. Semakan Mengikut PA

Submenu ini digunakan untuk menyemak **Penilaian Keberkesanan SPAk** yang dilaksanakan oleh pelajar mengikut PA tertentu.

1) Klik Semakan Mengikut PA.

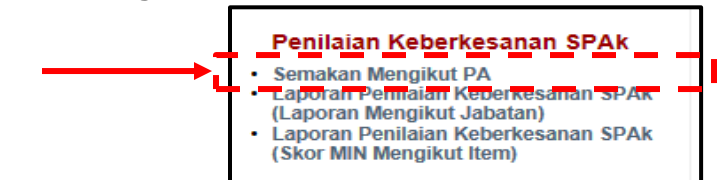

2) Pilih Sesi, Jabatan dan PA.

| Sila Pilih Sesi    | JUN 2016 🗸               |   |  |
|--------------------|--------------------------|---|--|
| Sila Pilih Jabatan | JP 🗸                     |   |  |
| Sila Pilih PA      | SITI NOOR BINTI ABDULLAH | ~ |  |

**EDISI 2017** 

3) Paparan di bawah menunjukkan **Statistik Pelajar Membuat Penilaian** dan dapatan dari penilaian tersebut mengikut item.

| Sila Pilih Sesi : JUN 201             | 6 🗸                        |                |             |         |   |       |          |        |    |
|---------------------------------------|----------------------------|----------------|-------------|---------|---|-------|----------|--------|----|
| Sila Pilih Jabatan : JP               | ~                          |                |             |         |   |       |          |        |    |
| Sila Pilih PA : SITI NO               | OR BINTI ABDULLAH          | ~              |             |         |   |       |          |        |    |
|                                       |                            |                |             |         |   |       |          |        |    |
| STATISTIK PELAJAR MEMBUAT PENILAIAN   |                            |                |             |         |   |       |          |        |    |
| Telah Membuat Penilaian               | : 30                       |                |             |         |   |       |          |        |    |
| Belum Membuat Penilaian               | : 2                        |                |             |         |   |       |          |        |    |
| JUMLAH PELAJAR                        | : 32                       |                |             |         |   |       |          |        |    |
|                                       |                            |                |             |         |   |       |          |        |    |
|                                       | PENILAIAN KEBERKE          | SANAN PENA     | SIHAT AK    | ADEMIK  |   |       |          |        |    |
| Senaniang 6 Bulan lenas herana kali   | anda heriumna dengan k     | Ponasihat Akao | lomik And   | 6       |   |       |          |        |    |
| Sepanjang V Dulan lepas berapa kan    | anda berjumpa dengan i     | chaomat Anau   | CIIIIN AIIU |         |   |       |          |        |    |
|                                       | Tidak Pernah               | 1 - 4          | 5 - 9       | 10 - 14 |   | Lebil | n dari 1 | 5 kali |    |
| Perjumpaan Secara Bersemuka           |                            |                | _           | _       |   |       |          |        |    |
| Melalui Telefon                       |                            |                |             |         |   |       |          |        |    |
| Melalui Media Sosial                  |                            |                |             |         |   |       |          |        |    |
|                                       |                            |                |             |         |   |       |          |        |    |
|                                       |                            |                |             |         |   |       |          |        |    |
| Please complete this inventory by tie | k the appropriate rating   |                |             |         |   |       |          |        |    |
|                                       |                            |                |             |         |   |       |          |        |    |
| 5 - Sangat Setuju                     |                            |                |             |         |   |       |          |        |    |
| 3 - Sederhana                         |                            |                |             |         |   |       |          |        |    |
| 2 - Tidak Bersetuju                   |                            |                |             |         |   |       |          |        |    |
| 1 - Sangat Tidak Bersetuju            |                            |                |             |         |   |       |          |        |    |
| ADAHAN                                | ADALIAN                    |                |             |         |   |       |          |        |    |
| Sila tanda pada ruangan berkenaan un  | tuk menilai Penasihat Akad | lemik Anda     |             |         | 1 | 2     | 3        | 4      | 5  |
| 1 Saya sangat memerlukan PA se        | epanjang pengajian saya di | Politeknik.    |             |         | - | -     | -        |        |    |
| 2 PA memperuntukkan waktu ten         | ujanji bersama saya.       |                |             |         | υ | U     |          | ю      | 15 |

- B. Laporan Penilaian Keberkesanan SPAk (Laporan Mengikut Jabatan) Submenu ini memaparkan Laporan Penilaian Keberkesanan SPAk mengikut jabatan atau keseluruhan jabatan.
  - 1) Klik Laporan Penilaian Keberkesanan SPAk (Laporan Mengikut Jabatan).

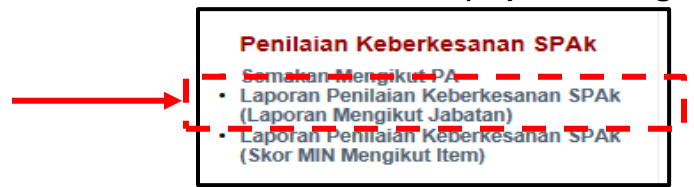

2) Pilih Sesi dan Jabatan. Pilihan juga boleh dibuat bagi paparan SEMUA jabatan.

| Sila Pilih Sesi<br>Sila Pilih Jabatan | Sila Pilih Jabatan  |                                                                                                 |
|---------------------------------------|---------------------|-------------------------------------------------------------------------------------------------|
|                                       | JKA<br>JKE<br>JKM   |                                                                                                 |
| Sebarang m                            | JMSK<br>JP<br>SEMUA | olehlah ber <mark>l</mark> ubung terus dengan pegawai bertugas di talian yang telah dinyatakan. |

3) Paparan di bawah menunjukkan **Laporan Penilaian Keberkesanan SPAk** mengikut jabatan.

| Sila Pilih Se                                                                                                    | si :[                                                                                                    | JUN 2016                           | T                                    |                     |            |             |  |      |          |        |     |
|----------------------------------------------------------------------------------------------------|----------------------------------------------------------------------------------------------------|------------------------------------|--------------------------------------|---------------------|------------|-------------|--|------|----------|--------|-----|
| Sila Pilih Jab                                                                                                    | atan :                                                                                                    | JP                                 | •                                    |                     |            |             |  |      |          |        |     |
|                                                                                                    |                                                                                                    |                                    |                                      |                     |            |             |  |      |          |        |     |
| JP                                                                                                    |                                                                                                    |                                    |                                      |                     |            |             |  |      |          |        |     |
|                                                                                                    |                                                                                                    |                                    | STATISTIK PEL                        | AJAR MEMBUA         | [ PENILAI  | AN          |  |      |          |        |     |
| Jumlah Pelaja                                                                                                    | ar (Rekod HHP)                                                                                                    | 11                                 | 623                                  |                     |            |             |  |      |          |        |     |
| Telah Membu                                                                                                    | at Penilaian                                                                                                    | : 1                                |                                      |                     |            |             |  |      |          |        |     |
| Belum Memb                                                                                                    | uat Penilaian                                                                                                    | :2                                 | 298                                  |                     |            |             |  |      |          |        |     |
| Sepanjang 6                                                                                                    | PENILAIAN KEBERKESANAN SISTEM PENASIHATAN AKADEMIK (SPAk)<br>Sepanjang 6 Bulan lepas berapa kali anda berjumpa dengan Penasihat Akademik Anda |                                    |                                      |                     |            |             |  |      |          |        |     |
|                                                                                                    |                                                                                                    |                                    | Tidak Pemah                          | 1.4                 | 5.9        | 10 - 14     |  | Lehi | h dari 1 | 5 kali |     |
| Periumpaan                                                                                                    | Secara Bersemul                                                                                                    | ka                                 | 2                                    | 401                 | 090        | 201         |  | LCDI | 201      | J Kun  |     |
| Melalui Telefo                                                                                                    | on                                                                                                    |                                    |                                      |                     |            |             |  |      |          |        |     |
| Melalui Media                                                                                                    | a Sosial                                                                                                    |                                    | 272                                  | 724                 | 145        | 8.8         |  |      | 06       |        |     |
| Please complete this inventory by tick the appropriate rating 5 - Sangat Setuju 4 - Setuju 3 - Sederhana 2 - Tidak Bersetuju 1 - Sangat Tidak Bersetuju |                                                                                                    |                                    |                                      |                     |            |             |  |      |          |        |     |
| Sila tanda pad                                                                                                    | Sila tanda pada ruangan berkenaan bagi menilai Sistem Penasihatan Akademik (SPAk) politeknik anda                                             |                                    |                                      |                     |            | knik anda   |  | -    |          |        |     |
| 2 PA me                                                                                                    | sangai memenuki<br>amperuntukkan w                                                                                                    | an FA sepanjan<br>aktu tomuianii k | ig pengajiah saya di<br>persama saya | POILEKIIK.          |            |             |  |      |          |        |     |
| <ul> <li>PA menerangkan kepada saya dengan jelas objektif dan aktiviti yang ingin dicapai pada setiap sesi pertemuan.</li> </ul>                        |                                                                                                    |                                    |                                      |                     |            |             |  |      | 743      |        |     |
| 4 SPAk<br>menca                                                                                                    | membantu saya (<br>apai hasil pembel:                                                                                                    | dalam memban<br>ajaran.            | gunkan kemahiran s                   | serta strategi bela | ar yang be | tul bagi    |  |      |          |        | 667 |
| 5 PA me<br>pelaja                                                                                                    | embantu saya dal:<br>r (SLT).                                                                                                    | am merancang                       | pengurusan masa t                    | perpandukan kepa    | da masa p  | embelajaran |  |      |          |        | 688 |

### C. Laporan Penilaian Keberkesanan SPAk (Skor MIN Mengikut Item)

Submenu ini memaparkan Laporan Penilaian Keberkesanan SPAk berdasarkan skor min setiap item soalan yang diperolehi untuk setiap jabatan.

1) Klik Laporan Penilaian Keberkesanan SPAk (Skor MIN Mengikut Item).

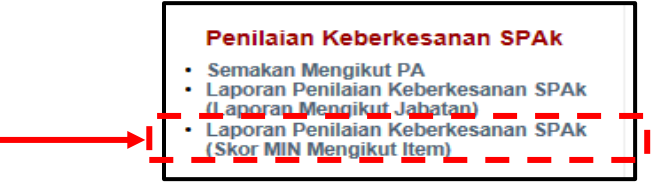

#### 2) Pilih Sesi dan Jabatan.

| Sila Pilih Sesi<br>Sila Pilih Jabatan | : UIN 2016<br>Sila Pilih Jabatan<br>: IKA                                                 |
|---------------------------------------|-------------------------------------------------------------------------------------------|
|                                       | JKE<br>JKM                                                                                |
| Sebaran                               | JMSK<br>JPolehlah berhubung terus dengan pegawai bertugas di talian yang telah dinyatakan |
|                                       |                                                                                           |

 Paparan di bawah menunjukkan Laporan Penilaian Keberkesanan SPAk (Skor MIN). Ulangi langkah 1 – 2 untuk laporan bagi jabatan yang lain.

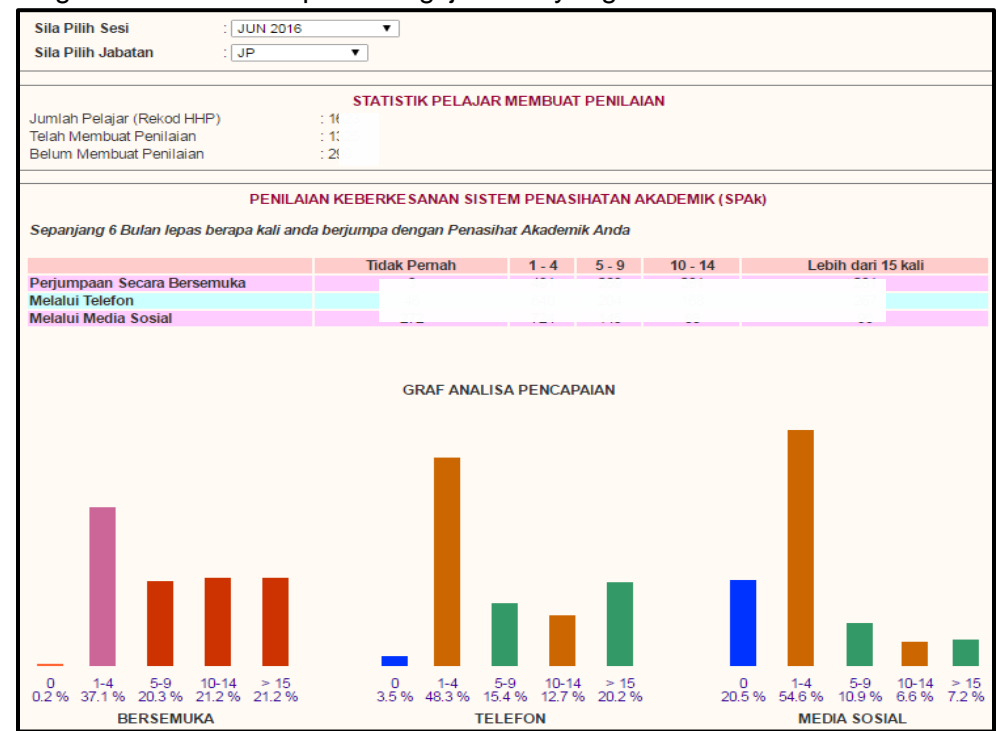

### 5.0 CAPAIAN PELAJAR

Paparan pelajar adalah terhad kepada beberapa submenu sahaja. PA adalah dimohon untuk memaklumkan kepada pelajar berkenaan capaian kepada modul iPAd.

# 5.1 Login Pengguna

1) Masukkan **No. KP** dan **Katalaluan/ No. Pendaftaran** dan klik butang **Login Pengguna**. Pelajar wajib menukar kata laluan yang baharu untuk kali pertama login.

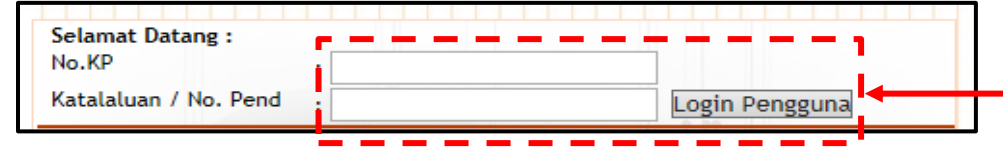

2) Klik ikon Modul Pengurusan Penasihat Akademik (iPAd).

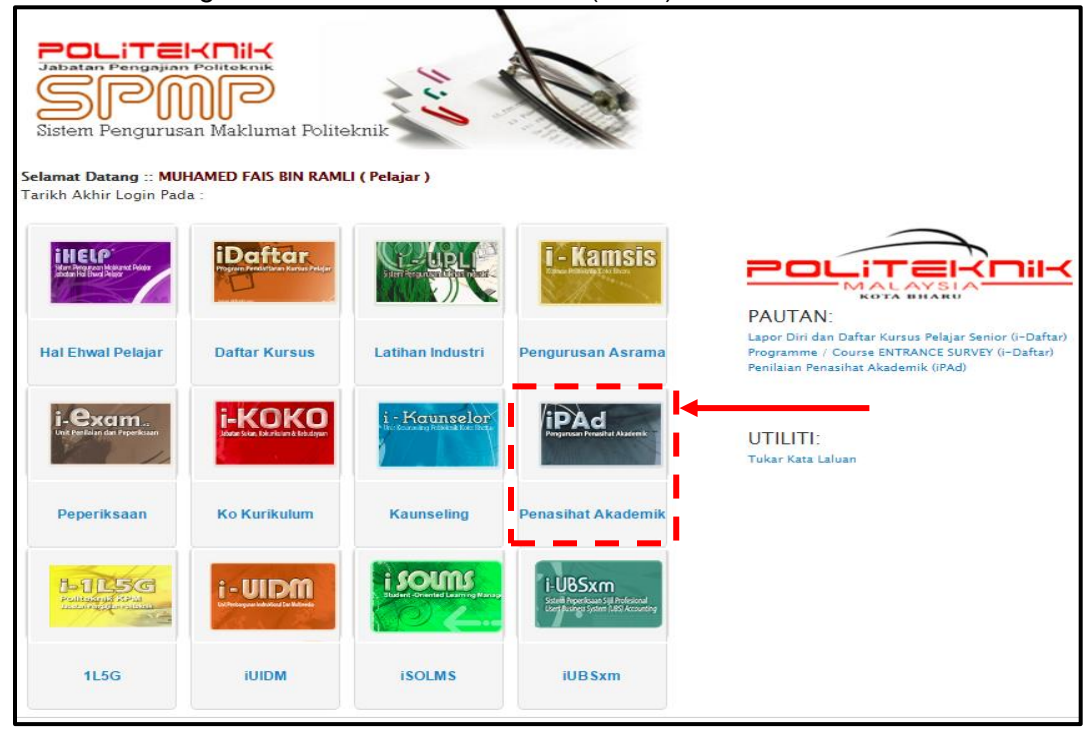

3) Berikut adalah paparan menu utama bagi modul iPAd capaian pelajar. Modul ini terbahagi kepada DUA (2) menu iaitu **MENU UTAMA** dan **PENASIHAT AKADEMIK**.

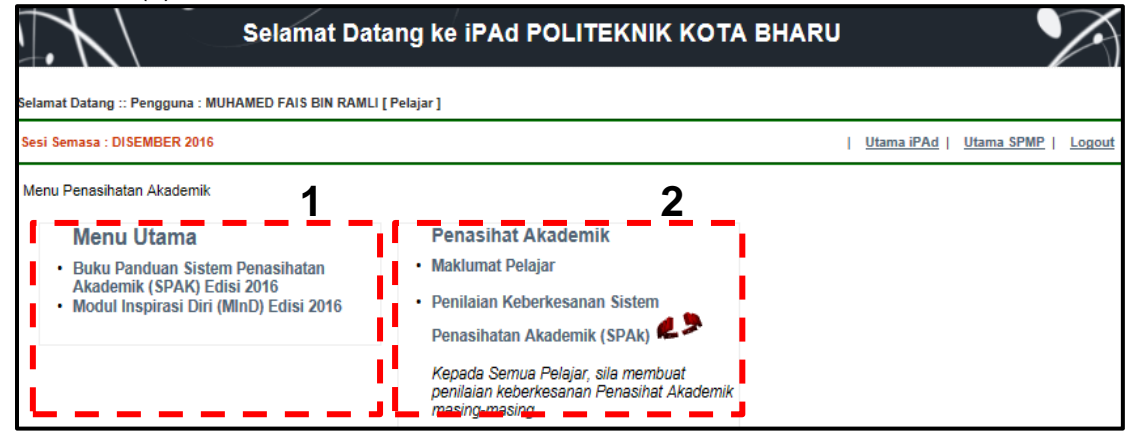

# 5.2 Menu Utama

Menu ini membenarkan pelajar memuat turun dokumen SPAk Edisi 2016 iaitu Buku Panduan Sistem Penasihatan Akademik dan Modul Inspirasi Diri (MInD) dalam bentuk pdf.

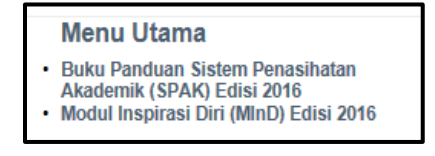

- A. Buku Panduan Sistem Penasihatan Akademik (SPAk) Edisi 2016 Submenu ini untuk memuat turun dokumen panduan pelaksanaan SPAk di politeknik.
  - 1) Klik Buku Panduan Sistem Penasihatan Akademik (SPAk) Edisi 2016.

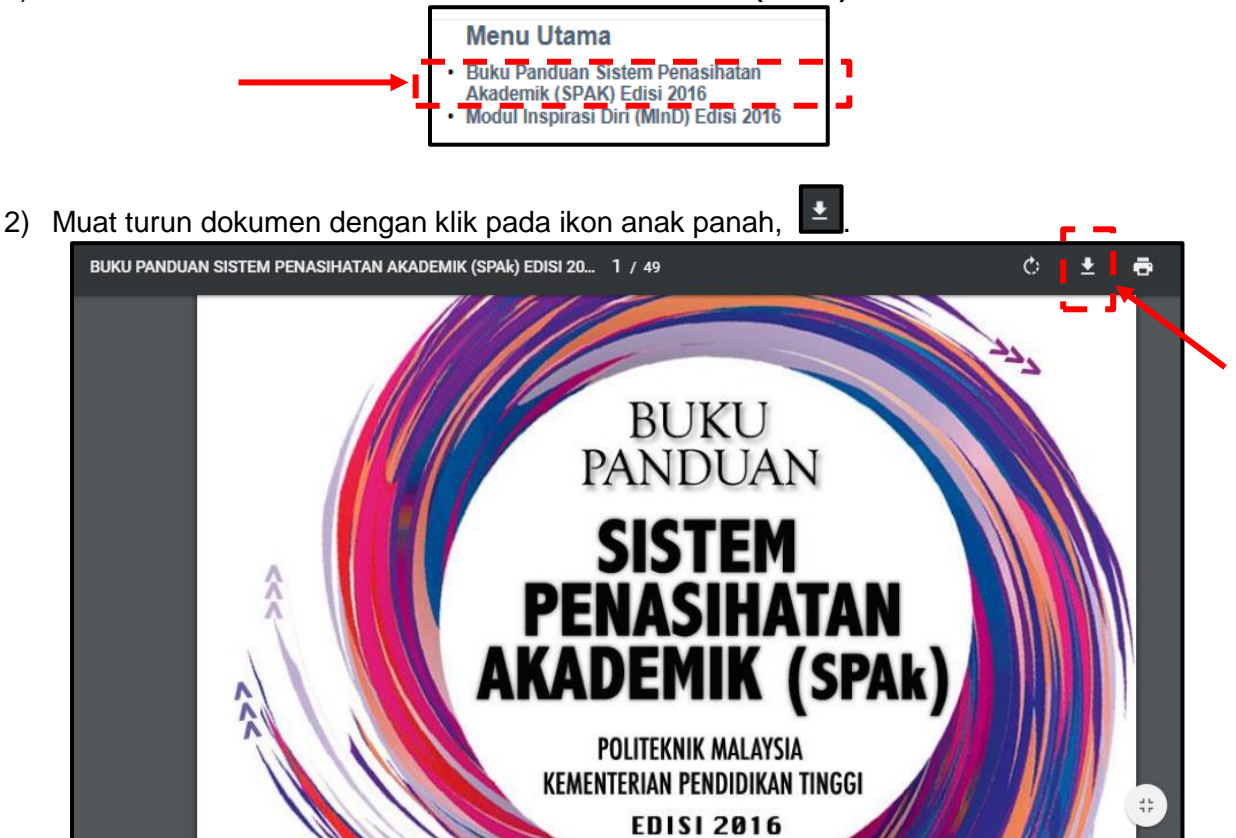

# B. Modul Inspirasi Diri (MInD) Edisi 2016

Submenu ini untuk memuat turun dokumen panduan pembelajaran pelajar iaitu Modul Inspirasi Diri.

1) Klik Modul Inspirasi Diri (MInD) Edisi 2016.

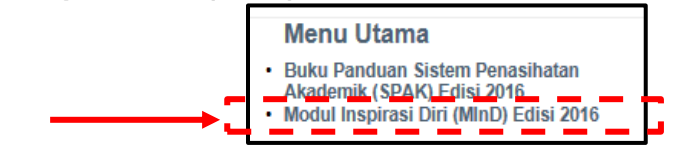

2) Muat turun dokumen dengan klik pada ikon anak panah,

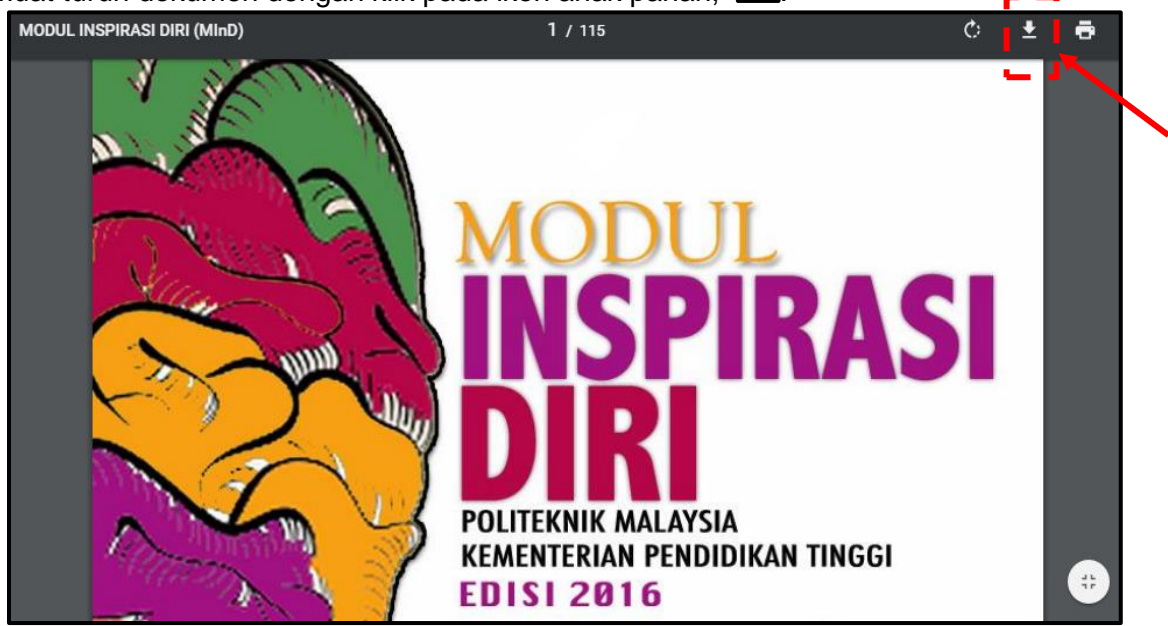

Ŧ

# 5.3 Penasihat Akademik

Menu ini membenarkan pelajar memapar dan menyemak **Maklumat Pelajar** dan melaksanakan **Penilaian Keberkesanan Sistem Penasihatan Akademik (SPAk)**.

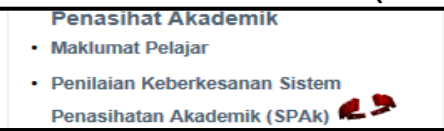

#### A. Maklumat Pelajar

Submenu ini adalah untuk menyemak maklumat keseluruhan pelajar dalam kelas pada satu paparan sahaja iaitu Kehadiran, Pendaftaran, Peperiksaan, Statistik, Status HHP, Disiplin dan Penasihat Akademik. Maklumat Pelajar ini dibahagikan kepada tab-tab seperti berikut:

| Tab           | Maklumat                                                       |
|---------------|----------------------------------------------------------------|
| Kehadiran     | Ketidakhadiran kursus pelajar                                  |
| Pendaftaran   | Pendaftaran kursus pelajar setiap semester                     |
| Peperiksaan   | Keputusan peperiksaan pelajar setiap semester                  |
| Statistik     | Statistik pencapaian kursus keseluruhan pelajar mengikut kelas |
| Status HHP    | Status pengajian pelajar di politeknik termasuk PNM dan HPNM   |
| Disiplin      | Rekod disiplin pelajar                                         |
| Pen. Akademik | Penasihat akademik pelajar setiap semester                     |

#### 1) Klik Maklumat Pelajar.

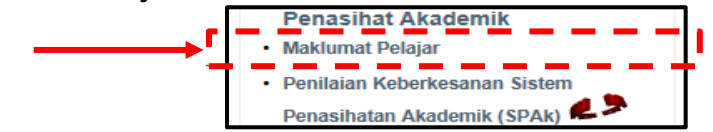

2) Klik pada setiap tab untuk Butiran Perincian yang berkenaan.

|               | MUH<br>(04E<br>Agar<br>Alam          |            | NDAH, 56100, SELANGOR        |  |  |
|---------------|--------------------------------------|------------|------------------------------|--|--|
| Butiran Perin | cian:                                |            |                              |  |  |
| KEHADIRAN     | PENDAFTARAN PEPERIKSAAN STATISTIK    | STATUS H   | HP DISIPLIN PEN AKADEMIK     |  |  |
| DISEMBER 20   | 16    DAT5B                          |            |                              |  |  |
| KOD KURSU     | S NAMA KURSUS                        | JAM KREDIT | NAMA PENSYARAH KURSUS        |  |  |
| DPA6013       | FINANCIAL ACCOUNTING 4               | 3.0        | SITI NOOR SAADAH BINTI YAHYA |  |  |
| DPA6023       | COST AND MANAGEMENT ACCOUNTING 2     | 3.0        | Tiada Rekod                  |  |  |
| DPB1013       | STATISTICS                           | 3.0        | Tiada Rekod                  |  |  |
| DPB2012       | ENTREPRENEURSHIP                     | 2.0        | KAMISAH BINTI MOHAMED        |  |  |
| DPB5023       | INTRODUCTION TO RESEARCH METHODOLOGY | 3.0        | MUSALIFAH BINTI MUSTAFA      |  |  |
| DPB5043       | BUSINESS FINANCE                     | 3.0        | ZULFAIZAD BIN ABDUL HAMID    |  |  |
| DUA6022       | KOMUNIKASI DAN PENYIARAN ISLAM       | 2.0        | Tiada Rekod                  |  |  |
|               | Jumlah Jam Kredit :                  | 19.0       |                              |  |  |
|               |                                      |            |                              |  |  |
| JUN 2016    D | AT4B                                 |            |                              |  |  |
| KOD KURSU     | S NAMA KURSUS                        | JAM KREDIT | NAMA PENSYARAH KURSUS        |  |  |
| DPA5013       | FINANCIAL ACOUNTING 3                | 3.0        | NOOR HAZINI BINTI AB. HALIM  |  |  |
| DPA5023       | COST AND MANAGEMENT ACCOUNTING 1     | 3.0        | CHE MAZNAH BINTI IBRAHIM     |  |  |
| DPA5033       | MALAYSIAN TAXATION 2                 | 3.0        | WAN AZILAH BT WAN YUNUS      |  |  |
| DPA5043       | AUDIT AND ASSURANCE                  | 3.0        | CHE RUGAYAH BINTI CHE ISMAIL |  |  |
| DPA5053       | COMPANY LAW                          | 3.0        | ROSLIDA BINTI ABDUL RAHMAN   |  |  |

B. Penilaian Keberkesanan Sistem Penasihatan Akademik (SPAk)

Submenu ini membolehkan pelajar melaksanakan **Penilaian Keberkesanan Sistem Penasihatan Akademik (SPAk)** pada akhir semester (pada tempoh yang telah ditetapkan) sepanjang pengajian.

1) Klik Penilaian Keberkesanan Sistem Penasihatan Akademik (SPAk).

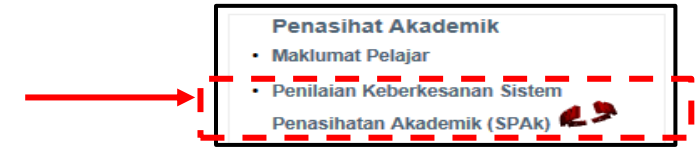

2) Pastikan butiran diri dan PA adalah tepat. Baca Arahan yang diberikan terlebih dahulu. Nota di bahagian bawah borang dapat membantu pelajar memahami SPAk. Jawab semua item (20 item) dengan klik pada hanya satu butang radio yang bersesuaian pada item yang berkenaan.

|                                                                 | MU∳<br>(04£<br>Aga<br>Alar                                                                                                    |                                |                 |                |          | DAH    | , 56100, | SELANG    | OR       |   |
|-----------------------------------------------------------------|----------------------------------------------------------------------------------------------------|--------------------------------|-----------------|----------------|----------|--------|----------|-----------|----------|---|
| :: Pena                                                         | sihat Akademik Mengikut Sesi Per                                                                                                    | nbelajaran<br>NASIHAT AKADEMIK |                 |                | INC      |        | )N       | GAME      | AR       |   |
| JUN 20                                                          | 116 DAT48                                                                                                    |                                |                 |                |          |        |          | CAME      |          |   |
|                                                                 | PENI                                                                                                    | AIAN KEBERKESANAN S            | ISTEM PENA      | SIHATAN AK     | ADEMIK   | (SPAk) |          |           |          |   |
| Sepai                                                           | njang 6 Bulan lepas berapa kal                                                                                                    | i anda berjumpa dengan P       | enasihat Aka    | demik Anda     |          |        |          |           |          |   |
| Perju                                                           | mpaan Secara Bersemuka                                                                                                    | O Tidak Pernah                 | 01-4            | 0 5-9          | 0 10     | ) - 14 | ۰        | ebih dari | 15 kali  |   |
| Melal                                                           | ui Telefon                                                                                                    | Tidak Pernah                   | 01-4            | 0 5 - 9        | 0 10     | ) - 14 | ۱        | ebih dari | 15 kali  |   |
| Melal                                                           | ui Emel                                                                                                    | O Tidak Pernah                 | 01-4            | 0 5-9          | 0 10     | - 14   | ١        | ebih dari | 15 kali  |   |
| <b>Pleas</b><br>5 - Sa<br>4 - Se<br>3 - Se<br>2 - Tie<br>1 - Sa | Please complete this inventory by tick the appropriate rating<br>5 - Sangat Setuju<br>4 - Setuju<br>3 - Sederhana<br>2 - Tidak Bersetuju<br>1 - Sangat Tidak Bersetuju |                                |                 |                |          |        |          |           |          |   |
| ARAH<br>Sila ta                                                 | <b>IAN</b><br>nda pada ruangan berkenaan ba                                                                                                    | agi menilai Sistem Penasihat   | tan Akademik    | Politeknik And | la       | 1      | 2        | 3         | 4        | 5 |
| 1                                                               | Saya sangat memerlukan PA s                                                                                                    | epanjang pengajian saya di     | Politeknik.     |                |          | -      | -        | <u> </u>  | <u> </u> | - |
| 2                                                               | PA memperuntukkan waktu temujanji bersama saya.                                                                                                    |                                |                 |                |          |        |          |           |          |   |
| 3                                                               | PA menerangkan kepada saya dengan jelas objektif dan aktiviti yang ingin dicapai pada setiap<br>sesi pertemuan.                                                        |                                |                 |                |          |        |          |           |          |   |
| 4                                                               | SPAk membantu saya dalam n<br>mencapai hasil pembelajaran.                                                                                                    | nembangunkan kemahiran se      | erta strategi b | elajar yang be | tul bagi |        |          |           |          |   |
| 5                                                               | PA membantu saya dalam mer                                                                                                    | ancang pengurusan masa b       | erpandukan k    | epada masa     |          |        |          |           |          |   |

3) Masukkan **Cadangan Penambahbaikan/ Ulasan** (jika ada) berkaitan pelaksanaan SPAk. Pastikan semua item telah dijawab dan klik butang **Simpan** di bahagian bawah.

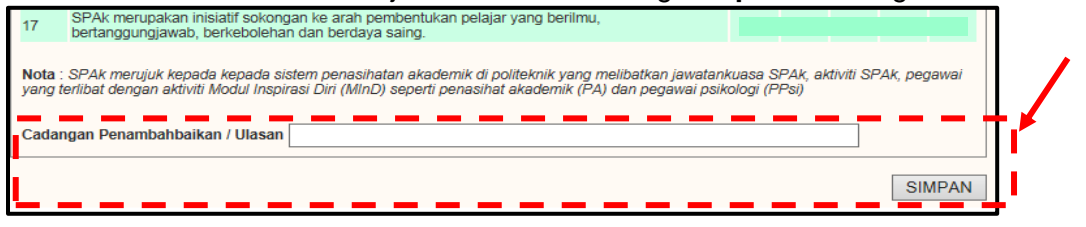

# JAWATANKUASA MANUAL PENGGUNA MODUL PENGURUSAN PENASIHAT AKADEMIK (iPAd) SISTEM PENGURUSAN MAKLUMAT POLITEKNIK (SPMP) EDISI 2017

#### Terima kasih atas sumbangan kepada:

# PENULIS

Siti Noor binti Abdullah (PKB) Maya Sofa binti Ismail (PPD) Shamsul Arif bin Ismail (PTSB) Dr. Siti Noridah binti Ali (BIPD JPP) Alinawate binti Ali (BIPD JPP)

# PENGATURCARA iPAd SPMP

Mohd Faidzul bin Abdul Rahman (PKB)

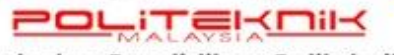

Jabatan Pendidikan Politeknik Aras 5, Galeria PjH, Jalan P4W, Persiaran Perdana , Presint 4, 62100 Putrajaya. Tel :03-88919000 | Faks : 03-88919300 mypoliteknik.edu.my

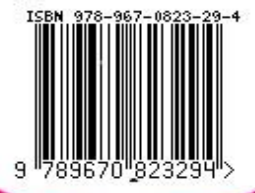

<24

<<<-